### **User Guide**

# Focus 60 / Focus 61

Atlas Copco Industrial Technique AB

9839 0211 01 2017-01 Edition 1.1

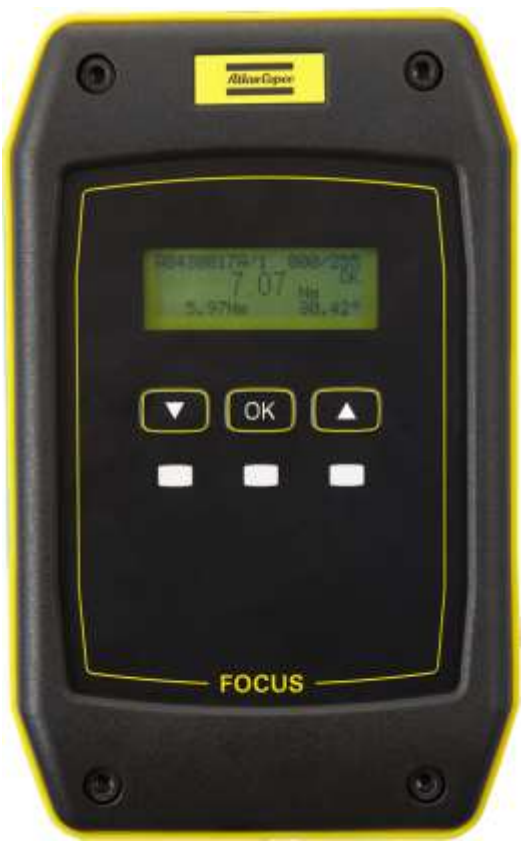

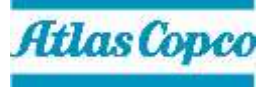

**Revision history** 

| Edition | Date               | Author     | Description                                                                                                    | Reference<br>Minimum<br>Software version<br>(ToolsTalk BLM) | Reference<br>Firmware<br>version |
|---------|--------------------|------------|----------------------------------------------------------------------------------------------------|-------------------------------------------------------------|----------------------------------|
| 1.0     | 11 October<br>2016 | C. Pacente | First issue                                                                                                    | 10.0.0                                                      | 5.5.0.x                          |
| 1.1     | 13 January<br>2017 | C. Pacente | Specifications updated ( <i>par. 1.3</i> ), System<br>Overview updated ( <i>chapter 2</i> ), Focus 60 / Focus<br>61 Ethernet Ports updated ( <i>par. 4.4</i> ), Focus 60 /<br>Focus 61 Barcode Scanner Interface (RS232)<br>updated ( <i>par. 4.5</i> ), Focus 60 / Focus 61 I/O BUS<br>(CAN) updated ( <i>par. 4.6</i> ), Focus 60 / Focus 61<br>Wave Flexible Antenna updated ( <i>par. 4.7</i> ),<br>Software Installation updated ( <i>par. 5.1</i> ), Pset<br>Configuration updated ( <i>par. 6.3</i> ), I/O Accessories<br>updated ( <i>par. 6.6</i> ), Results Viewer updated<br>( <i>chapter 9</i> ), CBP added ( <i>chapter 13</i> ) | 10.1.0                                                      | 5.5.1.x                          |

## **Revision history**

#### **Copyright Atlas Copco Industrial Technique AB**

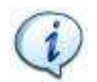

**NOTE**: This User Guide may be altered without further notice. For further information log on to the Atlas Copco website: <u>www.atlascopco.com</u>

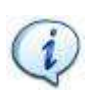

**NOTE**: The programming software (ToolsTalk BLM) may be updated with no changes regarding the Focus 60 / Focus 61 functionalities.

The *Reference Firmware version* requires a specific *Software version* (for further details refer to the above "*Revision history*" table).

**NOTE**: In case of conflicts between translations of this User Guide, always refer to the official English version.

## **Table of Contents**

| Table | e of C | ontents                                                | .4        |
|-------|--------|--------------------------------------------------------|-----------|
| 1     | INTR   | ODUCTION                                               | .7        |
|       | 1.1    | About this Document                                    | .7        |
|       | 1.2    | Reference Documents                                    | .8        |
|       | 1.3    | Specifications                                         | .8        |
|       | 1.4    | EC Declaration of Conformity1                          | 2         |
|       | 1.5    | FCC/ IC1                                               | 3         |
| 2     | SYS    | TEM OVERVIEW1                                          | 4         |
| 3     | INST   | ALLATION INSTRUCTIONS1                                 | 8         |
|       | 3.1    | Installing Focus 60 / Focus 611                        | 8         |
| 4     | USEI   | R INTERFACES2                                          | 20        |
|       | 4.1    | Focus 60 / Focus 61 Display2                           | 20        |
|       | 4.2    | Focus 60 / Focus 61 Keyboard2                          | 21        |
|       | 4.3    | Focus 60 / Focus 61 LEDs2                              | 22        |
|       | 4.4    | Focus 60 / Focus 61 Ethernet Ports2                    | 23        |
|       | 4.5    | Focus 60 / Focus 61 Barcode scanner Interface (RS232)2 | 24        |
|       | 4.6    | Focus 60 / Focus 61 I / O BUS (CAN)                    | 26        |
|       | 4.7    | Focus 60 / Focus 61 Wave Flexible Antenna2             | 28        |
| 5     | WOR    | KING WITH ToolsTalk BLM2                               | <u>29</u> |
|       | 5.1    | Software Installation                                  | 30        |
|       | 5.2    | Software registration                                  | 34        |
|       | 5.3    | Software upgrade                                       | 34        |
|       | 5.4    | Connecting with the Focus 60 / Focus 61                | 35        |
|       |        | 5.4.1 Menu list                                        | 39        |
|       |        | 5.4.1.1 Enabling LOG Viewer                            | 39        |
|       |        | 5.4.1.2 Download LOG                                   | 41<br>44  |
|       |        | 5.4.1.3 Tools Lalk BLM Backup and Restore / Update4    | 41<br>11  |
|       |        | 5 4 1 3 2 Performing Backup                            | 43        |
|       |        | 5.4.2 Toolbar                                          | 46        |
|       |        | 5.4.3 Status bar4                                      | 47        |
| 6     | PRO    | GRAMMING Focus 60 / Focus 614                          | 18        |
|       | 6.1    | Stations Configuration                                 | 50        |
|       | 6.2    | Associating the MWR wrenches with Station(s)           | 52        |
|       | 6.3    | Pset Configuration                                     | 58        |
|       | 6.4    | Job Configuration                                      | 33        |
|       | 6.5    | Identifier                                             | 35        |
|       | 6.6    | I/O Accessories                                        | 38        |
| 7     | EXE    | CUTING TIGHTENING OPERATIONS7                          | 77        |
|       |        |                                                        |           |

Focus 60 / Focus 61 User Guide

| 8  | LIVE MONITOR                                                              | 81  |
|----|---------------------------------------------------------------------------|-----|
| 9  | RESULTS VIEWER                                                            | 84  |
| 10 | Focus 60 / Focus 61 SETTINGS                                              | 89  |
|    | 10.1 Device Data                                                          | 89  |
|    | 10.2 Device Settings                                                      | 89  |
|    | 10.2.1 Focus 60 / Focus 61 Basic settings                                 | 90  |
|    | 10.2.2 Result Filters Settings                                            | 91  |
|    | 10.2.3 Barcode Scanner Settings                                           | 91  |
|    | 10.2.4 Display Settings                                                   | 92  |
|    | 10.3 Network Adapters Configuration                                       | 92  |
| 11 | WORKING WITH Open Protocol                                                | 93  |
|    | 11.1 Getting Result via Atlas Open Protocol                               | 95  |
|    | 11.2 Starting a Job via Atlas Open Protocol by means of VIN or Identifier | 97  |
| 12 | WORKING WITH ToolsNet                                                     | 99  |
| 13 | СВР                                                                       | 100 |
| 14 | MAINTENANCE                                                               | 101 |
|    | 14.1 Focus 60 / Focus 61 Cleaning                                         | 101 |
|    | 14.2 Fuses Replacement                                                    | 101 |
| 15 | TROUBLESHOOTING GUIDE                                                     | 104 |

## SAFETY INFORMATION

WARNING: PLEASE READ CAREFULLY THE FOCUS 60 / FOCUS 61 SAFETY INFORMATION (No. 9834 4137 00) PRIOR TO USE THE PRODUCT AND PAY ATTENTION TO THE SAFETY INSTRUCTIONS PROVIDED.

## 1 INTRODUCTION

### 1.1 About this Document

This document is a User Guide for the *Focus 60 / Focus 61*: it consists of the following main parts:

\_\_\_\_\_

| Part                                  | Name                               | Description                                                                                                    |  |
|---------------------------------------|------------------------------------|----------------------------------------------------------------------------------------------------|--|
| Chapter 1 Introduction                |                                    | This chapter introduces this User Guide and provides<br>the technical specifications for the Focus 60 / Focus<br>61.                                                                                     |  |
| Chapter 2                             | System Overview                    | This chapter introduces the Focus 60 / Focus 61 with its main functions.                                                                                                    |  |
| Chapter 3                             | Installation Instructions          | This chapter explains how to install the Focus 60 / Focus 61.                                                                                                    |  |
| Chapter 4                             | User Interfaces                    | This chapter provides an overview of the user interfaces available on the Focus 60 / Focus 61.                                                                                                    |  |
| Chapter 5                             | Working with ToolsTalk<br>BLM      | This chapter introduces the operations into the Focus 60 / Focus 61 management software.                                                                                                    |  |
| Chapter 6                             | Programming Focus 60 /<br>Focus 61 | This chapter drives the operator in programming the Focus 60 / Focus 61 in order to work on the production line. This includes creating the <i>Pset</i> for the MWR-TA and programming the <i>Jobs</i> . |  |
| Chapter 7                             | Executing Tightening<br>Operations | This chapter explains how to execute tightening operations with MWR-TA connected with the Focus 60 / Focus 61.                                                                                           |  |
| Chapter 8                             | Live Monitor                       | This chapter explains how to view live results with ToolsTalk BLM.                                                                                                    |  |
| Chapter 9                             | Results Viewer                     | This chapter explains how to review the results of the tightening operations with ToolsTalk BLM.                                                                                                    |  |
| Chapter 10                            | Focus 60 / Focus 61 Settings       | This chapter explains how to setup the Focus 60 / Focus 61.                                                                                                    |  |
| Chapter 11 Working with Open Protocol |                                    | This chapter describes how to work with Atlas Open Protocol application.                                                                                                    |  |
| Chapter 12                            | Working with ToolsNet              | This chapter describes how to work with ToolsNet.                                                                                                    |  |

Introduction

| Part       | Name                  | Description                                                                                             |
|------------|-----------------------|----------------------------------------------------------------------------------------------------|
| Chapter 13 | СВР                   | This chapter describes the CBP (output protocol).                                                       |
| Chapter 14 | Maintenance           | This chapter describes the required maintenance procedures for the Focus 60 / Focus 61.                 |
| Chapter 15 | Troubleshooting Guide | This chapter explains how to solve the most common problems while working with the Focus 60 / Focus 61. |

### **1.2** Reference Documents

Hereunder a list of important documents, useful for a complete view of the product in all its applications:

- Focus 60 / Focus 61 Safety Information (*No. 9834 4137 00*): Multilanguage Safety Information and Declaration of Conformity
- MWR- TA and Charging Cradle MWR User Guide (*No. 9839 0214 01*)
- MWR-TA Safety Information (*No. 9834 4136 00*): Multilanguage Safety Information and Declaration of Conformity
- Charging Cradle MWR Safety Information (*No. 9834 4138 00*): Multilanguage Safety Information and Declaration of Conformity

### 1.3 Specifications

#### TECHNICAL

- Maximum accuracy error: +/-1% measurement
- Angle measurement: *Resolution*  $\rightarrow$  0,00°
- Results memory capacity: 20.000 (minimum)
- Pset memory capacity: *10 (one Pset = one MWR-TA)*
- Maximum number of identifier strings: 3 strings (33 characters total)
- Units of Measurement supported: Nm, ft-lbs, in-lbs, ozf ft, ozf in, kgf cm, kgf m
- Average radio range: 10m

#### POWER SUPPLY

- Input power: 100-240 VAC with 50/60 Hz
- AC Power Consumption: 25 W (maximum)

Introduction

#### DIMENSIONS

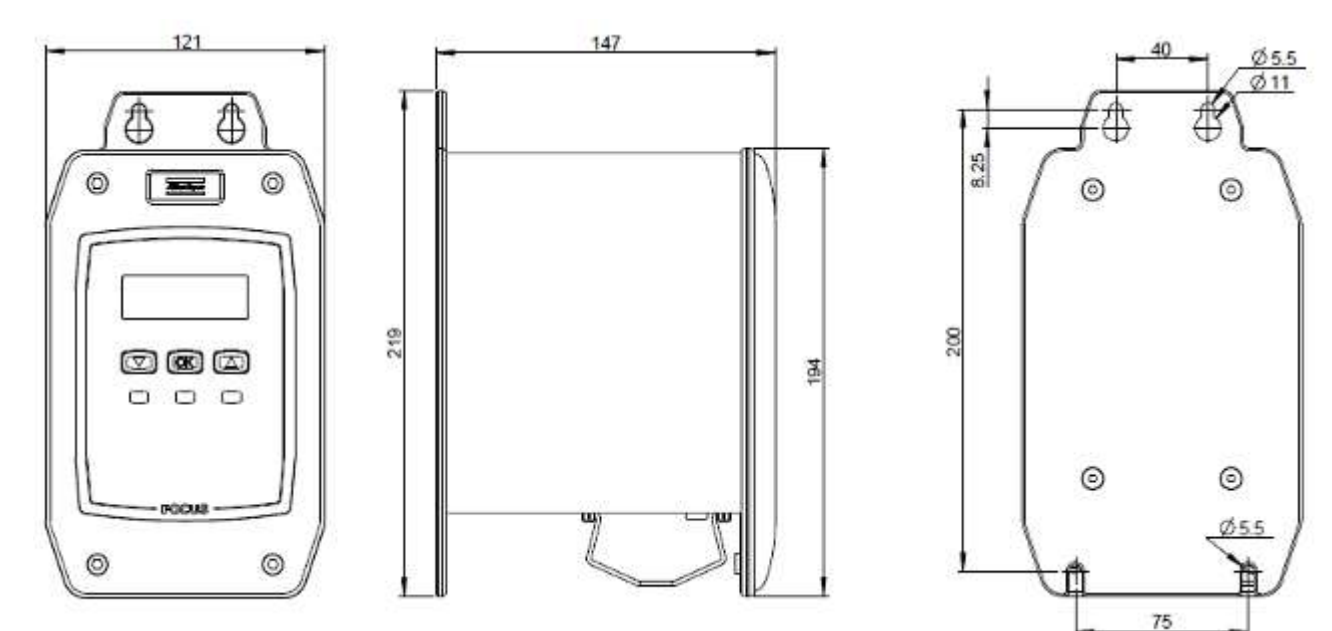

The unit of the dimensions is in mm.

#### **INTERFACES**

- Ethernet ports
- Barcode Scanner interface (RS232)
- I / O BUS (CAN)
- Wave Flexible Antenna connector
- Radio module frequencies:

| Country | Number | Channel | Frequency [MHz] | Data rate [bit/s] |
|---------|--------|---------|-----------------|-------------------|
|         | 1      | 51      | 868.034         | 38400             |
|         | 2      | 56      | 868.297         | 38400             |
| Furone  | 3      | 60      | 868.502         | 38400             |
| Europe  | 4      | 64      | 868.706         | 38400             |
|         | 5      | 69      | 869.006         | 38400             |
|         | 6      | 76      | 869.273         | 38400             |

| Country | Number | Channel | Frequency [MHz] | Data rate [bit/s] |
|---------|--------|---------|-----------------|-------------------|
|         | 7      | 82      | 869.573         | 38400             |
|         | 8      | 84      | 869.840         | 38400             |
|         | 9      | 51      | 868.034         | 19200             |
|         | 10     | 56      | 868.297         | 19200             |
|         | 11     | 60      | 868.502         | 19200             |
|         | 12     | 64      | 868.706         | 19200             |
|         | 13     | 69      | 869.006         | 19200             |
|         | 14     | 76      | 869.273         | 19200             |
|         | 15     | 82      | 869.573         | 19200             |
|         | 16     | 84      | 869.840         | 19200             |
|         | 1      | 2       | 002 701         | 28400             |
|         | 2      | 2       | 902.791         | 38400             |
|         | 2      | 9<br>10 | 900.478         | 38400             |
|         | 3      | 10      | 907.004         | 38400             |
|         | 5      | 1/      | 910.091         | 38400             |
|         | 5      | 20      | 912.271         | 38400             |
|         | 0      | 31      | 918.004         | 38400             |
|         | /      | 32      | 918.590         | 38400             |
| USA     | 0      | 40      | 923.903         | 38400             |
|         | 9      | 2       | 902.791         | 19200             |
|         | 10     | 9       | 906.478         | 19200             |
|         | 11     | 10      | 907.004         | 19200             |
|         | 12     | 17      | 910.691         | 19200             |
|         | 13     | 20      | 912.271         | 19200             |
|         | 14     | 31      | 918.064         | 19200             |
|         | 15     | 32      | 918.590         | 19200             |
|         | 16     | 46      | 925.963         | 19200             |

#### **ENVIRONMENTAL CONDITIONS**

Comply with the following environmental conditions during the operations:

- Indoor Use ONLY
- Environmental Class: II
- IP Index according to EN IEC 60529: **IP21**
- Room Temperature: 5 °C to 40 °C (41 °F to 104 °F)
- Maximum relative humidity 80% for temperature up to 31 °C (88 °F) decreasing linearly to 50% relative humidity at 40 °C (104 °F)
- Altitude: Up to 2000m

#### SYSTEM REQUIREMENTS

Hereunder are the PC minimum requirements for installation of *Focus 60 / Focus 61 Management Software (ToolsTalk BLM)*:

- Processor: 400 MHz (800 MHz or above recommended)
- Memory: 256 Mb or above
- Hard disk space: 610 Mb (1 Gb recommended)
- Display: 1024 x 768, High Color (16-bit)
- Operating Systems: Windows XP Service Pack 3 (SP3), Windows 7, Windows 8.1, Windows 10
- Internet Explorer 5.01 or later (required for installation of the .NET Framework)
- Windows Installer 3.1
- Microsoft Excel 2007 or later (required to view the exported file with the tightening results)

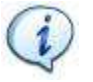

**NOTE**: A system should meet these or the minimum requirements for the operating system, whichever is higher.

#### Introduction

### **1.4 EC Declaration of Conformity**

The *Focus 60 / Focus 61* is in conformity with the requirements of the council Directives on 06/22/1998 on the approximation of the laws of the Member States relating:

- 2014/30/EC EMC Directive Electromagnetic Compatibility
- 2011/65/EC ROHS Directive Risk of Hazardous Substances
- 1999/05/EC R&TTE Directive Radio and Telecommunications Terminal Equipment
- 2014/35/EC LVD Low Voltage Directive

The *Focus 60 / Focus 61* complies with the following harmonized standards:

#### <u>Emission</u>

| •         | ETSI EN 301 489-3 v1.6.1                 | Electromagnetic compatibility and Radio spectrum Matters (ERM);<br>Electromagnetic Compatibility (EMC) standard for radio equipment<br>and services; Part 3: Specific conditions for Short-Range Devices<br>(SRD) operating on frequencies between 9 kHz and 246 GHz |
|-----------|------------------------------------------|----------------------------------------------------------------------------------------------------|
| •         | EN 61000-3-2:2006 +<br>A1:2009 + A2:2009 | Harmonic current emissions                                                                                                    |
| •         | EN 61000-3-3:2008                        | Voltage changes, voltage fluctuations and flicker                                                                                                    |
| <u>Im</u> | munity                                   |                                                                                                    |
| •         | ETSI EN 301 489-3 v1.6.1                 | Electromagnetic compatibility and Radio spectrum Matters (ERM);<br>Electromagnetic Compatibility (EMC) standard for radio equipment<br>and services; Part 3: Specific conditions for Short-Range Devices<br>(SRD) operating on frequencies between 9 kHz and 246 GHz |
| •         | EN 61000-4-2:2009                        | Electrostatic discharge immunity test (ESD)                                                                                                    |
| •         | EN 61000-4-3:2006 +<br>A1:2008 + A2:2010 | Radiated, radio-frequency, electromagnetic field immunity test                                                                                                    |
| •         | EN 61000-4-4:2004 +<br>A1:2010           | Electrical fast transient / burst immunity test (BURST)                                                                                                    |
| •         | EN 61000-4-5:2006                        | Surge immunity test (Surge)                                                                                                    |
| •         | EN 61000-4-6:2009                        | Immunity to conducted disturbances, induced by radio-frequencies fields                                                                                                    |
| •         | EN 61000-4-11:2004                       | Voltage dips, short interruptions and voltage variations immunity test                                                                                                    |

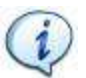

**NOTE**: Connect the SIP/SOP of the *Focus 60 / Focus 61* ONLY with devices in compliance with the following harmonized standards:

audio/video.

- IEC EN 60950-1:2005 + A1:2009 + A2:2013
- IEC EN 61010-1:2010

Safety requirements for electrical equipment for measurement, control, and laboratory use. General requirements.

Safety of electronic equipment within the field of

information

communication technology. General requirements.

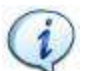

**NOTE**: The internal battery of the *Focus 60 / Focus 61* is in conformity with the following harmonized standard:

IEC 60086-1:2015 Primary batteries – Part 1: General.

### 1.5 FCC/ IC

•

Changes or modifications not expressly approved by the party responsible for compliance could void the user's authority to operate the equipment.

This device complies with Part 15 of the FCC Rules and with Industry Canada license-exempt RSS standard(s).

Operation is subject to the following two conditions: (1) this device may not cause harmful interference, and (2) this device must accept any interference received, including interference that may cause undesired operation.

Le présent appareil est conforme aux CNR d'Industrie Canada applicables aux appareils radio exempts de licence.

L'exploitation est autorisée aux deux conditions suivantes: (1) l'appareil ne doit pas produire de brouillage, et (2) l'utilisateur de l'appareil doit accepter tout brouillage radioélectrique subi, même si le brouillage est susceptible d'en compromettre le fonctionnement.

and

technology

System Overview

## 2 SYSTEM OVERVIEW

The *Focus 60 / Focus 61* is a controller designed to manage a production line station where mechatronic MWR wrenches are used to do tightening operations.

The *Focus 61* can manage up to 10 MWR-TA divided into two stations. On each station, one MWR-TA can be active at a time.

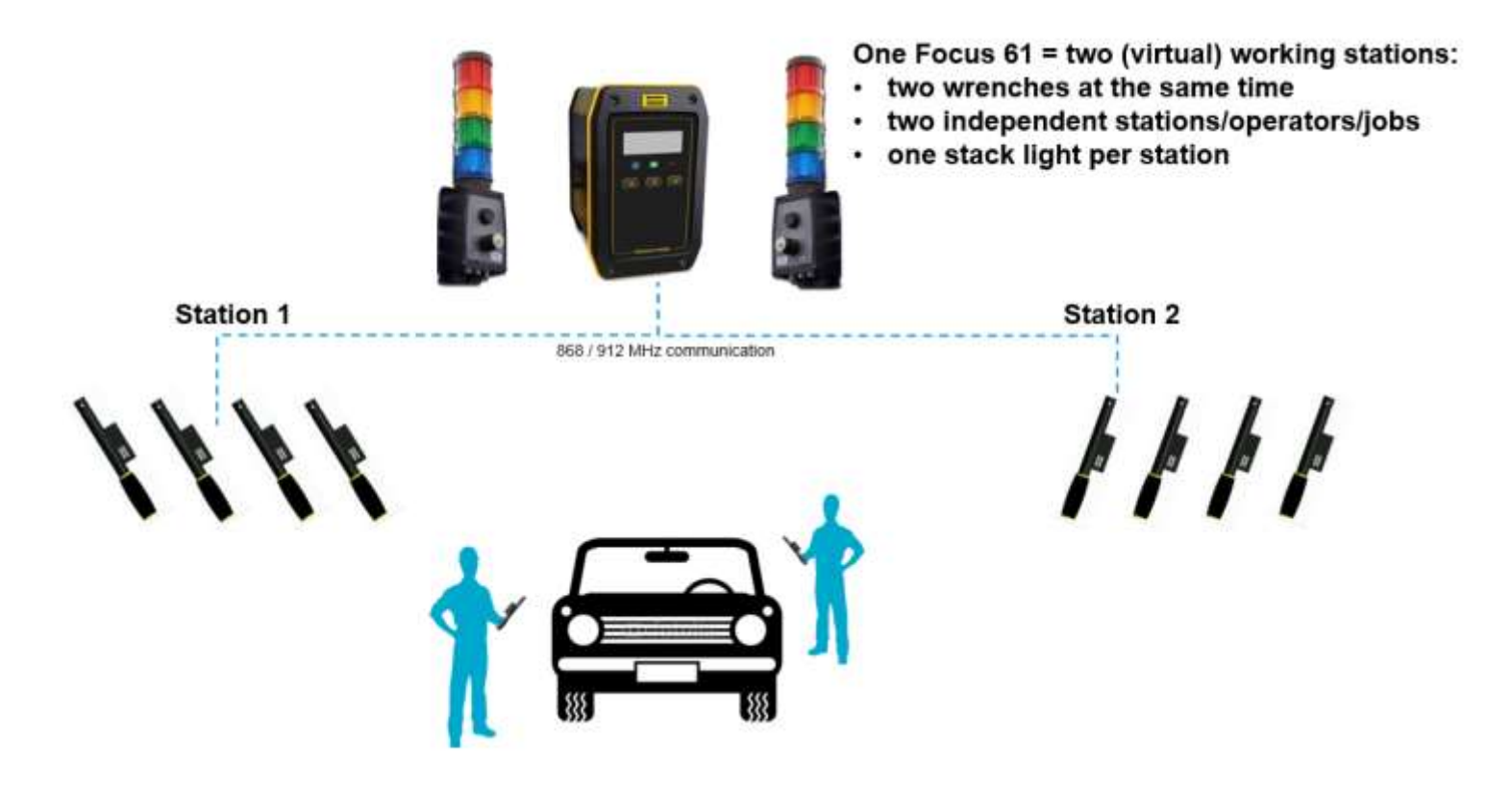

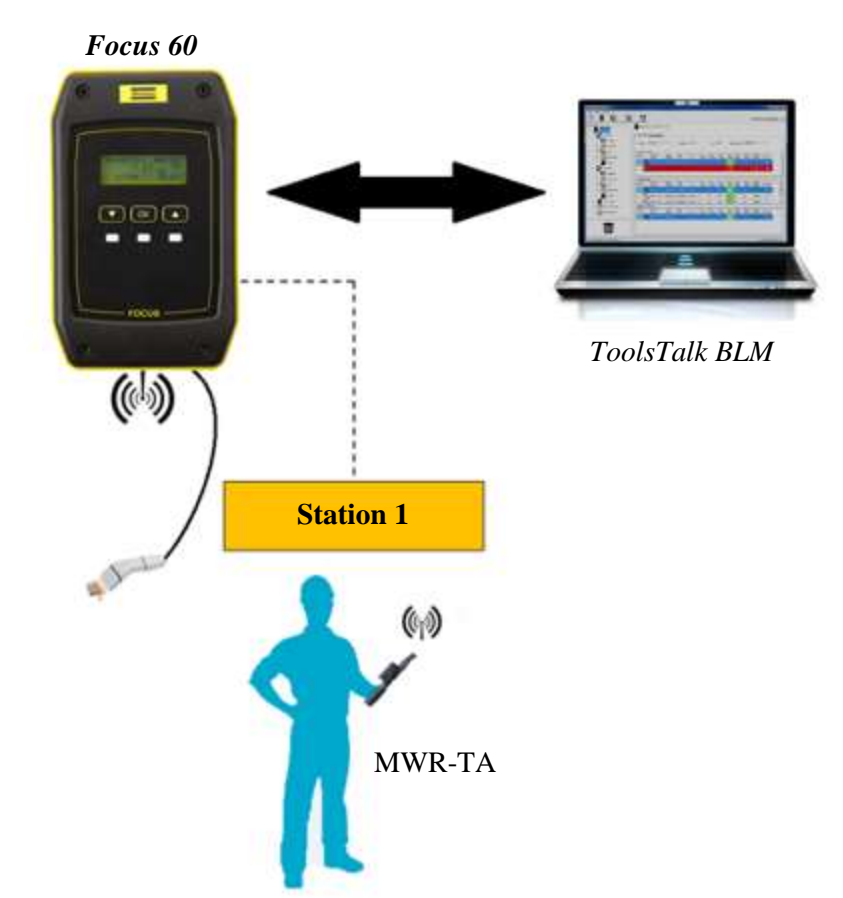

The *Focus 60* can manage only one MWR-TA on one station:

Hereunder are the main functions of *Focus 60 / Focus 61*:

| MAIN FUNCTIONS                                                                                                    | FOCUS 60 | FOCUS 61 |
|----------------------------------------------------------------------------------------------------|----------|----------|
| MWR-TA management via 868 / 912 MHz radio module                                                                               | X        | X        |
| <i>Torque/Angle/Time</i> monitoring (according to the MWR-TA model) to control if the tightening is <i>OK</i> or <i>Not OK</i> | X        | X        |
| Barcode scanner interface                                                                                                    | X        | X        |
| Job management for the MWR-TA on two stations                                                                                  |          | X        |
| Programming Software ( <i>ToolsTalk BLM</i> ) to program the controller and results download                                   | X        | X        |
| Open Protocol connection                                                                                                    |          | X        |
| Toolsnet                                                                                                    | X        | X        |

The *Focus 60 / Focus 61* package contains the following items:

|                                  | Focus 60 / Focus 61 Controller<br>(Focus $60 \rightarrow P/N 8439 0044 30$ )<br>(Focus $61 \rightarrow P/N 8439 0044 31$ )<br>The main module of the Focus 60 / Focus 61, which<br>contains all the Hardware and Firmware. |
|----------------------------------|----------------------------------------------------------------------------------------------------|
| Alles Copto BLM<br>ToolsTelk BUX | ToolsTalk BLM ( <i>P/N 8059 0981 10</i> )<br>The <i>Management Software</i> . It represents the <i>Pset</i> and <i>Job</i> programming, configuration and retrieving results.                                              |
| 22                               | <b>Power Cables</b><br>The power cables depends on the region. The right one is<br>always in the package.                                                                                                    |
|                                  | Antenna         (Antenna (868 MHz) → P/N 4027 5022 13)         (Antenna (915 MHz) → P/N 4027 5022 14)         The Antenna is installed on the Focus 60 / Focus 61, for communicating with the MWR-TA.                      |

The following additional module for *Focus 60 / Focus 61* is available:

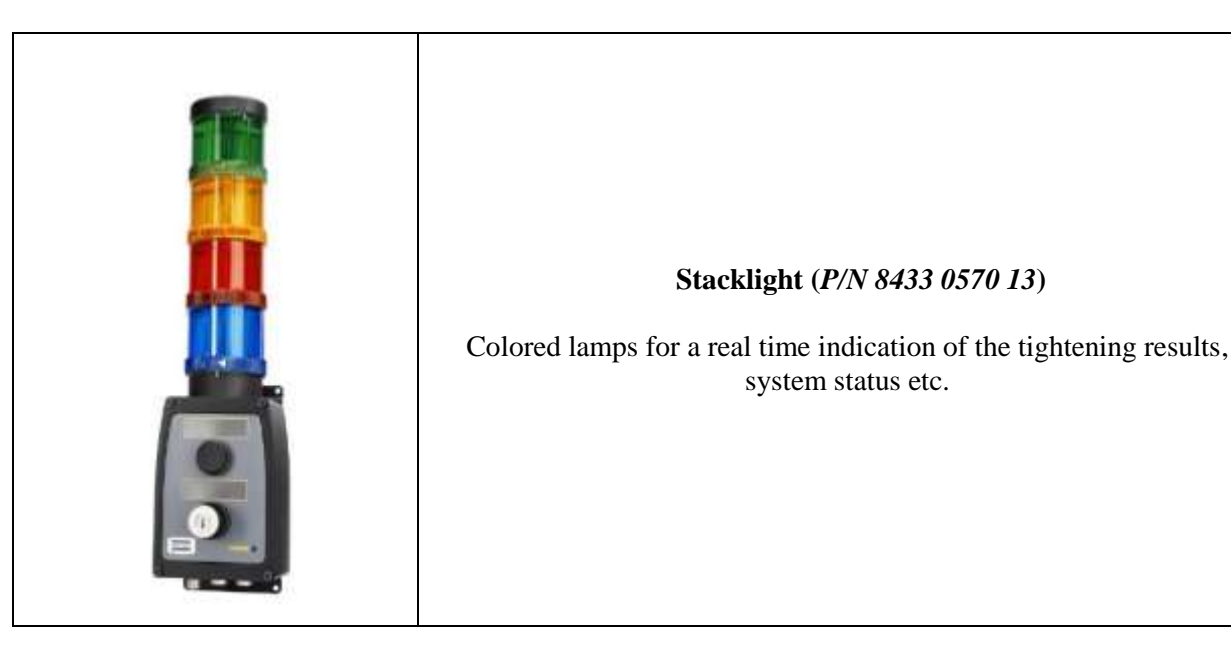

## **3** INSTALLATION INSTRUCTIONS

### 3.1 Installing Focus 60 / Focus 61

WARNING: Install the *Focus 60 / Focus 61* close to the AC Power in order to manage it easy.

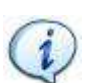

NOTE: Position the *Focus 60 / Focus 61* so that the On-Off switch is easily accessible.

**NOTE**: For maximum tool performance, mount *Focus 60 / Focus 61* in order to guarantee free airflow. This improves the cooling of the controller.

Mount the *Focus 60 / Focus 61* either on the wall or on steel plate by using four M5 screws. If mounting on a wall, make sure to use the correct wall bracket (plug and screw). If mounting on a steel plate, make sure that the plate is at least 2 mm thick.

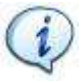

**NOTE**: Refer to the paragraph "*Specifications* – *Dimensions*" to define how to install the M5 screws.

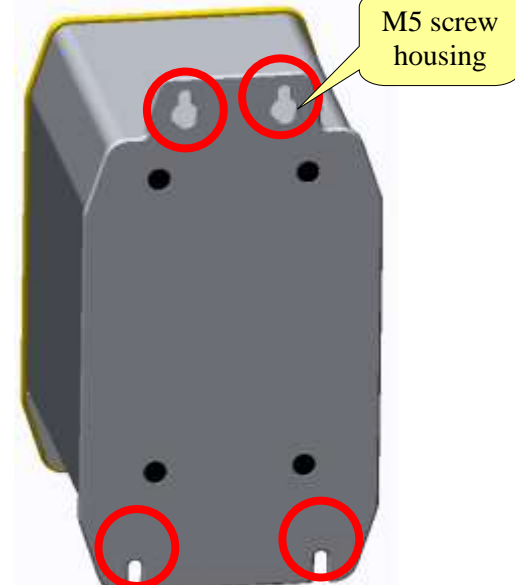

**NOTE**: Use *ONLY* the power cable provided with the *Focus 60 / Focus 61* package. Using of any other power cable may impair the protection provided by the equipment.

#### Focus 60 / Focus 61 User Guide

Installation Instructions

 Connect the power cable from the multifunctional power socket (refer to the figure on the right).
 Connect the power cable to the AC Power.

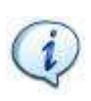

**NOTE:** By using the On-Off switch (placed on the bottom side of the *Focus 60 / Focus 61*), switch the *Focus 60 / Focus 61* on, to verify that the installation is correct. Check that the light of the On-Off switch is red and that the other LEDs (placed on the front panel) illuminate correctly.

User Interface

## 4 USER INTERFACES

### 4.1 Focus 60 / Focus 61 Display

During the start-up of the *Focus 60 / Focus 61*, the following screens show in sequence:

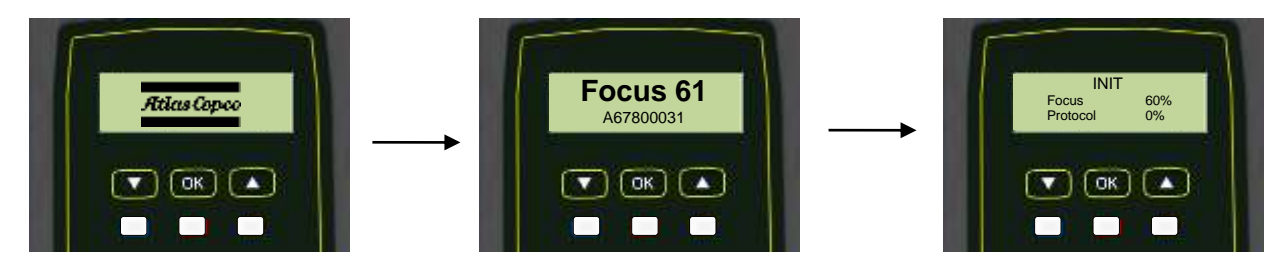

**NOTE**: The above screens refer to the *Focus 61* start-up. The start-up of the *Focus 60* is the same, unless the screen in the middle (*"Focus 60"* replaces *"Focus 61"*).

If no one MWR-TA is associated with any Station of the Focus 61, the following screen is shown:

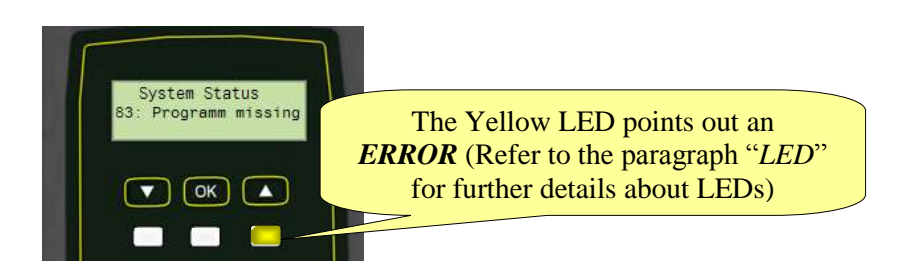

If a MWR-TA is associated with one Station of the *Focus 60 / Focus 61*, but either the batteries level of the MWR-TA is too low or the MWR-TA is out of the range of the *Focus 60 / Focus 61*, the following screen is shown:

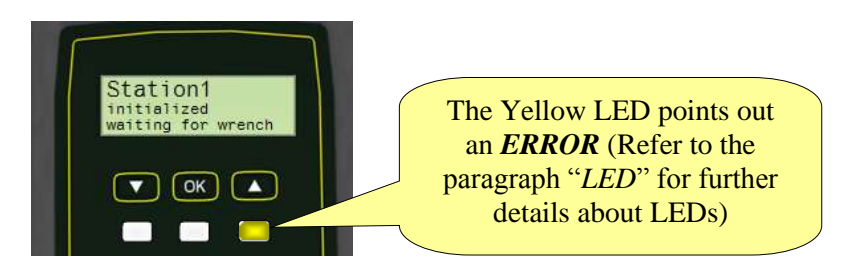

Associate the MWR-TA with a Station of the *Focus 60 / Focus 61*. After few seconds, the *Focus 60 / Focus 61* shows the data of the ongoing tightening operation on the MWR-TA (refer to the following picture):

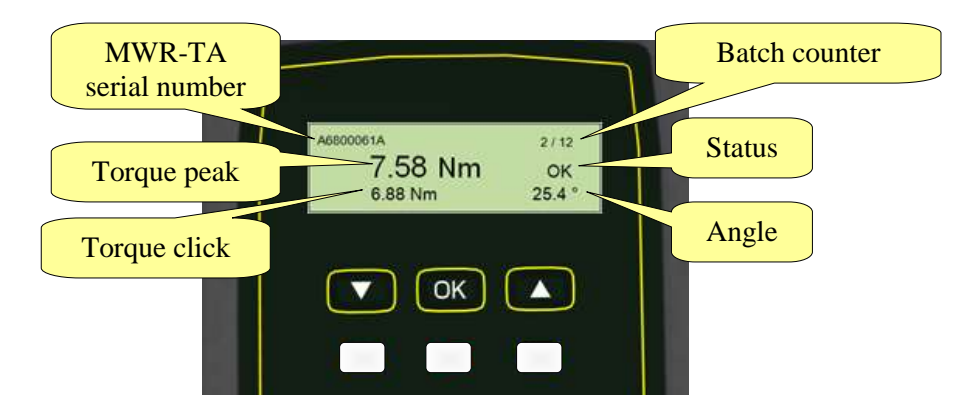

| MWR-TA serial number | Serial number of the MWR-TA that is working.                                                                                                    |  |
|----------------------|----------------------------------------------------------------------------------------------------|--|
| Torque peak          | Maximum torque measured during tightening phase.                                                                                                    |  |
| Torque click         | Click-point measured during tightening phase.                                                                                                    |  |
| Status               | Result of tightening operation of the operating MWR-TA.<br><b>NOTE</b> : Refer to the paragraph " <i>Executing tightening operations</i> "<br>for further details. |  |
| Angle                | Maximum angle measured during the tightening phase.                                                                                                    |  |
| Batch counter        | Number of the current tightening over the job step total tightenings.                                                                                              |  |

### 4.2 Focus 60 / Focus 61 Keyboard

Use the keyboard to browse the *Focus 60 / Focus 61* menu and to change the info screens:

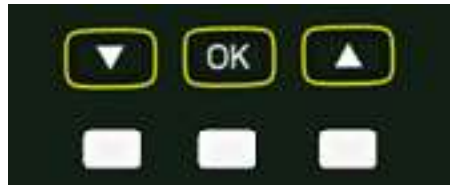

| Icon  | Name | Description                                                                                                    |
|-------|------|----------------------------------------------------------------------------------------------------|
| ΟΚ ΟΚ |      | Middle button under the display.<br>It changes the settings of the device.                                          |
| DOWN  |      | Left button under the display.<br>It slides down the fields of the settings and decreases value in settings menu.   |
| UP    |      | Right button under the display.<br>It slides up the fields of the settings and increases<br>value in settings menu. |

#### Focus 60 / Focus 61 LEDs 4.3

There are three LEDs on the *Focus 60 / Focus 61* front panel:

|                                  | LED color     | Description                                                                                                    |  |  |
|----------------------------------|---------------|----------------------------------------------------------------------------------------------------|--|--|
| Z.58 Nm pk<br>666 Nm 264<br>CK A | Blue          | <ul> <li>The Blue LED is on when the system is ready.</li> <li>The system is <i>not ready</i>, if: <ul> <li>there is an error (<i>Main error flag</i> in <i>MainState</i> but field is set);</li> <li>the system is processing an update (any of the flags in the update field of the <i>MainState</i> but field is set);</li> <li>the "<i>Ready</i>" flag in the script station state for any enabled station is not set.</li> </ul> </li> </ul> |  |  |
|                                  | Red/ Blinking | <b>Red</b> : The <i>Focus 60 / Focus 61</i> communicates with ToolsTalk BLM.                                                                                                    |  |  |
|                                  | Green         | Blinking Green: The <i>Focus 60 / Focus 61</i> communicates with a MWR-TA.                                                                                                    |  |  |
|                                  | Yellow        | The <i>Focus 60 / Focus 61</i> display shows an error.                                                                                                    |  |  |

### 4.4 Focus 60 / Focus 61 Ethernet Ports

The *Ethernet Port* allows the communication between the *Focus 60 / Focus 61* and ToolsTalk BLM. Two *Ethernet Ports* characterize the *Focus 61* (*Focus 60* has only one). See the pictures below.

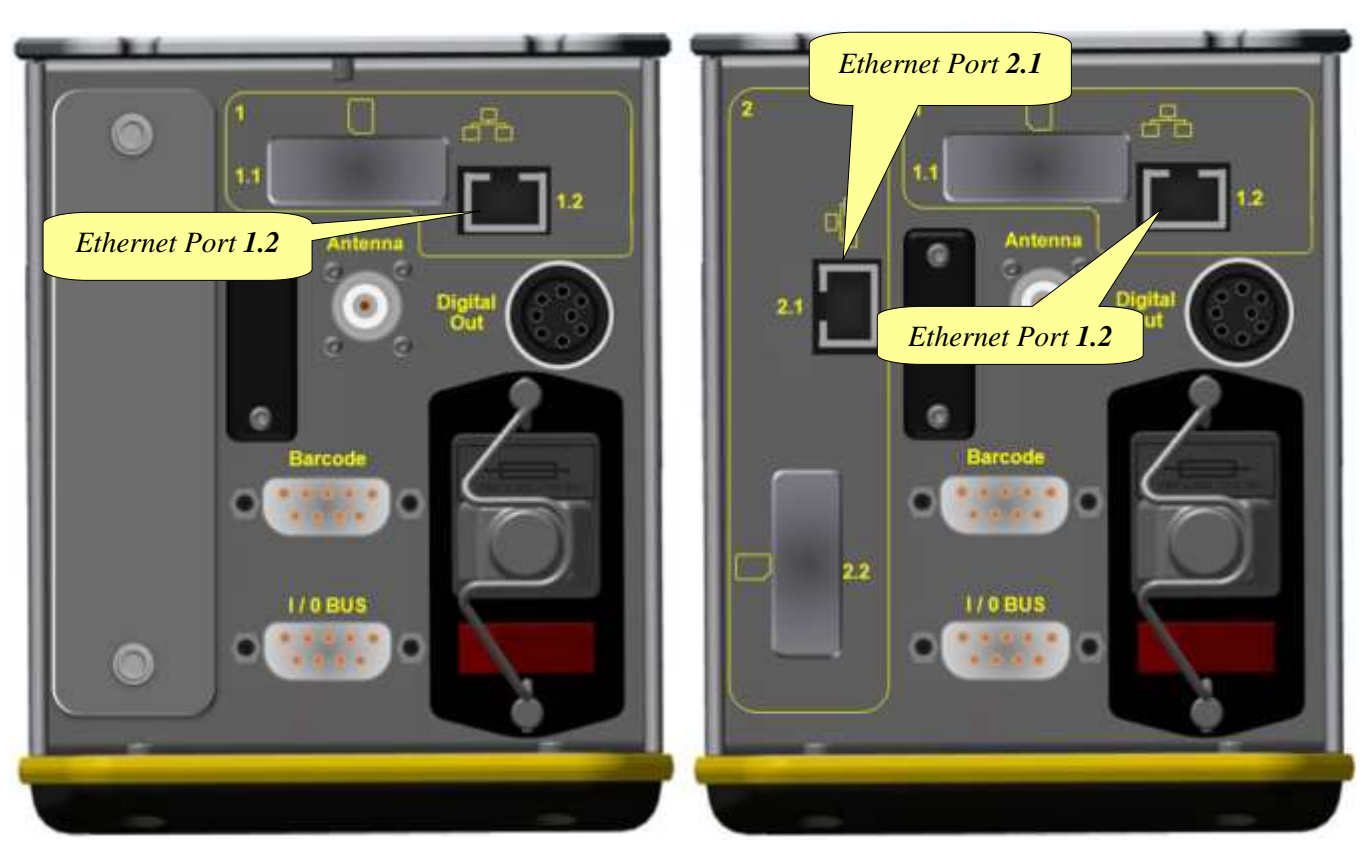

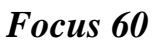

Focus 61

### 4.5 Focus 60 / Focus 61 Barcode scanner Interface (RS232)

The *Focus 60 / Focus 61* has a barcode interface RS232 (see the pictures below) with a switchable 5V power supply (max 400 mA).

The Barcode interface RS232 parameters are as follows:

- 8 data bit
- 1 stop bit
- no parity
- Data Rate: it is settable according to customer needs (refer to the following table). By default, the Data Rate is set on *38400 bit/s*.

| Data rate nominal<br>(bit/s) | Data rate actual<br>(bit/s) | Mismatch | Note              |
|------------------------------|-----------------------------|----------|-------------------|
| 9600                         | 9615                        | 0.2%     |                   |
| 19200                        | 19231                       | 0.2%     |                   |
| 38400                        | 38462                       | 0.2%     |                   |
| 76800                        | 76923                       | 0.2%     |                   |
| 115200                       | 114286                      | 0.7%     |                   |
| 230400                       | 235294                      | 2.1%     | Not yet available |

• Pin assignment barcode scanner port:

|             | PIN # | Signal |
|-------------|-------|--------|
| Pin 1 Pin 5 | 1     |        |
|             | 2     | RX     |
|             | 3     | TX     |
|             | 4     |        |
|             | 5     | GND    |
|             | 6     |        |
| Pin 6 Pin 9 | 7     |        |
|             | 8     |        |
|             | 9     | +5 VDC |

User Interfaces

- No Prefix
- No Suffix
- TERMINATOR: CR + LF Terminator Specification:

| 1   | 2   | 3   | 4   | 5   | 6   | 7   | 8   | 9   | 10  | 11  | 12  | 13  | 14  | 15  | 16  | 17  | 18  | 19  | 20  | 21  | 22  |
|-----|-----|-----|-----|-----|-----|-----|-----|-----|-----|-----|-----|-----|-----|-----|-----|-----|-----|-----|-----|-----|-----|
| V   | Е   | Н   | Ι   | C   | L   | Е   | _   | Ι   | D   | E   | Ν   | Т   | _   | Ν   | U   | Μ   | В   | Е   | R   | \r  | ∖n  |
| 56  | 45  | 48  | 49  | 43  | 4C  | 45  | 5F  | 49  | 44  | 45  | 4E  | 54  | 5F  | 4E  | 55  | 4D  | 42  | 45  | 52  | 0D  | 0A  |
| 086 | 069 | 072 | 073 | 067 | 076 | 069 | 095 | 073 | 068 | 069 | 078 | 084 | 095 | 078 | 085 | 077 | 066 | 069 | 082 | 013 | 010 |

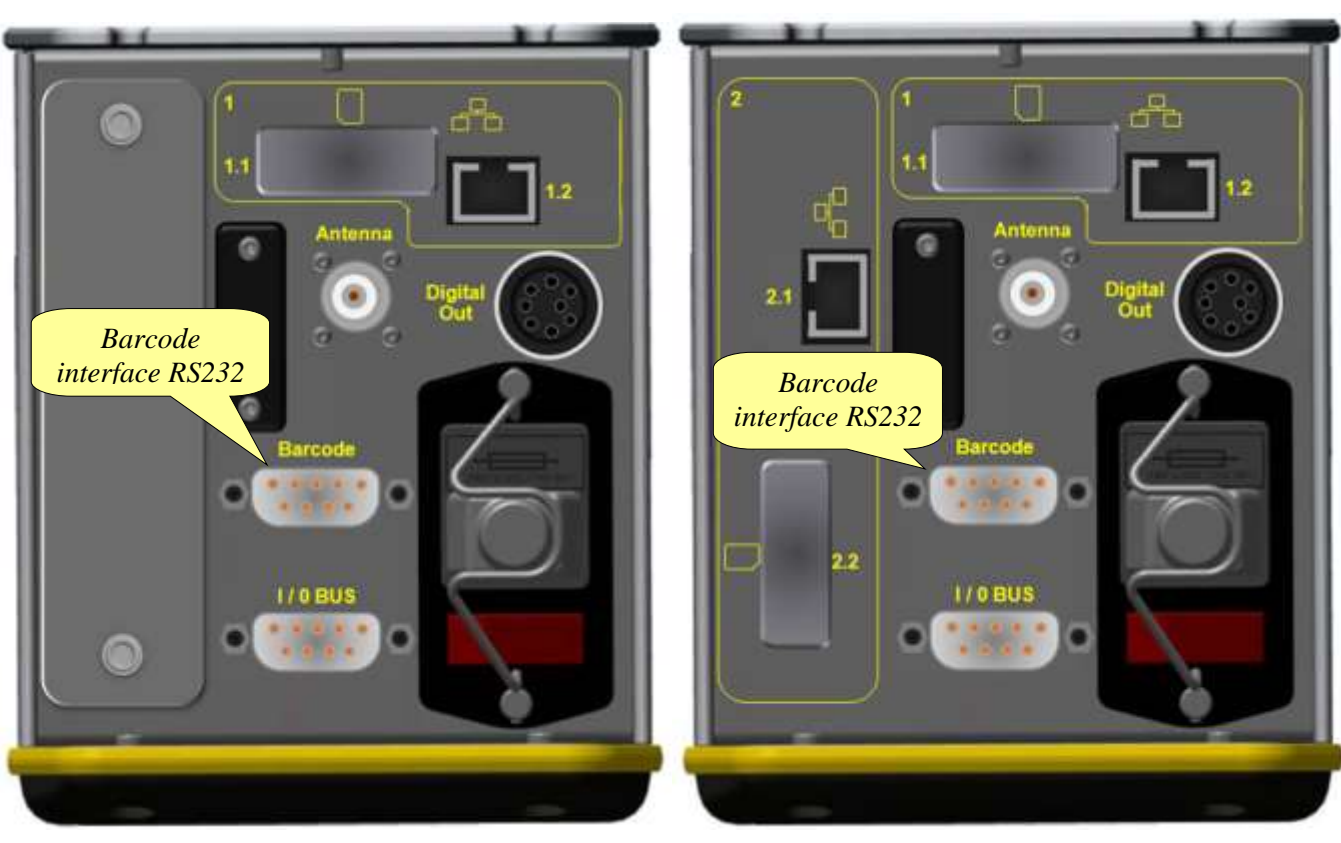

Focus 60

Focus 61

### 4.6 Focus 60 / Focus 61 I / O BUS (CAN)

I / O BUS (CAN) (see the pictures below) connects the *Stacklight* to the *Focus* 60 / *Focus* 61. The *Stacklight* is an optional tool that supplies a real time indication of each tightening result, system status, etc.

*I / O BUS (CAN)* parameters are as follows:

- Data Rate: 250000 bit/s
- Address range: 1...f
- Current at 24V: 250mA (maximum)
- Pin assignment I/O BUS (CAN):

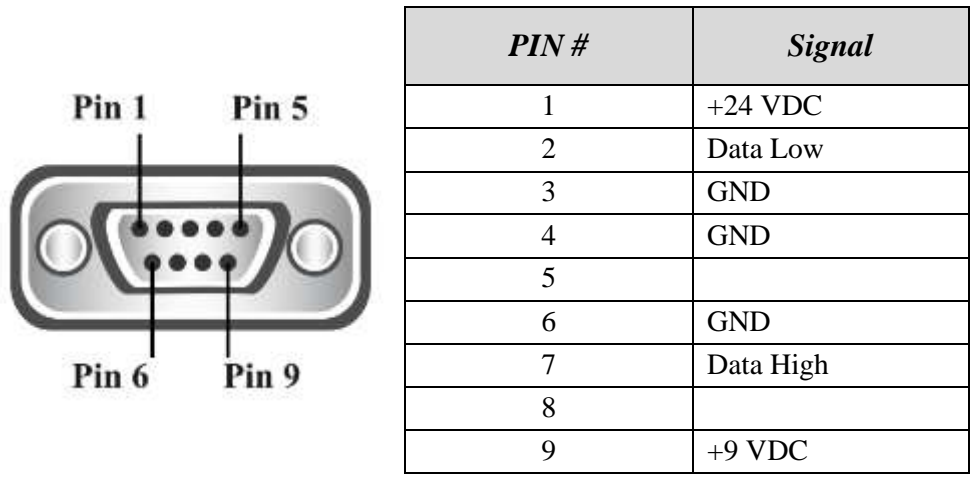

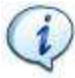

**NOTE**: All signals and voltages are galvanically separated from the device.

User Interfaces

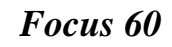

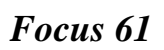

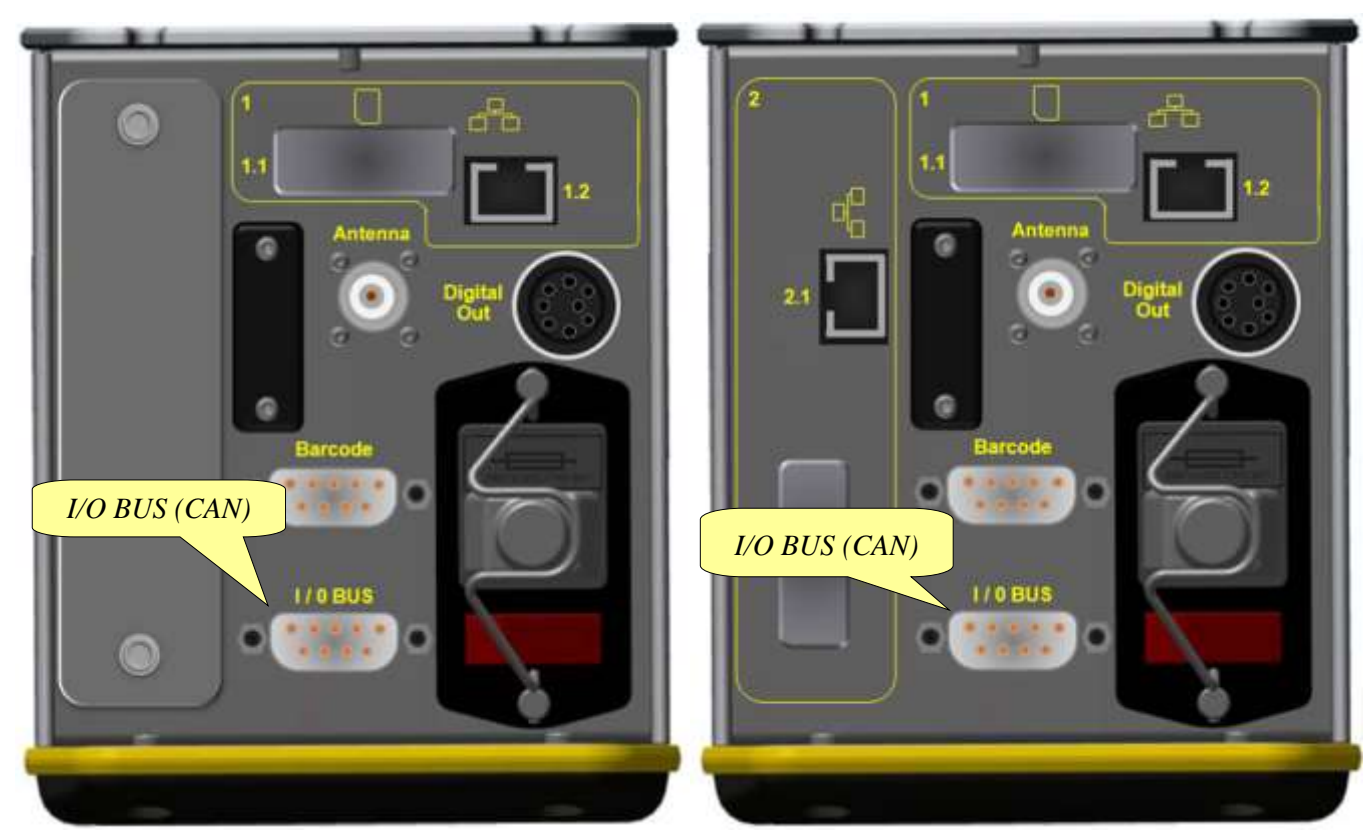

#### 4.7 Focus 60 / Focus 61 Wave Flexible Antenna

The Wave Flexible Antenna (see the pictures below) allows the Focus 60 / Focus 61 to communicate with the MWR-TA.

The Wave Flexible Antenna parameters are as follows:

- 1/4 Wavelength Whip Antenna •
- Rugged Flexible Plastic Finish
- Available as BNC •
- Available as Straight or Right Angle •
- **Omni-Directional Design** •
- Impedance:  $50 \Omega$ •
- Operating Temperatures:  $-30 \degree C$  to  $+60 \degree C$
- Insulation resistance: 500 M $\Omega$  at 500 VDC

#### Focus 60

Focus 61

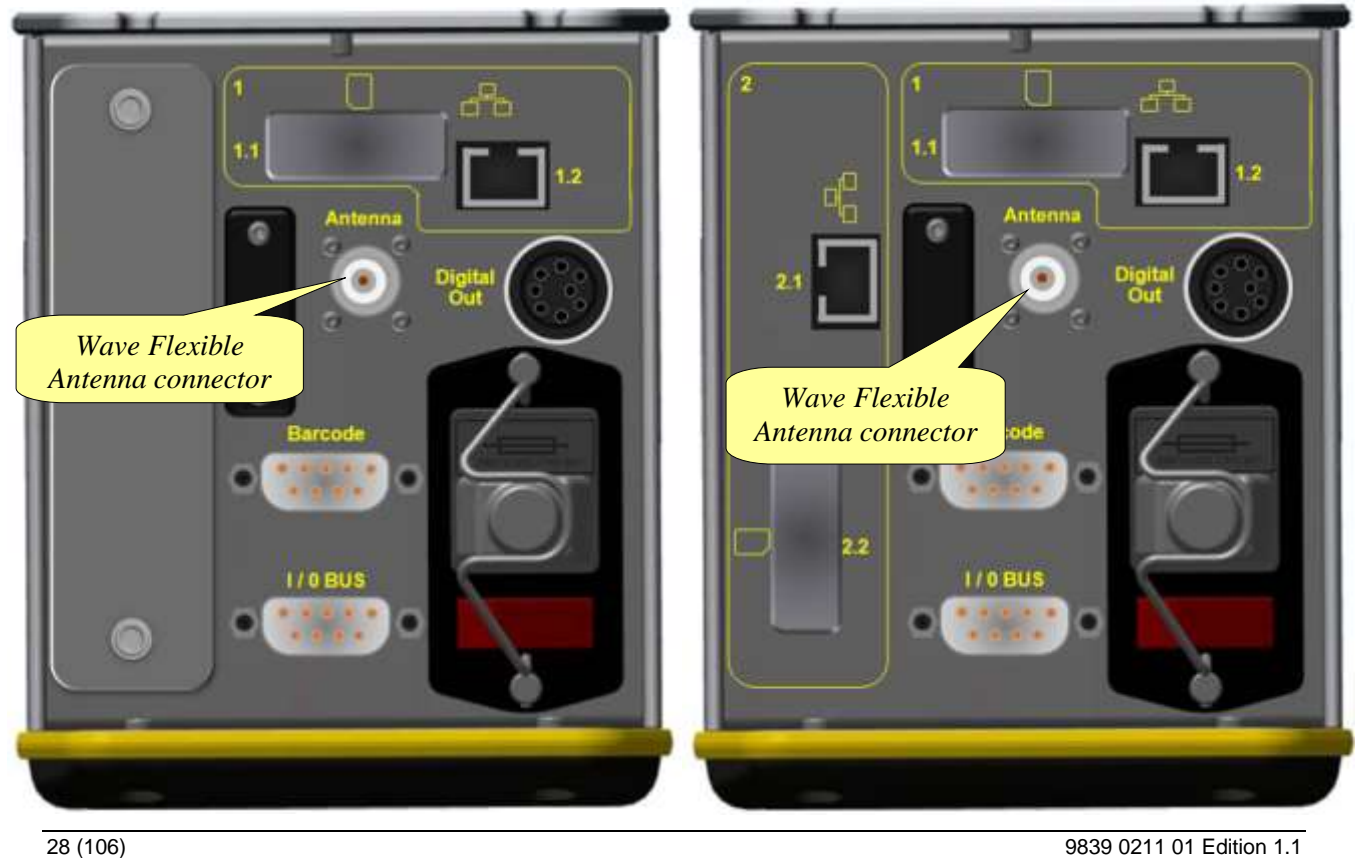

9839 0211 01 Edition 1.1

## 5 WORKING WITH ToolsTalk BLM

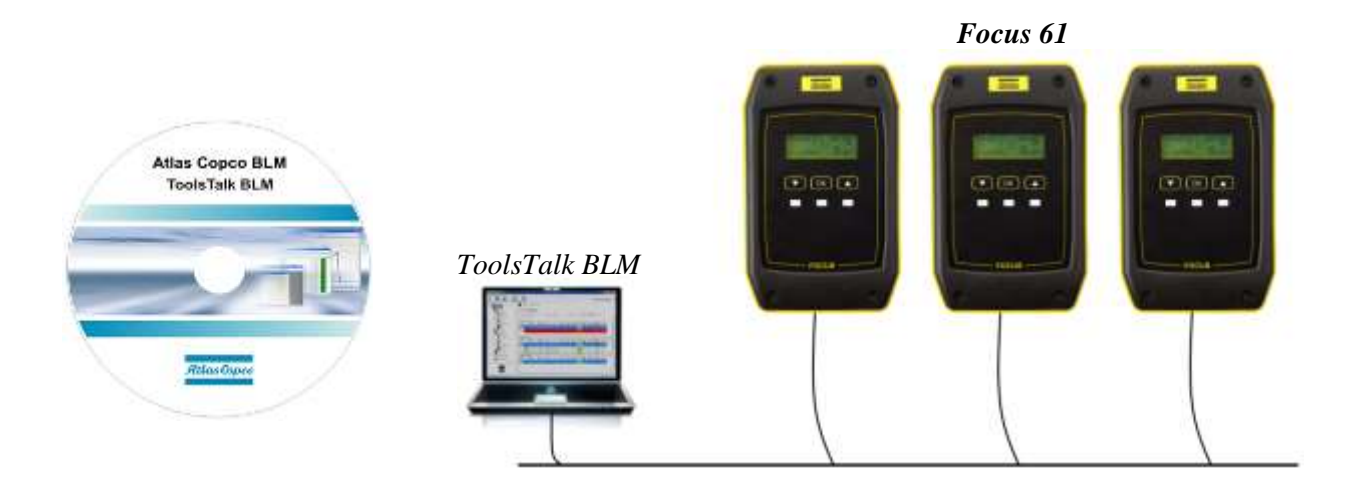

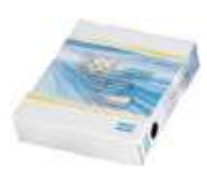

ToolsTalk BLM is a PC software package to manage the *Focus 60 / Focus 61*.

It offers user-friendly programming and real time monitoring.

ToolsTalk BLM is a configuration interface between the user and the *Focus 60 / Focus 61*.

The main features that characterize the configuration interface between the user and the *Focus 60 / Focus 61* are as follows:

- Stations configuration
- Pset / Job definition
- Events configuration (triggers to start a Job)
- Focus 61 settings
- Open Protocol settings

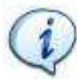

**NOTE**: For further details about *Software Installation* and *Software Registration*, refer respectively to the paragraphs "*Software Installation*" and "*Software Registration*".

### 5.1 Software Installation

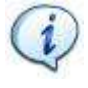

NOTICE Install ToolsTalkBLM with PC administrator rights.

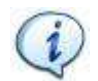

**NOTICE** Do not install the software from a shared folder/drive. Install the software from the supplied CD; if the CD content is copied into a PC folder, it must be a PC local folder.

To install the software, double-click the setup file and do the following instructions.

| (i) | <b>NOTICE</b> For Window 7 operating system ( <i>or later</i> ), right-<br>click the setup file and select the <i>Run as Administrator</i> (see<br>the figure on the right): |          | <b>Open</b><br>Troubleshoot compatibility<br>Open file location |   |
|-----|----------------------------------------------------------------------------------------------------|----------|-----------------------------------------------------------------|---|
|     |                                                                                                    | <b>9</b> | TortoiseSVN                                                     | • |
|     |                                                                                                    | ۲        | Run as administrator                                            |   |
|     |                                                                                                    |          | 7-Zip                                                           | • |

Click *Continue Anyway* if the following *Windows message* is shown:

| 77 | The software you are mittaling has not passed Windows Logo<br>testing to verify its compatibility with Windows KP. (Tall me why<br>this testing is mootant.)                                                                                                    |
|----|----------------------------------------------------------------------------------------------------|
|    | Continuing your installation of this software may impair<br>or destabilize the correct operation of your system<br>either immediately or in the future. Microsoft strongly<br>recommends that you stop this installation now and<br>contact the software vendor for software that has<br>passed Windows Logo testing |
|    |                                                                                                    |
|    |                                                                                                    |

After double-clicking the setup file, if ToolsTalk BLM is already installed on the computer, the following message is shown:

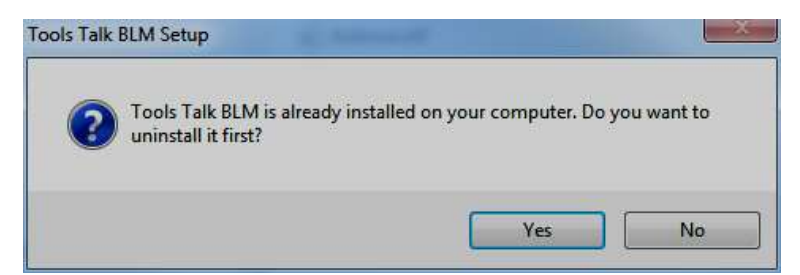

#### Focus 60 / Focus 61 User Guide

#### Working with ToolsTalk BLM

Click *Yes* in order to uninstall the ToolsTalk BLM software version installed on the computer. After clicking *Yes*, it is possible to continue with the installation process:

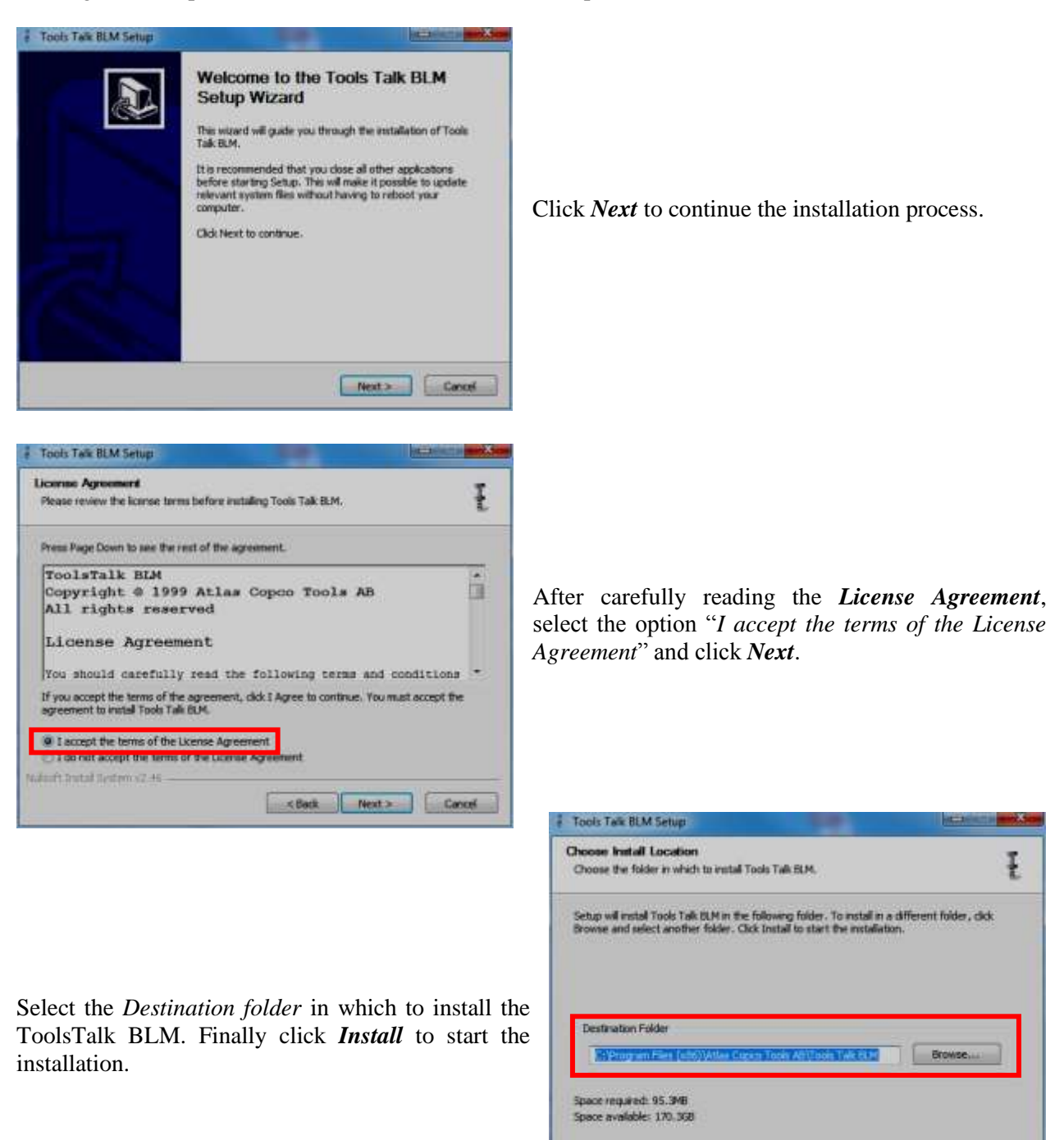

9839 0211 01 Edition 1.1

31 (106)

<Back Instal Cancel

The following Installation screen alerts the operator that ToolsTalk BLM is being installed:

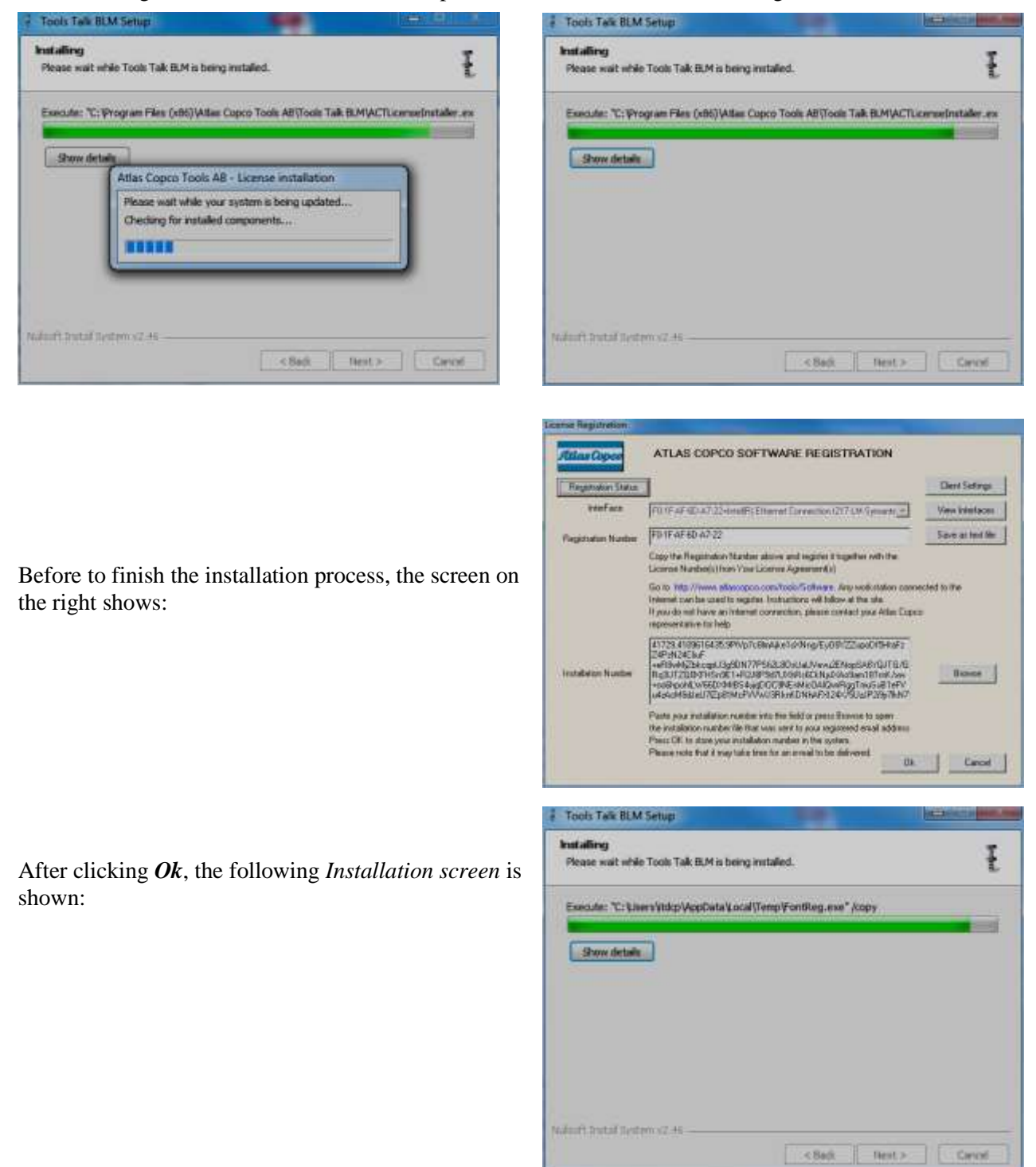

9839 0211 01 Edition 1.1

#### Focus 60 / Focus 61 User Guide

#### Working with ToolsTalk BLM

At the end of the installation process, the screen on the right is shown:

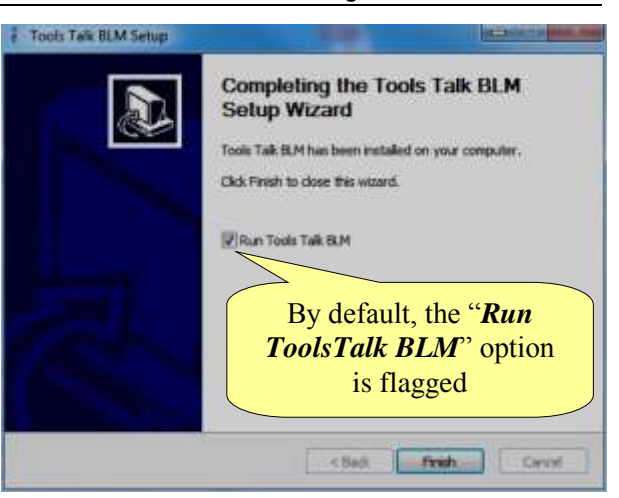

Click *Finish*; ToolsTalk BLM is automatically started.

After installing the software, run the program by selecting *Start*  $\rightarrow$  *All Programs*  $\rightarrow$  *Atlas Copco Tools AB*  $\rightarrow$  *Tools Talk BLM*:

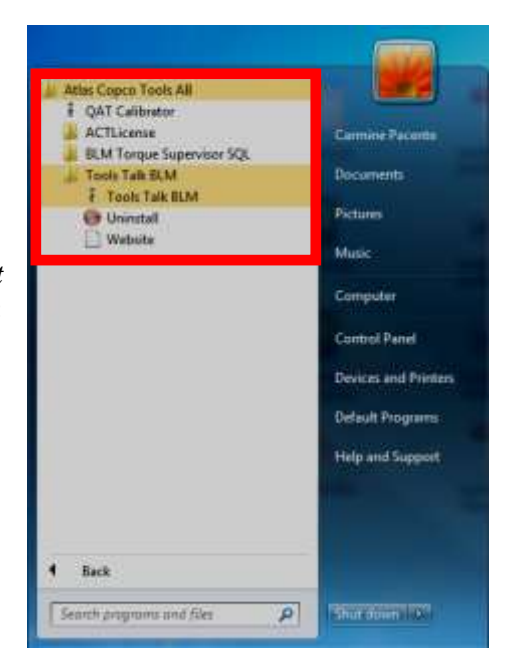

#### Working with ToolsTalk BLM

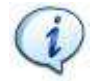

**NOTICE** ToolsTalk BLM Software runs also with *Windows Standard User*, except for the following issue:

• Log management

To avoid the previous issue, run ToolsTalk BLM as Administrator.

If the user does not run ToolsTalk BLM with *Administrator rights*, the pop-up on the right shows:

Click **Yes** to continue as *Standard User*: in this case, the user could encounter issues in some functionalities.

| ToolsTalk I | BLM                                                                                             | - X                                                                                                    |
|-------------|-------------------------------------------------------------------------------------------------|----------------------------------------------------------------------------------------------------|
| A           | You are not running<br>rights.<br>We recommend to r<br>rights. Continuing yo<br>functionalibes. | ToolsTalk BLM with Administrator<br>un ToolsTalk BLM with Administrator<br>ou could encounter issues in some |
|             | Are you really sure                                                                             | you want to continue?                                                                                        |
| Don't ask   | again                                                                                           | Yes No                                                                                                    |

### 5.2 Software registration

After installing the software, register at <u>www.atlascopco.com/tools/software</u>; if there is no registration, the software works as demo for 60 days.

Once the software is installed, enter the registration form by selecting *Start*  $\rightarrow$  *All Programs*  $\rightarrow$  *Atlas Copco Tools*  $AB \rightarrow ACTLicense$  (refer to the screen on the right).

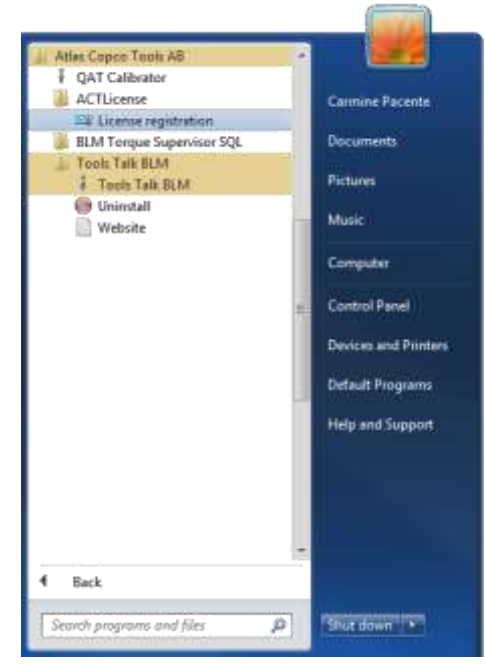

### 5.3 Software upgrade

If there is a software update of ToolsTalk BLM, simply install the new version; the previous one is automatically uninstalled.

Close the previous version during the update process.

There is no impact through the update on the settings, tightening programs and results.

### 5.4 Connecting with the Focus 60 / Focus 61

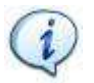

**NOTE**: This paragraph describes the connection between *Focus 61* and ToolsTalk BLM. The procedure to connect *Focus 60* with ToolsTalk BLM is basically the same.

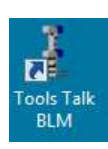

Click ToolsTalk BLM icon to launch the software.

After clicking ToolsTalk BLM icon, the following screen shows:

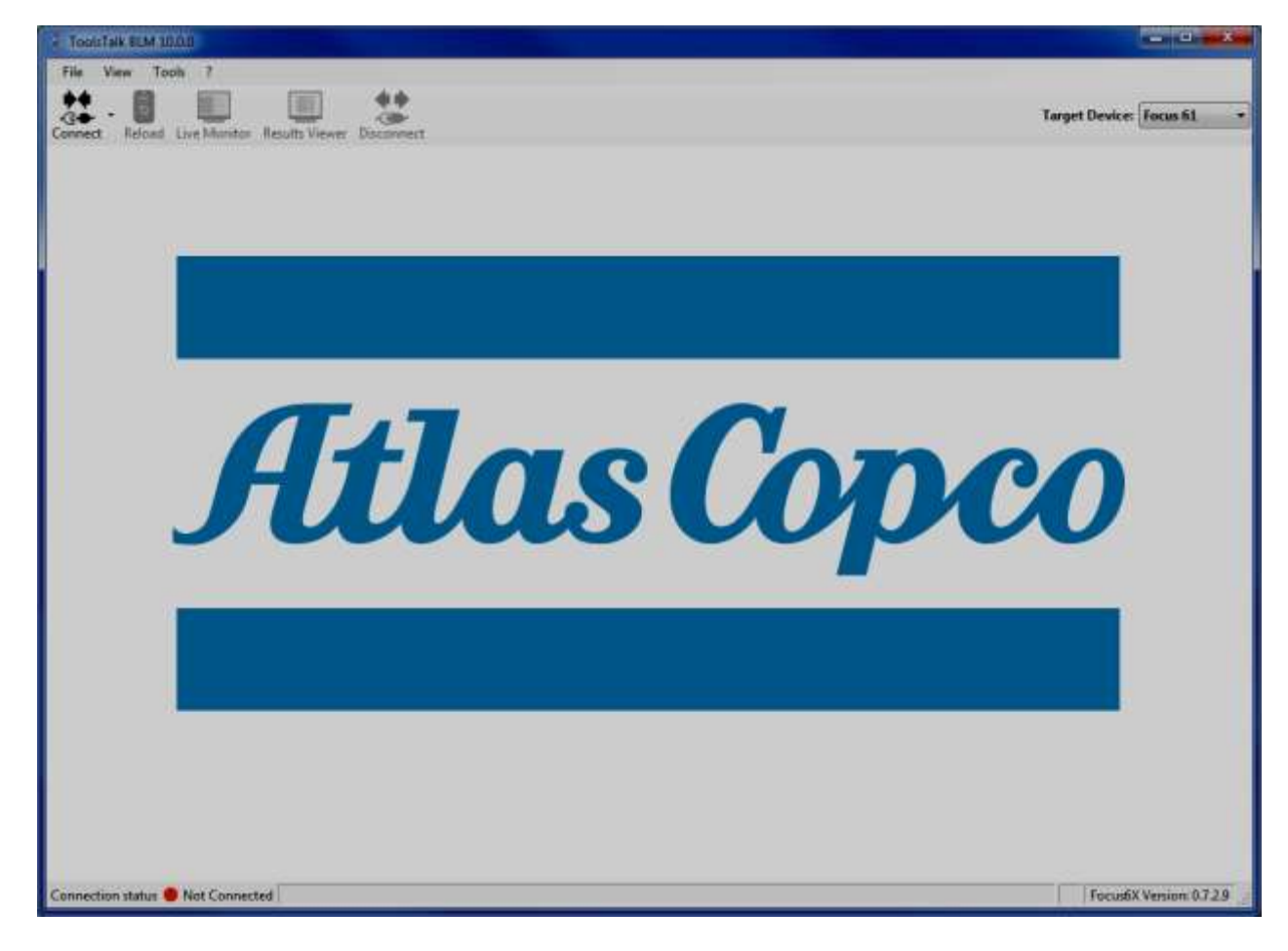

If necessary, select "Focus 60" or "Focus 61" in the Target Device area as shown in the screen below:

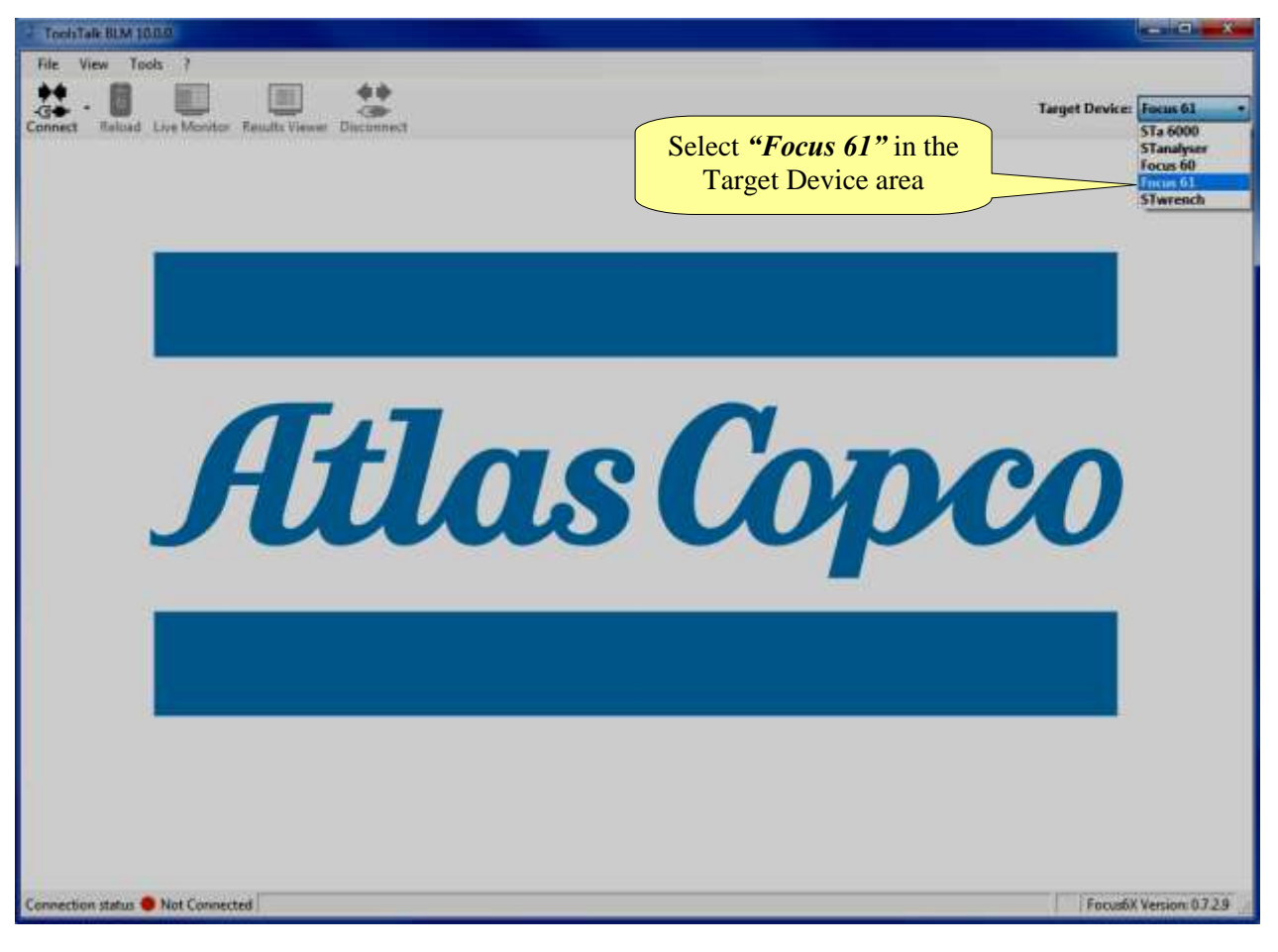

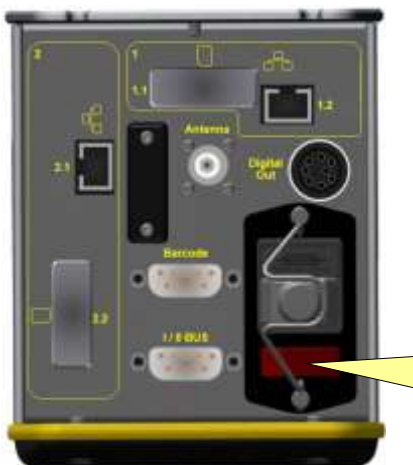

Turn the *Focus 61* on and wait until the initialization is completed. Then verify that the PC and *Focus 61* are connected with the same network.

**NOTE:** The connection between the ToolsTalk BLM and the *Focus 60 / Focus 61* is done via Ethernet.

Use the red button (placed on the bottom of the controller), to turn the *Focus 61* on
After turning the *Focus 61* on, click *Connect* icon: *Search Devices option*, *IP Connection...* option and the list of devices connected with the network show (see the screen below).

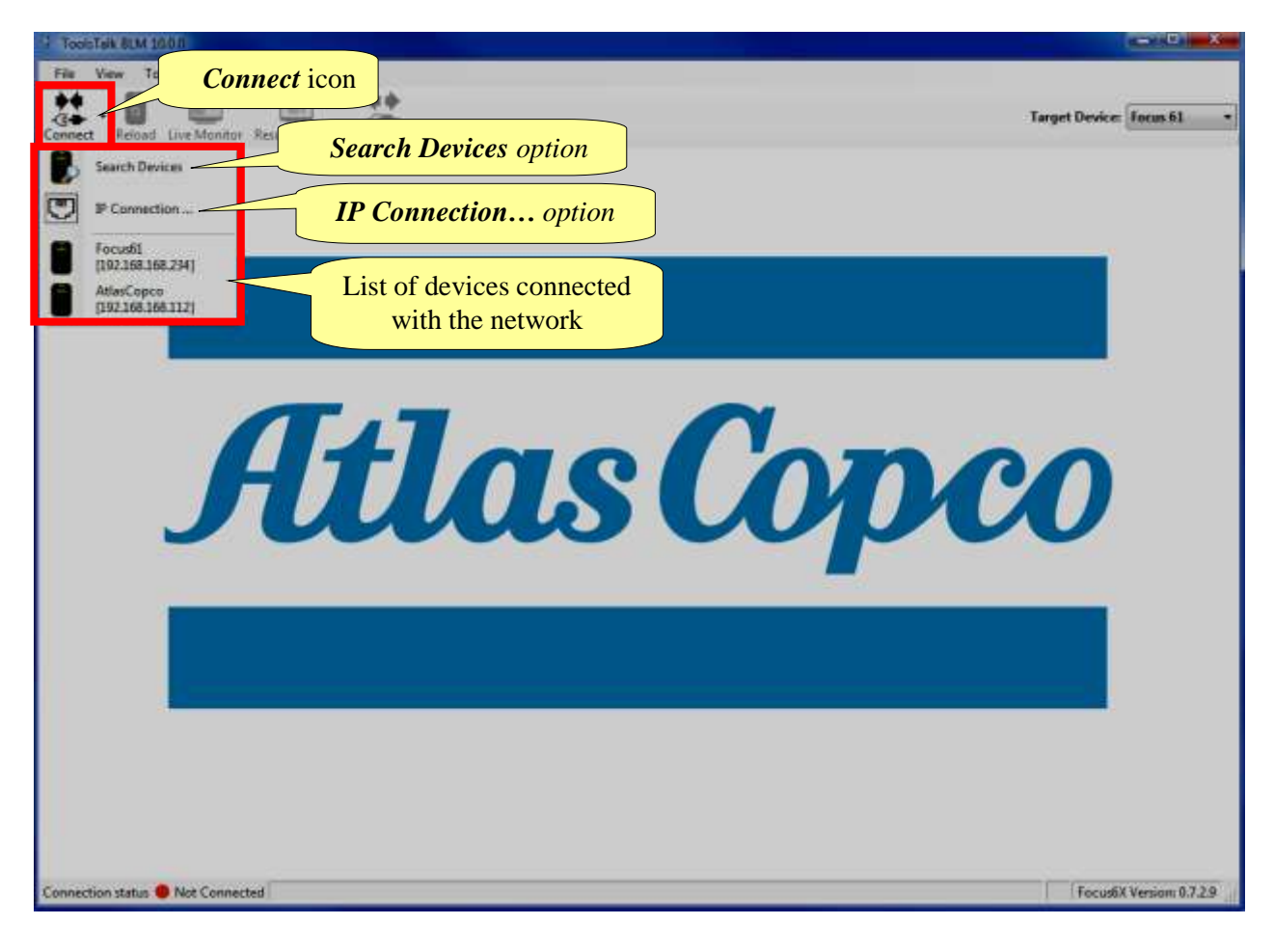

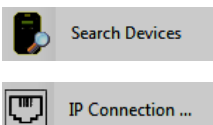

*Search Devices option* updates the list of devices connected with the network in real time.

After clicking the *IP Connection...* option, the *IP Address Connection* pop-up (see the figure on the right) shows. It connects a specific *Focus* with the network. Insert the *IP Address* of the desired device and click *Connect*.

| Address Connectio | n       |            |
|-------------------|---------|------------|
| Focus IP Address  | *       | <u>t t</u> |
|                   | Connect | Cancel     |

| Connect Reload Live Mo<br>Device Hes | initar Results Viewer Discon | nest<br>«Copco (192 168 168 | Toolba           | r<br>Device<br>Device     | Data a<br>Settin             | and<br>ags    |                |              |             |                | Target D          | evice: Focu | a 61 |
|--------------------------------------|------------------------------|-----------------------------|------------------|---------------------------|------------------------------|---------------|----------------|--------------|-------------|----------------|-------------------|-------------|------|
| Files<br>area                        | e Famour<br>es Carico I      | vision                      | Lin              | Hardware V10<br>nked Wren | ches                         | LAN           | 21             | Set          | si Number   | A760004        | 11                | -           |      |
| 8 1/0 Accesso                        | nes <b>4</b> 4               | Wrench<br>Type              | Serial<br>Number | Base FW                   | Min<br>Tarque                | Max<br>Torque | Over<br>Torque | Last<br>Seen | RSS<br>Base | RSSI<br>Device | Battery<br>Status | In Cade     |      |
| Menory                               |                              | MWR_TA_25                   |                  | A70009411 v22.5           |                              |               |                |              | 42          |                | ø                 | 2           |      |
| 😑 🎜 🗲 Stazone2                       |                              | MWR_TA_50                   | A6800062A        | A76000411 v2.2.5          | 5                            | 50            | 60.0           | ۲.           | -41         | -54            | D                 | 1921        |      |
| interview identifier                 | •2                           | MWR_TA_50                   | A7400000A        | A76000411 v2.2.5          | ) 5                          | 50            | 60.0           | 4            | -52         | -58            |                   | 23          |      |
| i≣ [[]]] Wench                       | es Busy W                    | enches                      |                  | 26                        |                              |               |                |              |             |                |                   |             |      |
| 14 <b>1</b> 2000                     | 4                            | Type                        |                  | Earn cw                   | Men                          | Torque        | Torque         | Sem          | Base        | Device         | Batus Status      | in Code     |      |
| Ш 1/0 Ассная                         |                              | MWR_TA_25                   | Bus              | y Wrench                  | es                           | 4             | 10.0           |              | -66         | -11            | Ð                 | ۳.          |      |
| Menory                               |                              | MWR_TA_50                   | A6900061A        | A84900071 y2.2.4          | 5                            | 50            | 60.0           | 2            | -56         | -56            |                   | 0           |      |
| E Connections                        |                              |                             |                  |                           |                              |               |                |              |             |                |                   |             |      |
| I Network Ada                        | pton Available               | Wrenches                    | - and            | Base par                  | Min                          | Max           | Over           | Las          | RSS         | RSSI           | Battery           | In Freder   |      |
| Facada View                          | Status                       | bar                         | Ave              | ailable Wr                | Tonque<br><mark>enche</mark> | Torque        | Tongue         | Seen         | Aser        | Device         | Status            | PT LINDE    |      |

Select the desired device. Then wait until ToolsTalk BLM interface shows:

After connecting the desired device, *Connect* icon (placed on the toolbar) gets disabled, while *Disconnect* icon gets active: click to disconnect the system:

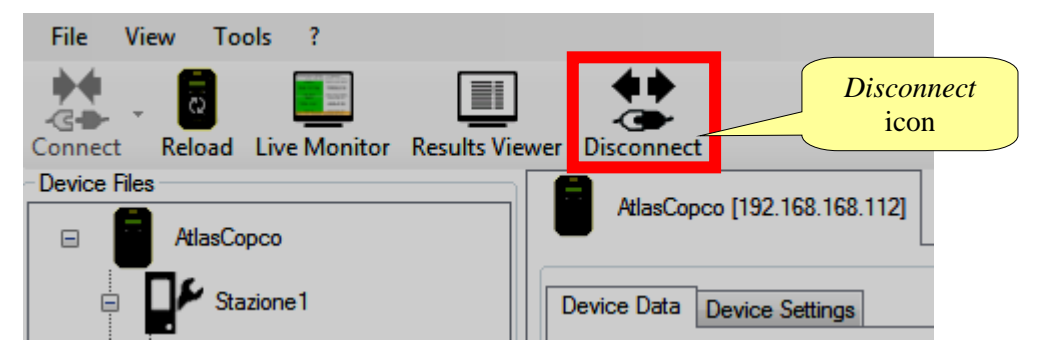

## 5.4.1 Menu list

The following options are available on the ToolsTalk BLM Menu list:

| ILLUSTRATION                                                                                                    | NAME  | DESCRIPTION                                                                                                    |
|----------------------------------------------------------------------------------------------------|-------|----------------------------------------------------------------------------------------------------|
| File View Tools ?<br>Exit<br>Connect Reload Live Monitor                                                                                                    | File  | " <i>File</i> " allows customer to exit from ToolsTalk BLM Software.                                                                                                    |
| File     View     Tools       Image: Connect Status Bar Connect Status Bar Connec Status Bar Connect Status Bar Connect Status Bar Connect Status | View  | "View" enables or disables the Toolbar and the Status Bar.                                                                                                    |
| File     View     Tools     ?       Image: Second connect     Image: Second connect     Image: Second connect     Image: Second connect       Device     Files     Image: Second connect     Image: Second connect       Image: Second connect     At     Super User                                                                                                    | Tools | <ul> <li><i>"Tools</i>" provides the following functions:</li> <li>Log Viewer (refer to paragraph <i>"Enabling LOG Viewer"</i>)</li> <li>Download Log (refer to the paragraph <i>"Download LOG"</i>)</li> <li>Backup/Restore (refer to paragraph <i>"ToolsTalk BLM Backup and Restore / Update"</i>)</li> <li>Super User (available only for Atlas Copco Service Personnel)</li> </ul> |

### 5.4.1.1 Enabling LOG Viewer

Enable LOG Viewer to trace the ToolsTalk BLM operations with the *Focus 60 / Focus 61*: this is helpful for troubleshooting activities.

Select *Tools* → *Log Viewer*:

| File         | View | Tools | ?            |   |
|--------------|------|-------|--------------|---|
| ••           | 1    | 📓 Lo  | og Viewer    |   |
| Connec       |      |       |              |   |
| Device Files |      |       | ckup/Restore | • |
|              | At   | Su    | iper User    | • |

Working with ToolsTalk BLM

Focus 60 / Focus 61 User Guide

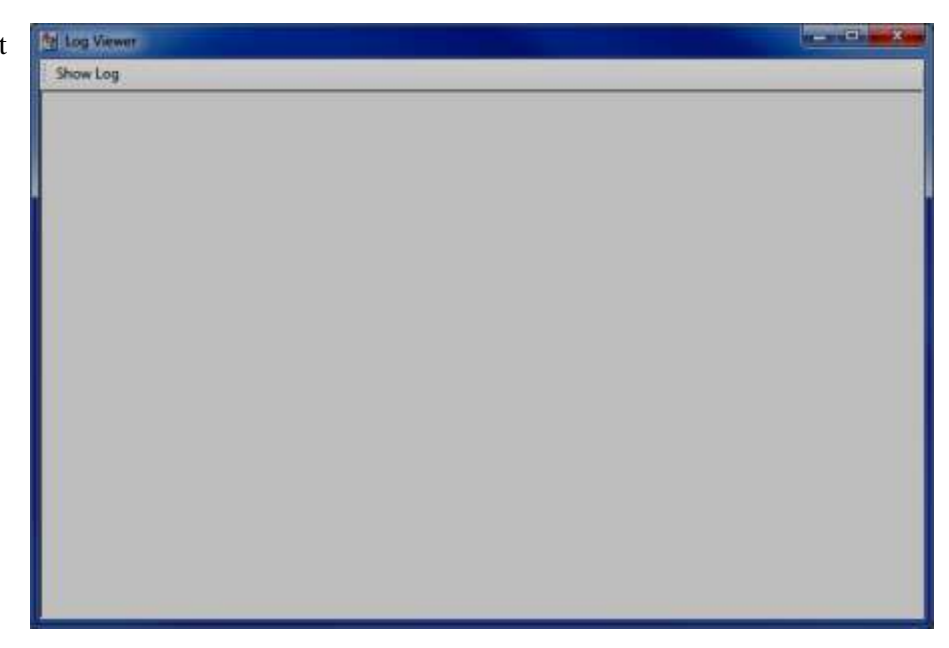

Click *Show Log* to display the information related to the "Log Messages" (operations made between the ToolsTalk BLM and the *Focus 60 / Focus 61*):

| 🛃 Log Viewer                                                                                             |                                                                                                    |                                                                                                    |
|----------------------------------------------------------------------------------------------------|----------------------------------------------------------------------------------------------------|----------------------------------------------------------------------------------------------------|
| Show Log                                                                                                 |                                                                                                    |                                                                                                    |
| Date Time<br>07 October 2016<br>07 October 2016<br>07 October 2016<br>07 October 2016<br>07 October 2016 | Status         Error           11:24:14:347           11:24:15:018           11:24:15:018           11:24:15:018           11:24:15:018           11:24:15:018 | "Message"<br>Complete No Error! "Initialization of Focus& client"<br>Error Error during connection process! "Focus& client could not sent a ping to the device!"<br>Complete No Error! "Focus& client successfully sent a ping to the device!"<br>Complete No Error! "Connection established!"<br>Complete No Error! "Receiving: A6800062A#e1>>A76000411#d0 51 e7002112 -48 2.2.5 1 0 0/2 1dc2 0000 |
| 07 October 2016<br>07 October 2016                                                                       | 11:24:15:533<br>11:24:15:533                                                                                                    | Complete No Error! "Sending: #D1>>A76000411#B0 ACCESS 4"<br>Complete No Error! "Receiving: A76000411#b0>>A76000411#d1 OK d6Jh22cb                                                                                                    |
| 07 October 2016<br>07 October 2016<br>"                                                                  | 11:24:15:548<br>11:24:15:611                                                                                                    | Complete No Error! "Sending: #D3>>A76000411#B0 LOGIN 4 123"<br>Complete No Error! "Receiving: A76000411#b0>>A76000411#d3 Hi !                                                                                                    |
| 07 October 2016<br>07 October 2016<br>"                                                                  | 11:24:15:626<br>11:24:15:689                                                                                                    | Complete No Error! "Sending: #D3>>A76000411#80 ?SYST"<br>Complete No Error! "Receiving: A76000411#b0>>A76000411#d3 SYST TYPE Focus61                                                                                                    |
| 07 October 2016                                                                                          | 11:24:15:736                                                                                                    | Complete No Error! "Receiving: A76000411#b0>>A76000411#d3 SYST NAME AtlasCopco                                                                                                    |
| 07 October 2016                                                                                          | 11:24:15:782                                                                                                    | Complete No Error! "Receiving: A76000411#b0>>A76000411#d3 SYST SN A76000411                                                                                                    |
| 07 October 2016<br>UDM1.0.7                                                                              | 11:24:15:782                                                                                                    | Complete No Error! "Receiving: A76000411#b0>>A76000411#d3 SYST MB FMB v5.5.0 LAN2.3 HW3.0                                                                                                    |
| 07 October 2016<br>UDM1.0.8                                                                              | 11:24:15:782                                                                                                    | Complete No Error! "Receiving: A76000411#b0>>A76000411#d3 SYST EXT1 MPC v2.3.0 LAN2.3 HW1.2                                                                                                    |
| 07 October 2016                                                                                          | 11:24:15:829                                                                                                    | Complete No Error! "Receiving: A76000411#b0>>A76000411#d3 SYST EXT2 -                                                                                                    |
| 07 October 2016<br>0000 0000                                                                             | 11:24:15:829                                                                                                    | Complete No Error! "Receiving: A76000411#b0>>A76000411#d3 SYST STATE 00e50060 00000000 0000                                                                                                    |
| 07 October 2016                                                                                          | 11:24:15:829                                                                                                    | Complete No Error! "Receiving: A76000411#b0>>A76000411#d3 SYST DSMEM 208/24573 (1,208)                                                                                                    |

### 5.4.1.2 Download LOG

Select *Tools*  $\rightarrow$  *Download LOG* to download the LOG file stored in the *Focus 60 / Focus 61* memory.

After clicking, the following pop-up shows:

Click the *Folder icon* to select the destination folder of the LOG file.

| Filename     |  |
|--------------|--|
| LG201609.LOG |  |
| LG201610.LOG |  |
| Folder icon  |  |
|              |  |

### 5.4.1.3 ToolsTalk BLM Backup and Restore / Update

### 5.4.1.3.1 *Performing Backup*

Select *Tools*  $\rightarrow$  *Backup/Restore*  $\rightarrow$  *Backup*... (see the figure below):

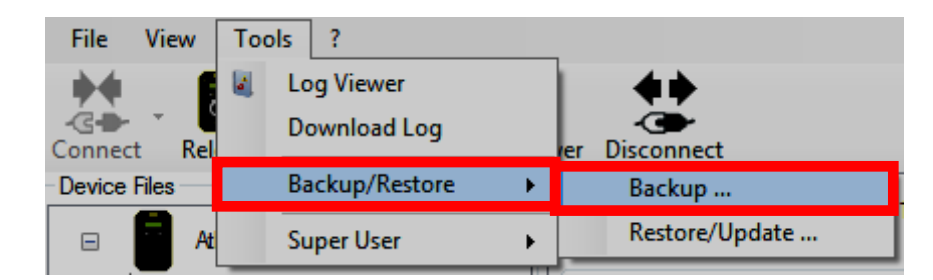

After clicking *Backup*..., the pop-up on the right shows:

| Backup      |             |
|-------------|-------------|
| Backup File | Folder icon |
|             | Save        |

| Organize • New folder                                 |                                | 间 • • •                                   |
|-------------------------------------------------------|--------------------------------|-------------------------------------------|
| Favorites                                             | E Libraries<br>Carmine Pacente | -                                         |
| Desktop                                               |                                |                                           |
| Carl Libraties  Documents  Music  Pictures Subversion |                                | Text box of the Focus<br>Backup File name |
| File name:<br>Save as type: Focus Baci                | sup Files (*.fbk)              |                                           |

Click the "Folder" icon (see the above pop-up) to define the Backup File; the following window shows:

Type the *Focus Backup File name* into the related text box (see the figure above) and select the desired *"destination folder"*.

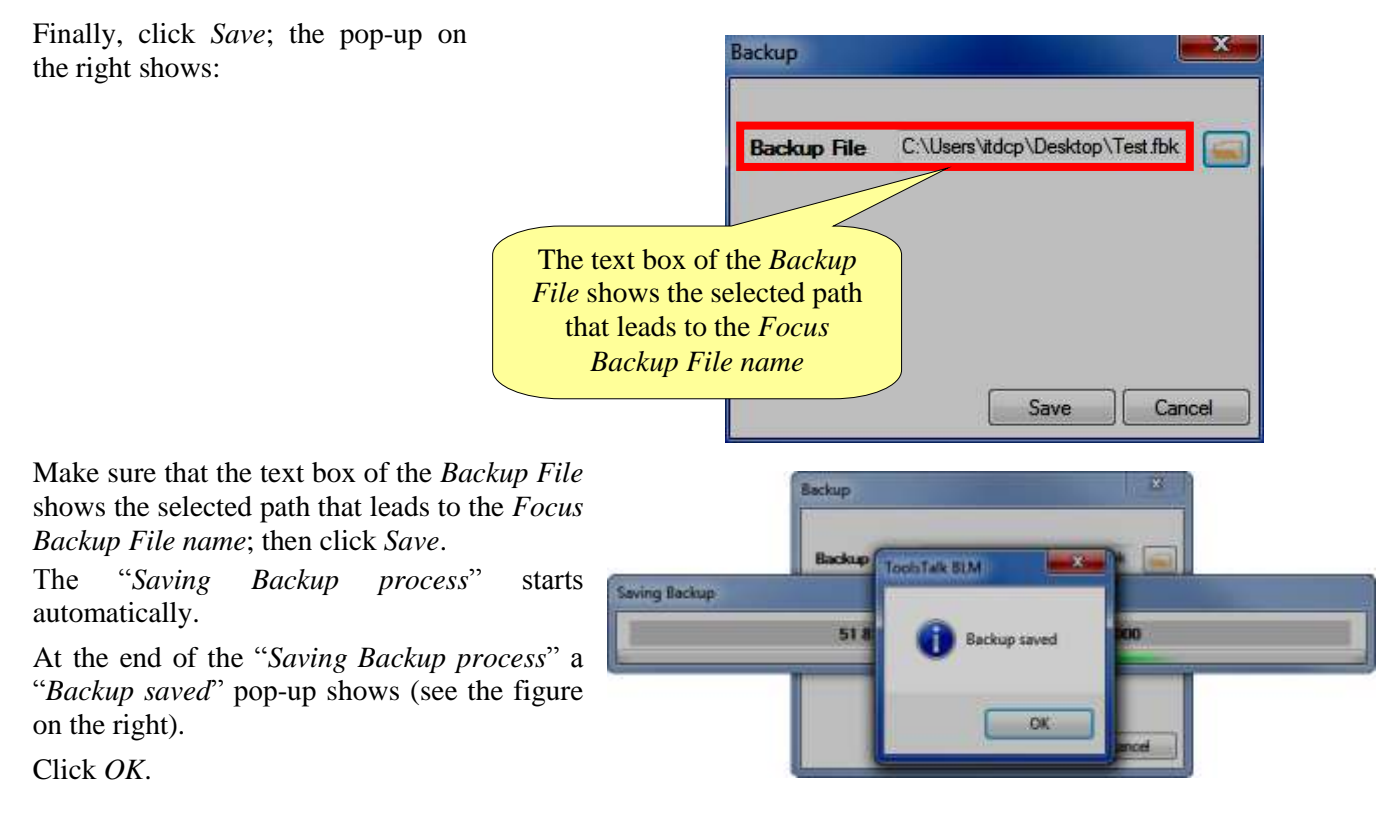

### 5.4.1.3.2 Performing Restore / Update

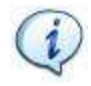

NOTE: Please, clean the system before restore backups.

For both *Stations*, click *Memory* (placed in the *Device Files area*); the pop-up on the right shows:

Click "*Delete objects*" to delete *Jobs*, *Events, identifiers, Accessories* stored on the device memory.

Finally, remove all of the wrenches.

| Revel | Reset                                                   |                                             |
|-------|---------------------------------------------------------|---------------------------------------------|
|       | Dajacta<br>Dajacta objecta Uotra Even<br>device reasory | te klentfent Accessionistrat en dansforster |
|       | Tel Vennetz                                             | 2 Adventions                                |
|       | 四神寺                                                     | [2] Parameters                              |
|       |                                                         | Delete objects                              |
|       | Resulte                                                 | and at the dovce numary                     |
|       |                                                         |                                             |

Select *Tools* → *Backup/Restore* → *Restore/Update...* (see the figure below):

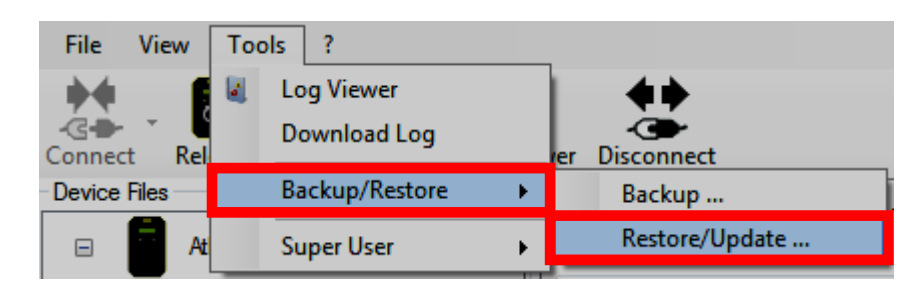

After clicking *Restore/Update...*, the pop-up on the right shows:

| Update Type | Check       | Release Notes      |
|-------------|-------------|--------------------|
|             |             | <i>Folder</i> icon |
|             |             |                    |
|             |             |                    |
|             |             |                    |
|             |             |                    |
|             | Update Type | Update Type Check  |

Click the "Folder" icon (see the above popup) to open either the Focus Backup File or the Firmware Upgrade File; the window on the right shows:

Select either the *Focus Backup File* or the *Firmware Upgrade File* with the related filename extension.

For the *Focus Backup File* open the drop down list on the right of the "*File name*" text box and select *Focus Backup File* (\*.*fbk*).

For the *Firmware Upgrade File* (sent by manufacturer to upgrade the *Focus 60 / Focus 61*) open the drop down list on the right of the *"File name"* text box and select *Firmware Upgrade File* (\*.ud).

Focus 60 / Focus 61 User Guide

| Organice . New folde                                                                                                    | #12                                    |                                      | □ # + □                                                       |
|----------------------------------------------------------------------------------------------------|----------------------------------------|--------------------------------------|---------------------------------------------------------------|
| Favorites                                                                                                    | Name Ubraries Carmine Pacente Computer |                                      |                                                               |
| Desktop                                                                                                    | Network                                |                                      |                                                               |
| Comments Comments Co |                                        | Filename                             |                                                               |
| File n                                                                                                    | ene                                    | Focus Bac<br>Receil Date<br>Firmware | kup Files (*.fbk)<br>Sup Free (*.fok)<br>Jpgrade Files (*.ud) |

Finally, click *Open*; the pop-up on the right shows:

Make sure that each *Updated Type* is correctly checked; then click *Update*.

| Updat | Ipdate/Restore                                     |                        |          |               |  |  |  |
|-------|----------------------------------------------------|------------------------|----------|---------------|--|--|--|
| Backu | Backup/Update File C:\Users\itdcp\Desktop\Test fbk |                        |          |               |  |  |  |
|       | Device Type                                        | Update Type            | Check    | Release Notes |  |  |  |
|       | Focus6x_Mainboard                                  | Configuration          | <b>V</b> |               |  |  |  |
|       | Focus6x_Mainboard                                  | Stations               | <b>V</b> |               |  |  |  |
|       | Focus6x_Mainboard                                  | Ethernet_Configuration | <b>V</b> |               |  |  |  |
|       | MPC                                                | Stations               | <b>V</b> |               |  |  |  |
|       | MPC                                                | Jobs                   | <b>V</b> |               |  |  |  |
|       | MPC                                                | Bolts                  | <b>V</b> |               |  |  |  |
|       | MPC                                                | UserFiles              | <b>V</b> |               |  |  |  |
|       | MPC                                                | Ethernet_Configuration | <b>V</b> |               |  |  |  |
|       |                                                    |                        |          |               |  |  |  |
|       |                                                    |                        |          | Update Cancel |  |  |  |

### Focus 60 / Focus 61 User Guide

Working with ToolsTalk BLM

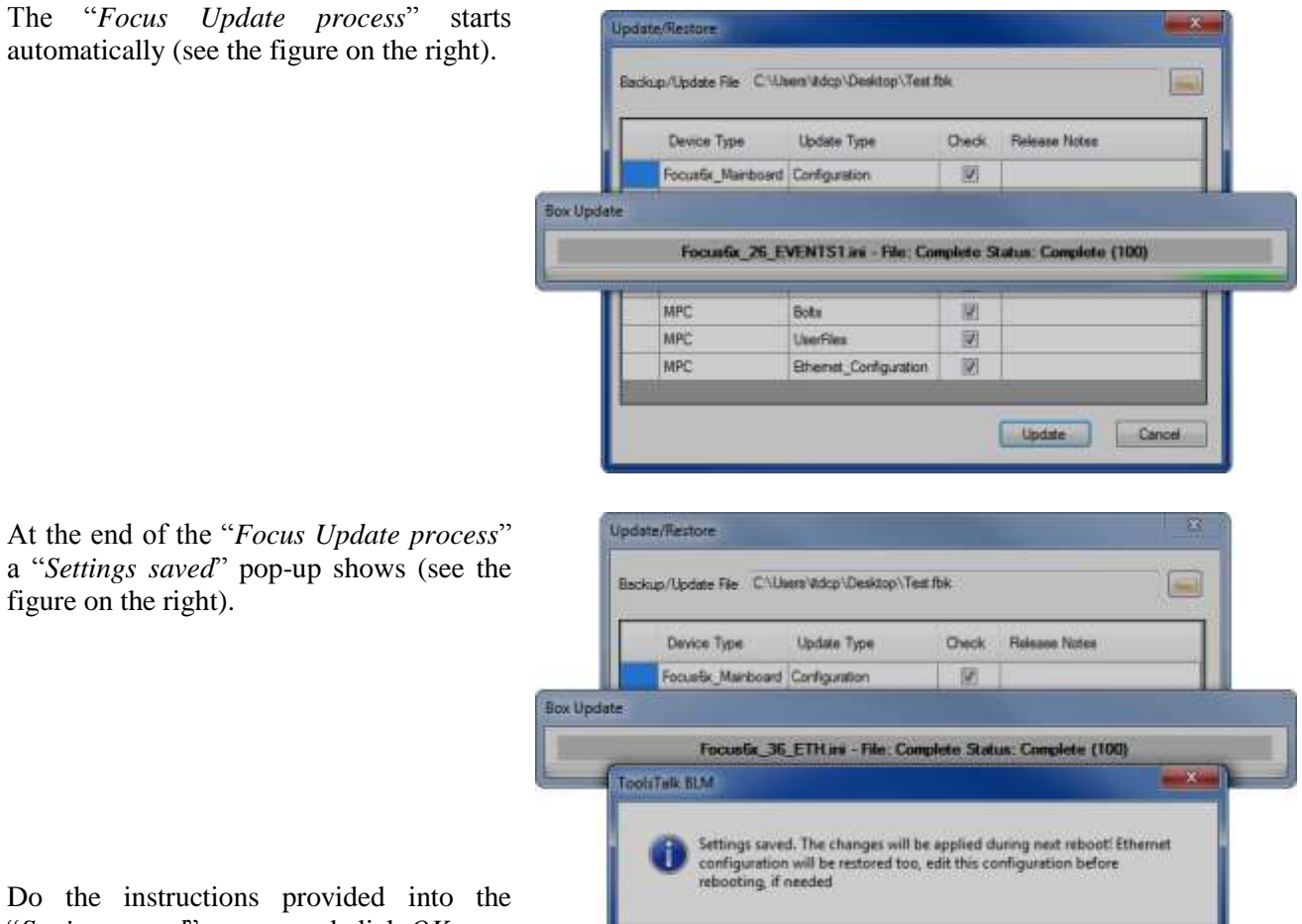

"Settings saved" pop-up and click OK.

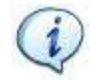

NOTE: Before rebooting, it is highly recommended to select / confirm the correct Ethernet configuration, by acting on the Network Adapters section placed in the Device Files area.

OK

## 5.4.2 Toolbar

The *Toolbar* icons are shortcuts to the following functions:

| ICON           | ICON NAME         | DESCRIPTION                                                                                                    |  |  |  |  |
|----------------|-------------------|----------------------------------------------------------------------------------------------------|--|--|--|--|
| Connect        | Connect           | "Connect" icon connects the ToolsTalk BLM with the Focus 60 / Focus 61.                                                                              |  |  |  |  |
| Reload         | Reload            | "Reload" icon reloads the data of the Focus 60 / Focus 61 connected.                                                                                 |  |  |  |  |
|                |                   | <i>"Live Monitor" icon</i> opens the <i>Live Monitor functions</i> , showing in real time the tightening from the connected wrenches.                |  |  |  |  |
| Live Monitor   | Live Monitor      | <b>NOTE</b> : The tightenings (in real time) are displayed only one by one.                                                                          |  |  |  |  |
|                |                   | <b>NOTE</b> : Refer to the paragraph " <i>Live Monitor</i> " for further details.                                                                    |  |  |  |  |
|                |                   | "Results Viewer" icon shows the latest results stored by the device.                                                                                 |  |  |  |  |
| Results Viewer | Results<br>Viewer | <b>NOTE:</b> The <i>only</i> applicable filters are those set on the device (refer to the paragraph " <i>Device Settings</i> " for further details). |  |  |  |  |
| Results viewer |                   | <b>NOTE</b> : Refer to the paragraph " <i>Results Viewer</i> " for further details.                                                                  |  |  |  |  |
| Disconnect     | Disconnect        | "Disconnect" icon disconnects the ToolsTalk BLM from the Foci<br>60 / Focus 61.                                                                      |  |  |  |  |

## 5.4.3 Status bar

The status bar shows the connection status between *Focus 60 / Focus 61* and ToolsTalk BLM.

When the connection between *Focus 60 / Focus 61* and ToolsTalk BLM is stable, a green bullet followed by "*Connected*" represents the *connection status* (see the figure on the right):

Connection status 🔵 Connected

If the connection between *Focus 60 / Focus 61* and ToolsTalk BLM is not found, a red bullet followed by "*Not Connected*" represents the *connection status* (see the figure on the right):

| Connection status | Not Connected |
|-------------------|---------------|
|                   | -             |

# 6 PROGRAMMING Focus 60 / Focus 61

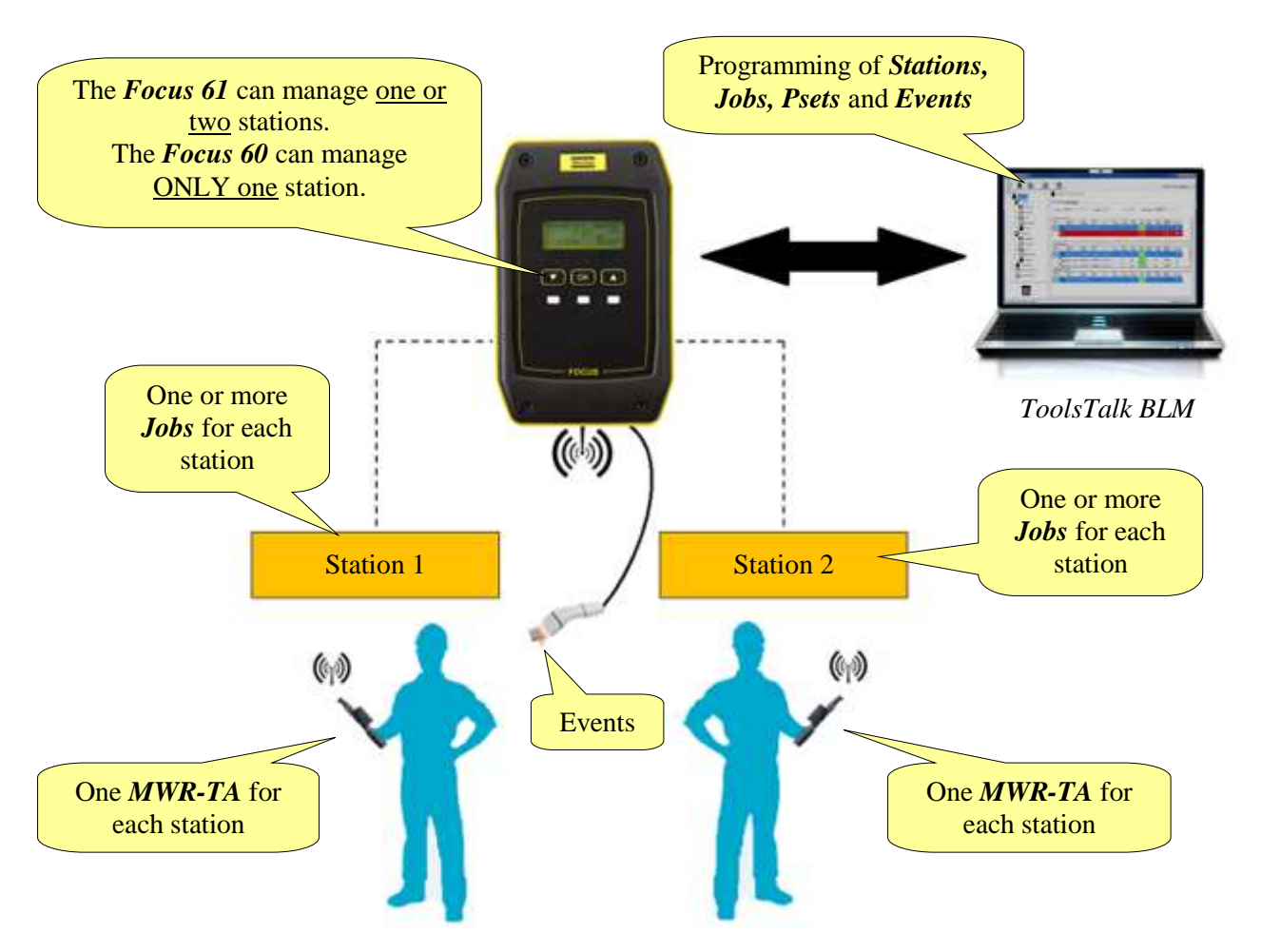

The *Focus 61* can manage one or two stations, while the *Focus 60* can manage only one station.

The stations are virtual, used by the software to let the device manage the jobs of the operators working, for instance, of the two sides of the same assembly area (in the case of the *Focus 61*).

For each station, the sequence of operations that the operator must execute is defined into one or more *Jobs*. Each *Job* is a set of *Pset*, which is the tightening program loaded on the MWR-TA.

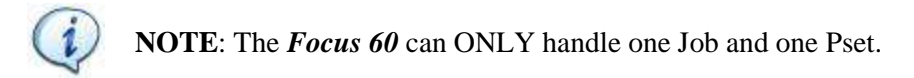

The *Jobs* start either automatically when the *Focus 60 / Focus 61* turns on or starting the operation by external signal given by scanning a barcode string or by the AOP command (refer to paragraph "*Events Configuration*").

Connect ONLY one barcode scanner with the Focus 60 / Focus 61.

It is not possible to connect more stacklights (or other compatible components) with the *Focus 60 / Focus 61*, if the connected I/O Device forwards the I/O Bus physically.

Connect ToolsTalk BLM with the *Focus 60 / Focus 61* (refer to paragraph "*Connecting with the Focus 60 / Focus 61*").

On the left of the main screen (in the *Device Files area*), there are the *Station(s)* with the associated *Jobs*:

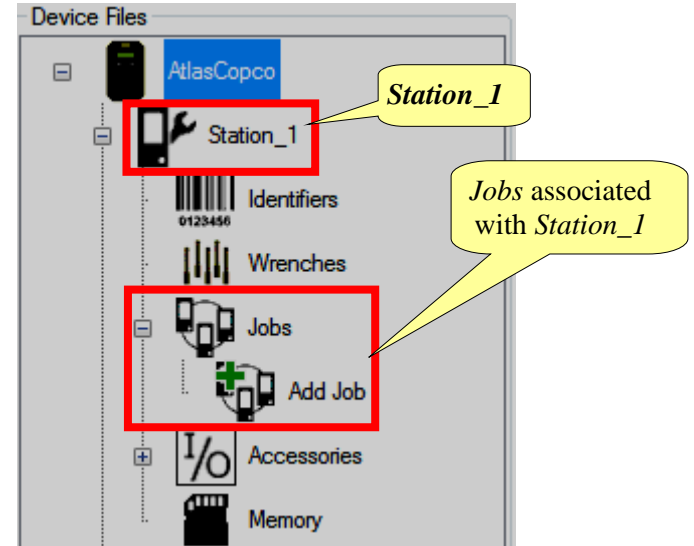

The following paragraphs describe step-by-step how to configure *Stations*, *Psets*, *Jobs* and *Events*, and how to *associate the MRW Wrenches with Station(s)*.

# 6.1 Stations Configuration

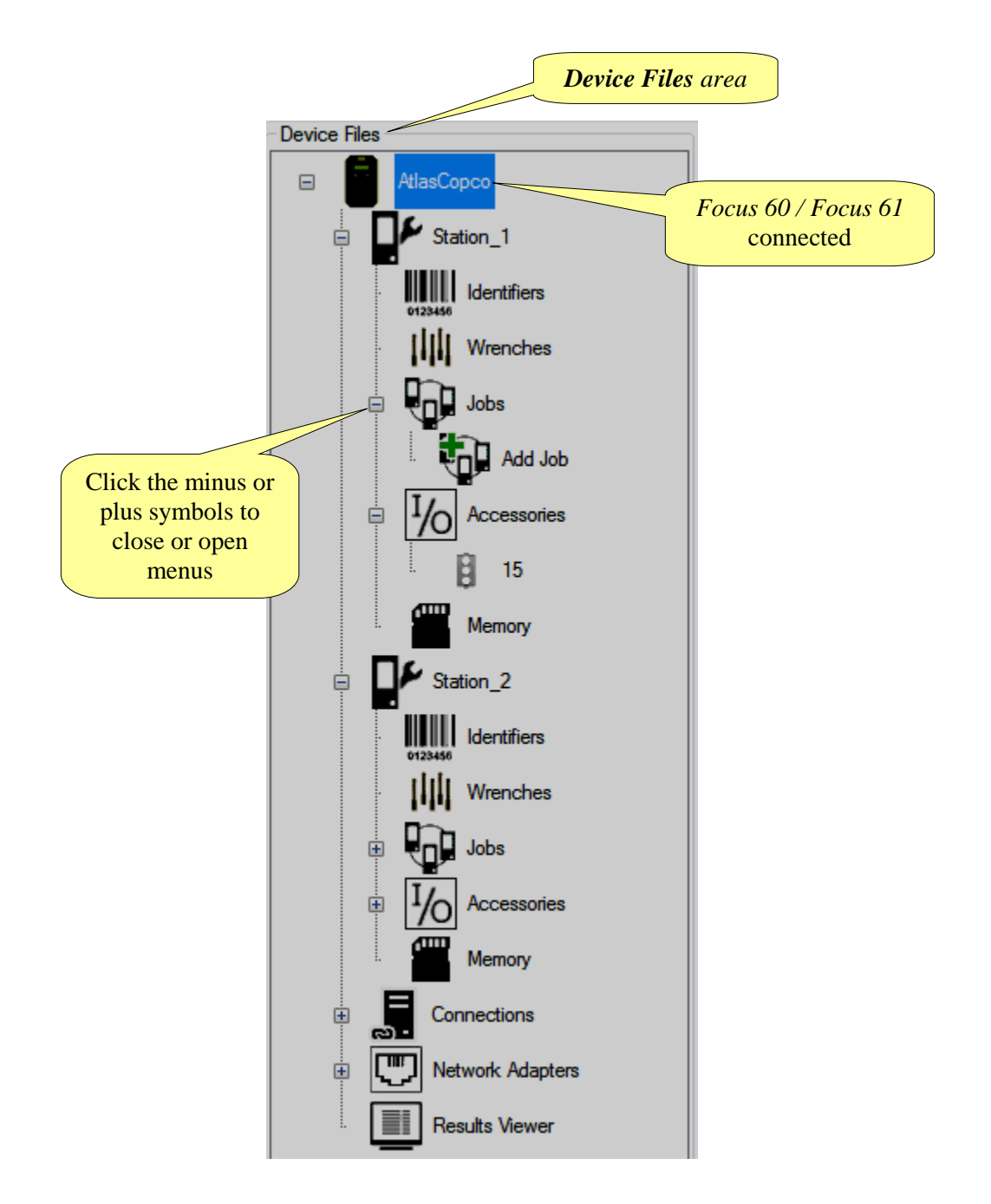

The *Device Files area* defines the stations associated with the *Focus 60 / Focus 61* connected. For each station there are MWR-TA associated, which execute the *Jobs* programmed.

For renaming the *Station* associated with the *Focus 60 / Focus 61* connected, right-click in correspondence of the symbol placed close to each station name and shown on the right:

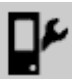

The following screen is shown:

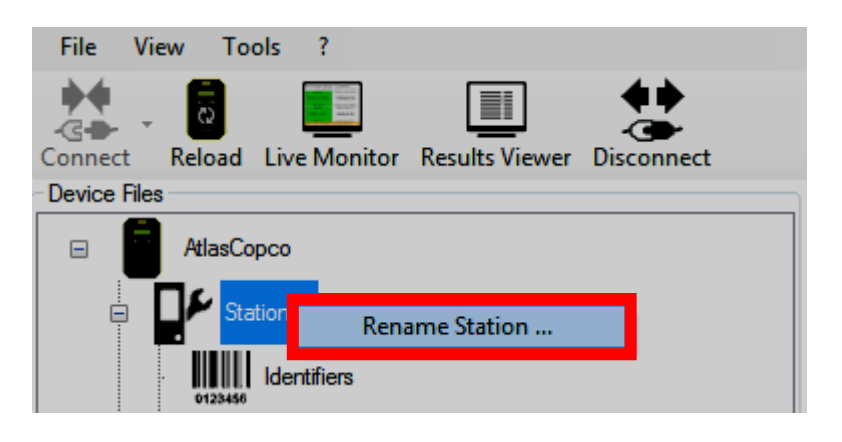

After clicking "Rename Station ..." the following screen shows:

| name Station     |           |                                         |
|------------------|-----------|-----------------------------------------|
| Old Station Name | Station_1 | 1. Type the " <i>New Station Name</i> " |
| New Station Name |           |                                         |
| 2. Click Save    |           | Save                                    |

Type the "*New Station Name*" in correspondence of the respective text box; then click **Save**.

Once it is done, the *Station name* in the *Device Files area* is renamed according to the new input (for instance, in this case, "*Station\_A*"):

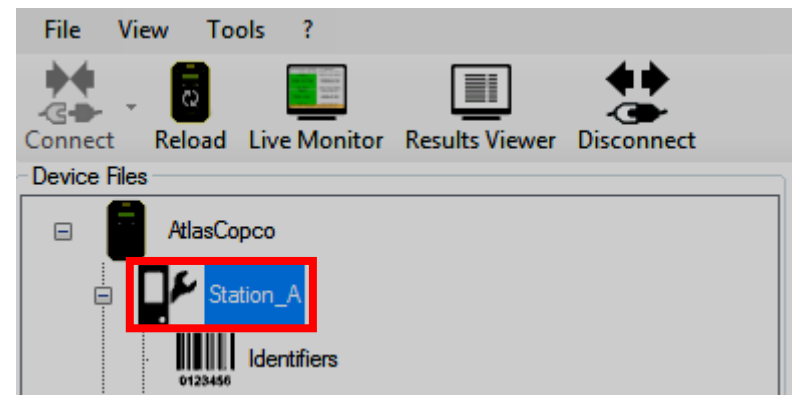

9839 0211 01 Edition 1.1

# 6.2 Associating the MWR wrenches with Station(s)

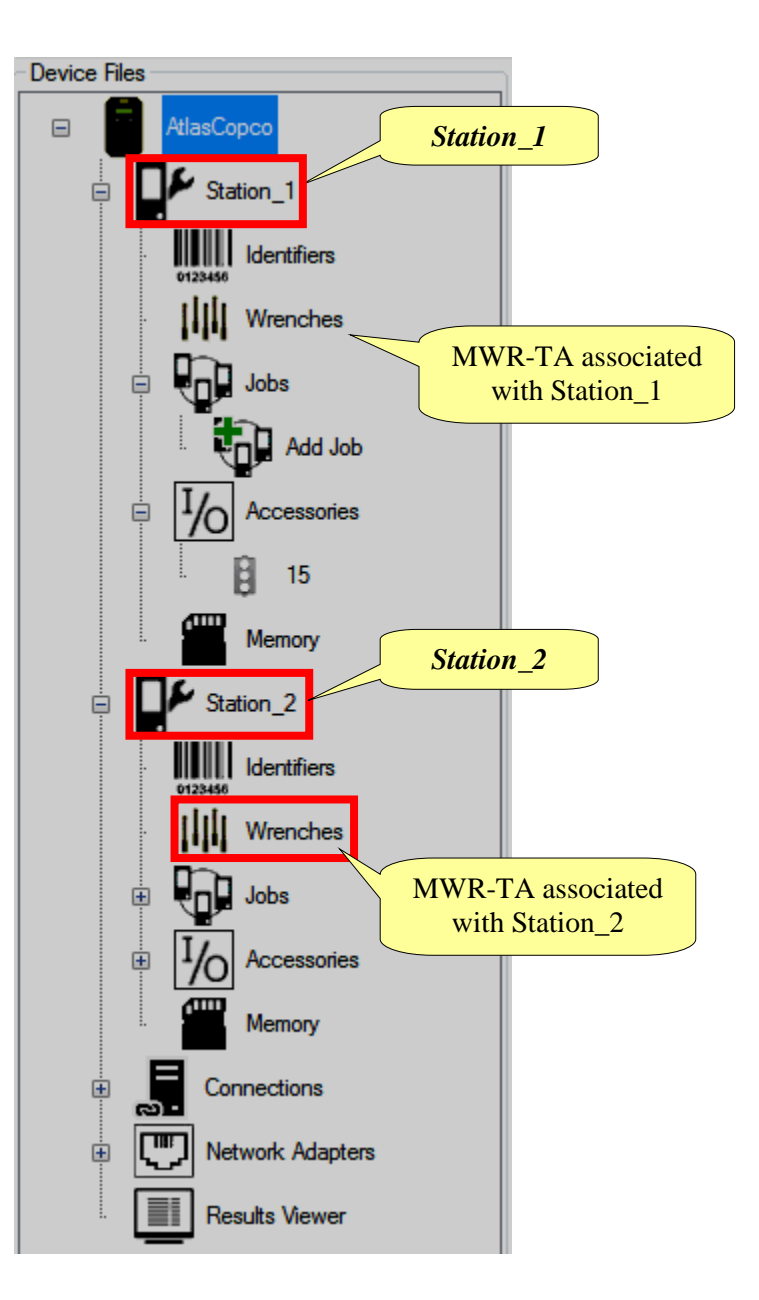

It is possible to associated up to 10 MWR-TA with a *Focus 61*, divided into the two *Stations* (one MWR-TA on one *Station* for *Focus 60*).

The *Linked Wrenches* section lists all the usable MWR-TA.

The MWR-TA shown as *available* or *busy* are only the MWR-TA powered on and visible from the controller via radio.

| Release Live Monitor Resul                                                                              | As Viewer Discom   | web .                                                             |                                       |              |                                   |                  |       |                                |            |                |                      | arget Di          | THE PARTY OF |
|----------------------------------------------------------------------------------------------------|--------------------|-------------------------------------------------------------------|---------------------------------------|--------------|-----------------------------------|------------------|-------|--------------------------------|------------|----------------|----------------------|-------------------|--------------|
| And and and                                                                                             | Aler               | Copeo (192 168 168                                                | 112                                   |              |                                   |                  |       |                                |            |                |                      |                   |              |
| Stater, A                                                                                               | Device De          | Denne Settings                                                    |                                       |              |                                   |                  |       |                                |            |                |                      |                   |              |
| ())) Wentles                                                                                            | Person             | v5500                                                             |                                       | Hardware     | ¥3.0                              |                  | LAN   | <i>a</i> 3                     | Seta       | i Nietzer      | A760004              | 11:               |              |
| - 900 ann                                                                                               | Unked              | for the                                                           |                                       |              |                                   |                  |       |                                |            |                |                      |                   |              |
| · 1/0 Accommentes                                                                                       | 4                  | Type                                                              |                                       | East         | 110                               | Mes              | Hat   | Over                           | Lat.       | Bear           | Device               | Sales             | In Credie    |
| Menary                                                                                                  |                    |                                                                   | Link                                  | ed Wre       | enche                             | es sec           | ction |                                |            |                |                      |                   |              |
| Dr Statur 2                                                                                             |                    |                                                                   |                                       |              |                                   |                  |       | 5                              |            |                |                      |                   |              |
| IIII therefore                                                                                          |                    |                                                                   | Busy                                  | Wrend        | ches s                            | sectic           | on    |                                |            |                |                      |                   |              |
| III Wenter                                                                                              | Den We             | instan                                                            |                                       |              | _                                 | _                |       |                                | _          | _              |                      | _                 |              |
| Dol Atta                                                                                                | 4                  | Wareh                                                             | Seriel<br>Manhar                      | Base         | FW                                | Siles<br>Torme   | Mass  | Over 1                         | Last       | PISSI<br>Date  | ASS                  | Battery<br>Vision | In Cristle   |
|                                                                                                    |                    | ANNE TA 25                                                        | AGOVERNA.                             | AM100071     | 422115                            | 12               | 13    | 30.0                           |            | -0             | 10.00                | D                 | 10           |
| In Ito Accounts                                                                                         |                    | and the second second                                             |                                       | -            | -                                 | -                | -     |                                |            |                | 1.00                 | -                 |              |
| Accession                                                                                               |                    | ANNO TA ADA                                                       |                                       |              |                                   |                  |       |                                |            | and the second | 1500                 |                   | 100          |
| a 1/2 Accounts                                                                                          |                    | MWR_TA_SD                                                         | Ava                                   | ilable       | Wren                              | iches            | sect  | ion                            |            |                |                      |                   |              |
| Accounts                                                                                                |                    | MWR_TA_SI                                                         | Ava                                   | ilable       | Wren                              | iches            | sect  | ion                            |            |                |                      | _                 |              |
| Corvectors     Corvectors     Fature Actuation                                                          | Augulation<br>Fry  | WWR_TA_SO<br>Worktas                                              | Ava                                   | ilable       | Wren                              | iches            | sect  | ion                            | Last       | P(55)          | 8551                 | Labora Data       | H Dade       |
| Accumates     Accumates     Meroy     Carrectore     Carrectore     Fathouth Atigates     Facula Viewer | Augustation<br>4-2 | Wanches<br>Wanches<br>Wanch<br>Tipe                               | Ava                                   | ilable       | Wren                              | nches<br>Tese    | sect  | Cher<br>Tingue                 | Lat        | HSSI<br>Base   | RSSI<br>Device       | Latery<br>Data    | In Coadle    |
| Correctors     Correctors     Correctors     Fature: Adaptes     Facula Viewer                          | 2004680<br>67      | WWR_TA_SI<br>Werehie<br>Wirech<br>Tipe                            | Ava<br>Jerie<br>Baster                | ilable<br>Sa | Wren                              | Naches<br>Tanaan | Nue.  | Over<br>Teque                  | Lat        | PISSA<br>Bran  | ASSI<br>Device       | Eday<br>Data      | In Dade      |
| Correctors     Correctors     Faturet Adaptes     Faturet Adaptes     Faturet States                    | Augustan<br>47     | MWR_TA_50<br>Weenthes<br>Wheeth<br>Tipe<br>Mmr_TA_50<br>MWR_TA_50 | Ava<br>Serid<br>Rather<br>Artistotota | ilable<br>Im | <i>Wren</i><br><i>PW</i><br>+2258 | Man<br>Temper    | No    | Cher<br>Terque<br>(C3)<br>(C3) | Las<br>See | 11550<br>Base  | ASSI<br>Device<br>48 | Estery<br>Data    | hi Cade      |

For each MWR-TA the following information are displayed:

| Wrench Type     | MWR-TA model                                                                                                    |
|-----------------|----------------------------------------------------------------------------------------------------|
| Serial Number   | Serial number marked on the MWR wrench                                                                                                    |
| Base SN         | Serial number of the Focus 60 / Focus 61                                                                                                    |
| FW              | Firmware version loaded on the MWR-TA                                                                                                    |
| Minimum Torque  | Minimum torque values for the MWR-TA model                                                                                                    |
| Maximum Torque  | Maximum torque values for the MWR-TA model                                                                                                    |
| Overload Torque | Maximum overload torque for the MWR-TA model                                                                                                   |
|                 | <i>"Keep alive"</i> mode of the MWR-TA by the controller                                                                                       |
| Last Seen       | <b>NOTE</b> : This box is highlighted by different colors according to the time of connection failure                                          |
| RSSI Base       | Received Signal Strenght Indication (indicated in dBm)                                                                                         |
| RSSI Device     | Received Signal Strenght Indication of the Device (indicated in dBm)                                                                           |
| Battery status  | $Green \rightarrow$ Battery charge ok<br>$Red \rightarrow$ Battery charge low<br>$Empty \rightarrow$ MWR-TA not available (but already linked) |
| In Cradle       | Activated if the MWR-TA is on the Charging Cradle MWR                                                                                          |

Click the *Refresh* icons to refresh the list of wrenches both in the *Busy Wrenches* field and in the *Available Wrenches* field:

|         | Busy V  | Vrenches - |                |                  |            |          |               |               |                |              |              |                |                   |           |
|---------|---------|------------|----------------|------------------|------------|----------|---------------|---------------|----------------|--------------|--------------|----------------|-------------------|-----------|
|         | 4       | V<br>T     | Vrench<br>Type | Serial<br>Number | Base<br>SN | FW       | Min<br>Torque | Max<br>Torque | Over<br>Torque | Last<br>Seen | RSSI<br>Base | RSSI<br>Device | Battery<br>Status | In Cradle |
| Refresh | Þ       | м          | WR_TA_25       | A6800003A        | A84900071  | v2.2.1.0 |               |               | 30.0           |              | -64          | -82            | ₽                 |           |
| icon    |         | M          | WR_TA_50       | A7400041A        | A84900400  | v2.2.5.0 | 5             | 50            | 60.0           | 3            | -48          | -70            |                   |           |
| Refresh |         |            |                |                  |            |          |               |               |                |              |              |                |                   |           |
| icon    | Availab | le Wrencł  | hes            |                  |            |          |               |               |                |              |              |                |                   |           |
|         | 4       | V<br>T     | Vrench<br>jype | Serial<br>Number | Base<br>SN | FW       | Min<br>Torque | Max<br>Torque | Over<br>Torque | Last<br>Seen | RSSI<br>Base | RSSI<br>Device | Battery<br>Status | In Cradle |
|         | Þ       | М          | WR_TA_50       | A6800061A        |            | v2.2.4.0 | 5             | 50            | 60.0           | 1            | -50          | -48            | D                 |           |
|         |         | М          | WR_TA_50       | A6800062A        | -          | v2.2.5.0 | 5             | 50            | 60.0           | 1            | -48          | -48            |                   |           |
|         |         |            |                |                  |            |          | -             |               |                |              | 40           | 40             | -                 |           |
|         |         | M          | WR_TA_50       | A8380039A        | -          | v2.2.5.0 | 5             | 50            | 60.0           | 1            | -46          | -48            |                   | <b>V</b>  |

54 (106)

### Focus 60 / Focus 61 User Guide

To associate a MWR-TA with a *Station*, drag one of the available MWR-TA and drop it into the *Wrench* menu of the *Station* (refer to the figure below):

| Recerc Live worker Result to                                                                                                    | - Caller  |                                                               |                               |                                                |                                                    |                                         |                                |                |      |                                             |                                                     |                                                             |                                                                                                    |
|----------------------------------------------------------------------------------------------------|-----------|---------------------------------------------------------------|-------------------------------|------------------------------------------------|----------------------------------------------------|-----------------------------------------|--------------------------------|----------------|------|---------------------------------------------|-----------------------------------------------------|-------------------------------------------------------------|----------------------------------------------------------------------------------------------------|
| Alacipo                                                                                                    | Mar Nor   | Copico (192, 168, 168                                         | 1121                          |                                                |                                                    |                                         |                                |                |      |                                             |                                                     |                                                             |                                                                                                    |
| Sales_1                                                                                                    | Device De | es Deuce Settings                                             |                               |                                                |                                                    |                                         |                                |                |      |                                             |                                                     |                                                             |                                                                                                    |
| i ili interiore                                                                                                    | Ferman    | v5.502                                                        |                               | Hebian                                         | +10                                                |                                         | LAN                            | 43             | See  | i Nucher                                    | 3762004                                             | as;                                                         |                                                                                                    |
| ANDRESS                                                                                                    | Larked V  | Vienches                                                      |                               |                                                |                                                    |                                         |                                |                |      |                                             |                                                     |                                                             |                                                                                                    |
| - 10                                                                                                    | 4         | Wench<br>Type                                                 | Senal<br>Namber               | Sine<br>SN                                     | FW                                                 | Nei<br>Tietze                           | Het.<br>Torque                 | Over<br>Torque | Last | RSSI<br>Boot                                | RSSR<br>Device                                      | Datesy<br>Sata                                              | In Crade                                                                                                    |
| - particular -                                                                                                    |           | MOTO TA SO                                                    | a measurements                |                                                | -                                                  |                                         | -                              | 10.0           |      | -63                                         |                                                     | 0                                                           |                                                                                                    |
| Accessor<br>Mercey<br>F Sator, 2<br>Ministry<br>Usersteen                                                                                                    | Barry The | D<br>Ava<br>v                                                 | orag the<br>ailable<br>wrench | e wren<br><i>Wren</i><br>icon p<br><i>File</i> | ich ic<br><i>ches</i><br>placed<br>placed<br>s are | on fro<br>sectio<br>1 in <b>L</b><br>a  | om th<br>on to<br>Devic        | ne<br>the<br>e |      | RSSI                                        | RSR                                                 | Detry                                                       | in Caxle                                                                                                    |
| Accession<br>Mercey<br>Station_2<br>IIII Viewthen<br>IIII Viewthen                                                                                                    |           | D<br>Ava<br>v                                                 | orag the<br>ailable<br>wrench | e wren<br>Wren<br>icon j<br>File               | ich ice<br>ches<br>placed<br>es are                | on fro<br>section<br>in <b>I</b><br>a   | om th<br>on to<br>Devic        | ne<br>the<br>e |      | ASSI<br>Rost                                | RSB<br>Device                                       | Datery<br>Sata                                              | in Castle                                                                                                    |
| Accounts     Mercey     Station_2     Mercey     Station_2     Mercey     Marches     Marches     Data     Too Accounts                                                                                                    |           | D<br>Ava<br>v                                                 | orag the<br>ailable<br>vrench | e wren<br>Wren<br>icon p<br>File               | ch ic<br>ches :<br>placed<br>s are                 | on fro<br>sectio<br>1 in <b>I</b><br>a  | om th<br>on to<br>Devic        | ne<br>the<br>e |      | ASSI<br>Rass                                | RSS<br>Device                                       | Lidery<br>Sata                                              | is Coste                                                                                                    |
| Accesses     Mercey     Mercey     Station_2      Marches     Marches |           |                                                               | orag the<br>ailable<br>wrench | e wren<br>Wren<br>icon p<br>File               | ch ice<br>ches<br>placed<br>s are                  | on fro<br>section<br>1 in <b>I</b><br>a | om th<br>on to<br>Devic        | ne<br>the<br>e |      | RSSI<br>Rost<br>48                          | RSS<br>Devce                                        | Letry<br>Sala                                               | in Coole                                                                                                    |
| Accessor     Mercey     Station_2     Mercey     Station_2     Mercey     Subsection     Mercey     Adv     Mercey     Mercey     Mercey     Corrections                                                                                                    |           |                                                               | Prag the<br>ailable<br>vrench | e wren<br>Wren<br>icon I<br>File               | ch ic<br>ches<br>placed<br>s are                   | on fro<br>section<br>in <b>L</b><br>a   | om th<br>on to<br><b>Devic</b> | ne<br>the<br>e |      | ASSI<br>Ram<br>48                           | RSSB<br>Device                                      | Letry<br>2da                                                | b Castle                                                                                                    |
|                                                                                                    |           | Manada Carlos                                                 | Prag the                      | e wren<br>Wren<br>icon p<br>File               | ch ic<br>ches<br>placec<br>ps are                  | on fro<br>section<br>1 in <b>I</b><br>a | om th<br>on to<br>Devic        | e<br>the<br>e  |      | RSSI<br>Ross<br>48<br>RSSI<br>Ross          | RSSB<br>Device<br>-70<br>RSSB<br>Device             | Ldery<br>Sata                                               | In Coole<br>20<br>10<br>10<br>10<br>10<br>10<br>10<br>10                                                       |
|                                                                                                    |           | MMR_TA_SO<br>MMR_TA_SO<br>MMR_TA_SO<br>MMR_TA_SO<br>MMR_TA_SO | orag the                      | e wren<br>Wren<br>icon I<br><i>File</i>        | ch ice<br>ches s<br>placec<br>s are                | on fro<br>section<br>1 in <i>I</i><br>a | om thon to Devic               | ne<br>the<br>e |      | ASS9<br>Files<br>48<br>7333<br>Ease<br>8333 | RSSB<br>Device<br>-70<br>RSSB<br>Device<br>41       | Defeny<br>Sala<br>D<br>D<br>D<br>D<br>D<br>D<br>D<br>D<br>D | H Caste                                                                                                    |
|                                                                                                    |           | Manchas<br>Marchas<br>Marchas<br>Marchas<br>Marchas           | Prag the<br>ailable<br>vrench | e wren<br><i>Wren</i><br>icon I<br><i>Filé</i> | ch ice<br>ches s<br>placec<br>s are                | on fro<br>section<br>d in <i>I</i><br>a | om thon to<br>Devic            |                |      | ASSI<br>Ram<br>43<br>43<br>Ram<br>43<br>Ram | RSSB<br>Device<br>-79<br>PSBL<br>Device<br>41<br>48 | bdey<br>Sala<br>D<br>D<br>D<br>Sala<br>D                    | In Credie<br>III<br>III<br>In Credie<br>III<br>In Credie<br>III<br>III<br>III<br>III<br>III<br>III<br>III<br>I |

On the MWR-TA associated, the YELLOW LEDs are active.

**NOTE**: The following *LEDs* characterize the *MWR-TA*:

- Yellow
- Red
- Green
- Blue

For further details about MWR-TA LEDs, refer to the "*MWR-TA and Charging Cradle MWR User Guide*".

Focus 60 / Focus 61 User Guide

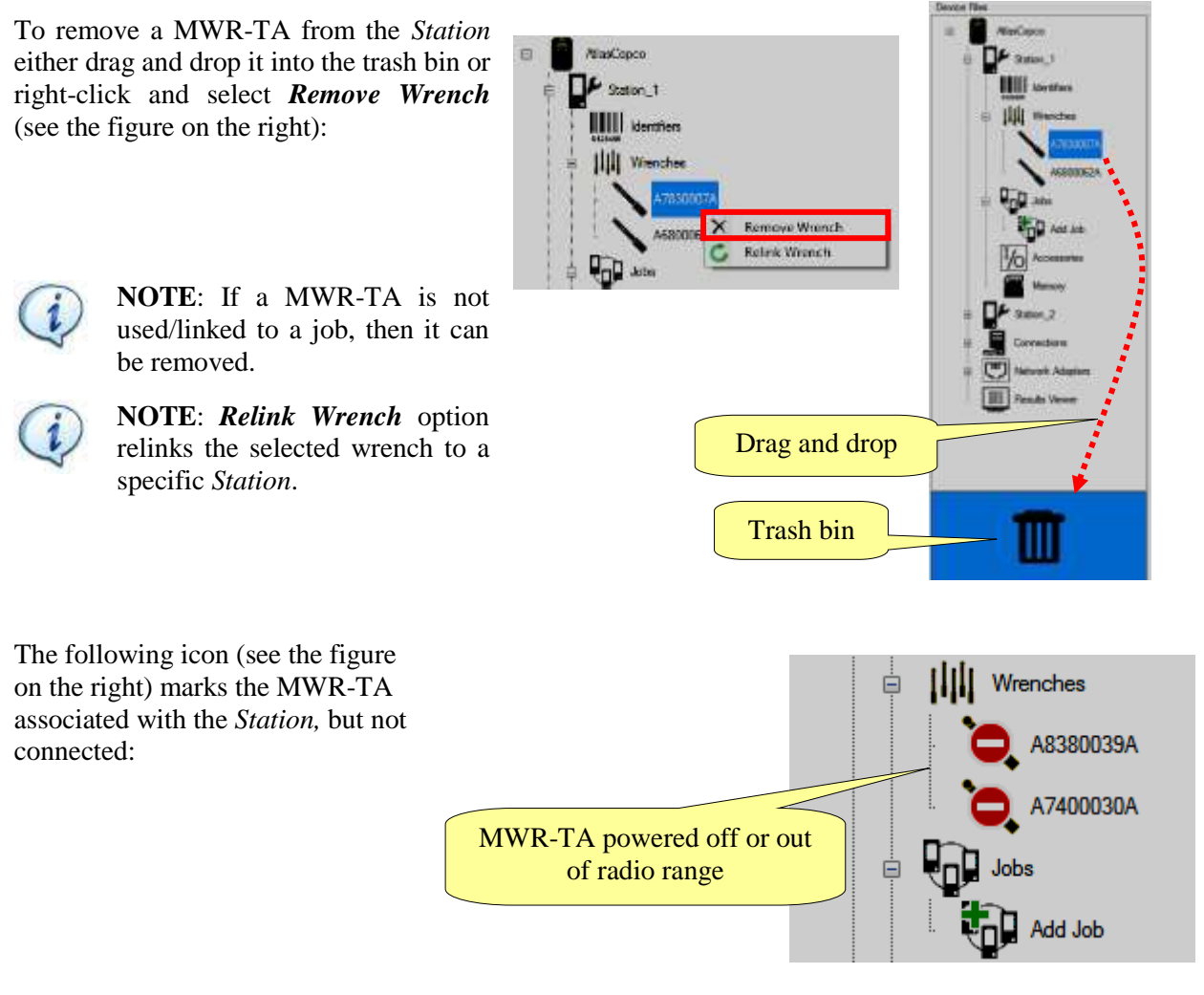

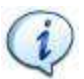

**NOTE**: The status of the MWR-TA shown in the figure above is refreshed dinamically in real time.

The MWR wrenches shown as Busy are associated to other Focus controllers.

| Busy W | Busy Wrenches |                |                  |            |          |               |               |                |              |              |                |                   |           |  |
|--------|---------------|----------------|------------------|------------|----------|---------------|---------------|----------------|--------------|--------------|----------------|-------------------|-----------|--|
| 4      |               | Wrench<br>Type | Serial<br>Number | Base<br>SN | FW       | Min<br>Torque | Max<br>Torque | Over<br>Torque | Last<br>Seen | RSSI<br>Base | RSSI<br>Device | Battery<br>Status | In Cradle |  |
| Þ      |               | MWR_TA_25      | A6800003A        | A83912341  | v2.2.1.0 | 2             | 25            | 30.0           | 0            | -64          | -68            | D                 |           |  |
|        |               | MWR_TA_50      | A7400041A        | A84900400  | v2.2.5.0 | 5             | 50            | 60.0           | 2            | -48          | -70            |                   |           |  |
|        |               |                |                  |            |          |               |               |                |              |              |                |                   |           |  |

To make a "Busy Wrench" available:

- Connect the controller that is associated with the wrench.
- Remove the wrench.
- In case that the controller is off or disconnected, it is possible to unlink the wrench by rightclicking and selecting *Unlink Wrench*:

| MWR TA 25 A68000003A A83912341 v2.2.1.0 2 25 30.0 3 -48 -86              | Busy W | renches<br>Wrench<br>Type | Serial<br>Number | Base<br>SN | FW       | Min<br>Torque | Max<br>Torque | Over<br>Torque | Last<br>Seen | RSSI<br>Base | RSSI<br>Device | Battery<br>Status | In Cradle |
|--------------------------------------------------------------------------|--------|---------------------------|------------------|------------|----------|---------------|---------------|----------------|--------------|--------------|----------------|-------------------|-----------|
| NIMWR TA 50  A7400041A  A84900400  y2.2.5.0  5  50  60.0  1 -48  -70   ■ | •      | MWR TA 25<br>Unlink Wren  | Aconomica<br>Ich | A83912341  | v2.2.1.0 | 2             | 25            | 30.0           | 3            | -48          | -86            |                   |           |
|                                                                          |        | MWR_TA_50                 | A7400041A        | A84900400  | v2.2.5.0 | 5             | 50            | 60.0           | 1            | -48          | -70            | U)                |           |

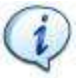

**NOTE**: The *Unlink Wrench* option does not work if the associated controller is on and in radio range.

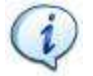

**NOTE**: Please, be sure that the wrench is not in use on the other controller. If it is, it can cause malfunctions.

In some cases, a *Busy Wrench* is *Red* (see the picture below); it means that the controller has disassociated the MWR-TA, but it has not yet received this warning because it is out of radio range.

| -Busy W | /renches — |             |                  |            |          |               |               |                |              |              |                |                   |           |          |
|---------|------------|-------------|------------------|------------|----------|---------------|---------------|----------------|--------------|--------------|----------------|-------------------|-----------|----------|
| 4       | Wr<br>Tyj  | rench<br>pe | Serial<br>Number | Base<br>SN | FW       | Min<br>Torque | Max<br>Torque | Over<br>Torque | Last<br>Seen | RSSI<br>Base | RSSI<br>Device | Battery<br>Status | In Cradle | <b>^</b> |
| ▶       | 🔪 ми       | /R_TA_25    | A6800003A        | A84900071  | v2.2.1.0 | 2             | 25            | 30.0           | 2            |              |                | D                 |           |          |
| θ       | NV MV      | /R_TA_50    | A6800062A        | A76000411  | v2.2.5.0 | 5             | 50            | 60.0           | 2            | -48          | -52            |                   |           | E        |
|         | MN         | /R_TA_50    | A7400041A        | A84900400  | v2.2.5.0 | 5             | 50            | 60.0           | 4            | -48          | -70            |                   |           |          |
|         | NM 🔨       | /R TA 25    | A6800004A        | A84900071  | v2.2.5.0 | 2             | 25            | 30.0           | 3            | -50          | -60            |                   |           | -        |

## 6.3 **Pset Configuration**

The set of parameters that controls a tightening process is contained into a so-called **Pset**. This section describes how to configure the Pset parameters necessary to do a tightening.

When a wrench is associated with a station while making a "*double-click*" on a MWR-TA, the page of the associated Pset is shown:

|                   | Alexingue (152 Mil Mil 102 🔪 ADDODODA             |                           |             |                       |
|-------------------|---------------------------------------------------|---------------------------|-------------|-----------------------|
| Sales_1           | See Set Stop Lie Monitor Expert Inquit Distantion | Pset To                   | olbar       |                       |
| All Section       | Minimum Tonque (Yam) 2 Meximum Tonque (Yam) 25 0  | verload Tompie (Nim) 30.0 | Last Seen 4 | <b>2</b> 452 Bere -52 |
| = III Wester      | Setrings                                          | Sargue Geals              |             |                       |
| AGROODIA          | Sintegy Fortax controlled. Angle monitored •      | Cycle stat                | 2           |                       |
| * * ***           |                                                   | Meanum Tarque             | -           |                       |
| 1/0 Accesses      |                                                   | Daniel Solar al           | 1           |                       |
| Menory I          | AWR-TA                                            | Locarring log             | -           |                       |
| Naturali Adapters |                                                   | Other Settion             |             |                       |
| _                 | Angle Lines                                       | Contra Seconda            |             |                       |
|                   | Meanue Argie [1] 5                                | Tout Size (ren)           | 175         |                       |
|                   | Material View (1, 1, 1)                           | Tata menu ( 7 menu)       | -           |                       |
|                   | san ma mga                                        | Terenat ini               | 10          |                       |
|                   |                                                   | Dead Tare (s)             | 0           |                       |
| M                 | -                                                 |                           |             |                       |

The *Pset Toolbar* (placed in the upper area of the above Pset window) provides the following functions:

\_\_\_\_\_

| ICON | <b>FUNCTION</b> | DESCRIPTION                                                                                                    |
|------|-----------------|----------------------------------------------------------------------------------------------------|
|      | Save            | Save the Pset parameters                                                                                                    |
|      | Start           | Start the Pset on the MWR-TA.<br>Refer to the chapter " <i>Executing Tightening Operations</i> " for further details                                                                                                    |
|      | Stop            | Stop the Pset execution                                                                                                    |
|      | Live Monitor    | Open the live results window (see the figure on the right):       Weech Sonal Number: A6800082A #: 3021         DN1 : IDN2 : DN3 : Batch Stee 0 Max NOK 0 OK 0 NOK 0         Deter Batch Stee 0 Max NOK 0 OK 0 NOK 0         PEAK: 13,70 Nm         PEAK: 37,32         ANGLE OK         "Live Monitor" for further details |
| Ē    | Export          | Export the Pset in a .Pset file (formatted as xml)                                                                                                    |
| J    | Import          | Load the Pset from the .Pset file exported previously                                                                                                    |
| 0    | Information     | General information about the MWR-TA connected with the Focus<br>60 / Focus 61.<br>After clicking Information icon, the following screen shows:                                                                                                    |

The *Pset* consists of the following parameters:

| SETTINGS |                                                                                                    |  |  |  |  |  |  |
|----------|----------------------------------------------------------------------------------------------------|--|--|--|--|--|--|
| FUNCTION | DESCRIPTION                                                                                                    |  |  |  |  |  |  |
| Strategy | Hereunder is a list of available strategies:                                                                                                    |  |  |  |  |  |  |
|          | • <i>Torque controlled</i> : Only the torque is measured.                                                                                                    |  |  |  |  |  |  |
|          | The test result is <i>OK</i> if the maximum torque applied during the tightening is within the torque limits:                                                |  |  |  |  |  |  |
|          | Torque 🔺                                                                                                    |  |  |  |  |  |  |
|          | Maximum torque                                                                                                    |  |  |  |  |  |  |
|          | Minimum torque<br>Time                                                                                                    |  |  |  |  |  |  |
|          | • <i>Torque controlled, angle monitored</i> : Torque and angle are measured.                                                                                 |  |  |  |  |  |  |
|          | The test result is <i>OK</i> if the maximum torque applied during the tightening is within the torque limits, and the angle is also within the angle limits: |  |  |  |  |  |  |
|          | Torque •                                                                                                    |  |  |  |  |  |  |
|          | Maximum torque                                                                                                    |  |  |  |  |  |  |
|          | Minimum torque<br>Min. angle Max. angle                                                                                                    |  |  |  |  |  |  |
|          |                                                                                                    |  |  |  |  |  |  |

\_\_\_\_\_

Focus 60 / Focus 61 User Guide

| TORQUE LIMITS                                   |                                                                                                    |  |  |  |
|-------------------------------------------------|----------------------------------------------------------------------------------------------------|--|--|--|
| FUNCTION                                        | DESCRIPTION                                                                                                    |  |  |  |
| Cycle Start                                     | Torque value from which the measurement of the tightening starts                                                                                                    |  |  |  |
| <i>Minimum torque</i> and <i>Maximum torque</i> | Torque limits to get a positive result                                                                                                    |  |  |  |
| Change screw at                                 | Torque limit for which the screw could be damaged by the excessive torque applied.<br>If the operator applies torque over this value, the result is marked as " $OVSC = Additional torque limit "overload screw" exceeded"$                                                       |  |  |  |
| Loosening limit                                 | If the operator applies torque in the wrong direction and reach this value, the result is marked as " $NEG = False \ direction \ of \ tightening \ (loosen)$ ".<br><b>NOTE:</b> If the <i>Loosening limit</i> is set to zero, no results are detected (the function is disabled). |  |  |  |

| ANGLE LIMITS                                     |                                                                                                    |  |  |  |
|--------------------------------------------------|----------------------------------------------------------------------------------------------------|--|--|--|
| FUNCTION                                         | DESCRIPTION                                                                                         |  |  |  |
| <i>Minimum angle</i> and<br><i>Maximum angle</i> | Angle limits to get a positive result ( <i>if angle value is considered in the test strategy</i> ). |  |  |  |
| Start final angle                                | Torque threshold from which the angle measurement starts.                                           |  |  |  |

| OTHER SETTINGS     |                                                                                                    |  |  |  |  |
|--------------------|----------------------------------------------------------------------------------------------------|--|--|--|--|
| FUNCTION           | DESCRIPTION                                                                                                    |  |  |  |  |
| Tool size (mm)     | Specific length (in millimeters) that<br>characterizes the end fitting tool<br>installed on the MWR-TA (see the<br>examples on the right):              |  |  |  |  |
|                    | <b>NOTE</b> : It is mandatory to enter the proper value. This value is used to calculate the proper torque applied to the joint.                        |  |  |  |  |
| Tool Bend (• / Nm) | Bending of the end fitting tool installed on the MWR-TA.                                                                                                |  |  |  |  |
|                    | <b>NOTE</b> : It is mandatory to enter the proper value. This value is used to compensate the bending of the end fitting tool in the angle measurement. |  |  |  |  |

| FUNCTION        | DESCRIPTION                                                                                                    |  |  |  |  |  |
|-----------------|----------------------------------------------------------------------------------------------------|--|--|--|--|--|
| Rehit Value (*) | If the torque reaches the click value within this angle, it means that the screw was already tightened.<br>In this case the result is marked as <i>RNOK</i> or <i>ROK</i> .                                                     |  |  |  |  |  |
|                 | <b>NOTE</b> : Refer to the paragraph " <i>Executing Tightening Operations</i> " for further details about the results status.                                                                                                   |  |  |  |  |  |
| Timeout (s)     | Maximum time (in seconds) of the measurement (starting from the moment that the torque reaches the <i>Cycle Start</i> value).<br>The tightening operation should be completed before the timeout (see the figure on the right): |  |  |  |  |  |
|                 | Torque <sup>†</sup>                                                                                                    |  |  |  |  |  |
|                 | If the timeout is too short (or the tightening too long) the result might not be taken at the proper maximum point:                                                                                                    |  |  |  |  |  |
| Dead Time (s)   | Minimum time (in seconds) among two tightening operations. This timer starts when the torque goes below the <i>Cycle Start</i> value. Torque the Cycle Start value.                                                             |  |  |  |  |  |
|                 | Start the new tightening operation after the <i>Dead</i><br><i>Time</i> expires:                                                                                                    |  |  |  |  |  |
|                 | Cycle start<br>Dead Time<br>Timeout                                                                                                    |  |  |  |  |  |
|                 | Torque Result 1                                                                                                    |  |  |  |  |  |
|                 | If the operator starts a new tightening before the <i>Dead</i><br><i>Time</i> expires, the maximum torque value of the whole trace is analyzed (see the figure on the right):                                                   |  |  |  |  |  |

# 6.4 Job Configuration

The *Job* is a set of tightening operations (steps) performed by the MWR-TA associated with a station. Each MWR-TA must be configured with its *Pset* as described in the paragraph above.

| Connect Reload Live Monitor Results View<br>Davice Res                                                                                                    | AttanCopco [192,168,168,112]                                                                                                    |                  |
|----------------------------------------------------------------------------------------------------|----------------------------------------------------------------------------------------------------|------------------|
| Add Job<br>Marcoy                                                                                                    | Job Settings area           Job Settings           Job Id         2           Job Id         2           Job Id         2           Job Id         2           Job Settings         It Lock After Job Dave           Job Order         Head           NOK Strategy         Head           NoK Strategy         Head           NoK Strategy         Head           Name         Topologia           Add Step         area           Name         TEST           Wrench         A7400041A           Nork         D           Tensord Jd         D | Circe<br>Circe   |
| Additional<br>Additional<br>Additional | Nerve Lief C & H × O O<br>Nerve Steps List area                                                                                                    | ndin NOK Timeout |

Double-click *Add Job* (see the figure above) to create a new *Job*.

To remove a *Job* either double-click and select *Delete* or drag and drop the *Job* into the trash bin.

Job Settings area configures the Job according to the following parameters:

| PARAMETER | DESCRIPTION            |
|-----------|------------------------|
| Job Name  | Name of the <i>Job</i> |

| PARAMETER      | DESCRIPTION                                                                                                    |  |  |  |  |  |
|----------------|----------------------------------------------------------------------------------------------------|--|--|--|--|--|
| Job Order      | - <i>Fixed</i> : The <i>Steps</i> of the <i>Job</i> are executed in the order specified in the window above.                                                                                                    |  |  |  |  |  |
|                | - <i>Free</i> : The <i>Steps</i> of the <i>Job</i> are executed according to the <i>Optional Trigger</i> defined in the <i>Step parameter</i> . The <i>Optional Trigger</i> is a barcode string that must be scanned before executing the step. |  |  |  |  |  |
|                | See below for further details about the Step parameters.                                                                                                    |  |  |  |  |  |
| NOK Strategy   | - Abort: If a Step is executed with Not OK result, the Job is aborted.                                                                                                    |  |  |  |  |  |
|                | - <i>Continue</i> : If a <i>Step</i> is executed with <i>Not OK</i> result, the <i>Job</i> continues.                                                                                                    |  |  |  |  |  |
| Timeout (s)    | Maximum time (in seconds) to complete the <i>Job</i> . If it is equal to zero there is no control on the time. By default it is set on <i>120 seconds</i>                                                                                       |  |  |  |  |  |
| Lock After Job | If enabled, the MWR-TA is locked at the end of the Job (the Job must start again to continue).                                                                                                    |  |  |  |  |  |
| Done           | If disabled, a new Job starts automatically when the previous Job is complete.                                                                                                    |  |  |  |  |  |

**NOTE**: The total number of *Jobs* is equal to *1000*. They are distributed as follows: *300 Jobs for Station 1, 300 Jobs for <u>Station 2</u> and 400 Jobs for global (<u>shared between Stations</u>).* 

At the end of the configuration, click Save.

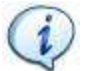

1

NOTE: Save icon is disabled if there are no steps in the Job.

To add a *Step*, enter the parameters in the *Add Step area* and click *Add Step*:

| PARAMETER           | DESCRIPTION                                                                                                    |  |  |  |  |
|---------------------|----------------------------------------------------------------------------------------------------|--|--|--|--|
| Name                | Step name                                                                                                    |  |  |  |  |
| Wrench              | Select the MWR-TA from the list of MWR-TA associated with the Station                                                                                                    |  |  |  |  |
| Batch Size          | Number of times/bolts that the Step works                                                                                                    |  |  |  |  |
| Infinite Batch Size | Selecting "Infinitive batch Size" option, the Step works an infinite number of times/bolts. This option disables "Batch size" setting                                                                                       |  |  |  |  |
| Max NOK             | For each tightening of the batch, it specifies how many times the operator can execute a test with <i>Not OK</i> result                                                                                                    |  |  |  |  |
|                     | For instance, if it is set to 2, the operator can repeat two times a wrong tightening; at the $3^{rd}$ Not OK, the batch stops and the Job continues or aborts depending from the NOK Strategy parameter defined in the Job |  |  |  |  |
| Infinite Max NOK    | Selecting " <i>Infinitive Max NOK</i> " option specifies that the operator can execute a test with <i>Not OK</i> result infinitely. This option disables " <i>Max NOK</i> " setting                                         |  |  |  |  |
| Timeout             | Maximum time (in seconds) to start the Step from the moment the MWR-TA is ready to start                                                                                                    |  |  |  |  |

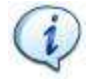

NOTE: The maximum permitted number of Steps (per Job) is equal to 100.

Programming Focus 60 / Focus 61

The *Steps List area* shows all of the *Steps* defined (see the picture on the right).

| Steps | s List |               |            |         |         |
|-------|--------|---------------|------------|---------|---------|
| E₩    | 4   1  | of1   🕨 🕨   🗙 |            |         |         |
|       | Name   | Wrench        | Batch Size | Max NOK | Timeout |
| Þ     | step1  | A6800062A 🗸   | 1          |         |         |
|       |        | A6800062A     |            |         |         |

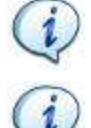

**NOTE**: It is not possible to modify a step already saved. To remove a step, select it and click *Remove* icon  $(\aleph)$ .

**NOTE**: It is MANDATORY to disconnect the ToolsTalk BLM to use *Focus 60/ Focus 61* and start a *Job*.

# 6.5 Identifier

*Identifier* option can both start / abort a *Jobs / Job steps* and record tightenings results.

Double-click *Identifier* icon placed in the *Device Files area* in order to open the configuration window:

| Reload Live Month Henrie Viewer Disconne | set               |                     |          |                       | 80 M                |
|------------------------------------------|-------------------|---------------------|----------|-----------------------|---------------------|
| Attaic                                   | opco [192.168.168 | 11121 Sation_1 Iden | thers    |                       |                     |
| 9xmon_1 Save Clear                       |                   |                     |          |                       |                     |
| atula initialize Sat                     | on .              |                     |          |                       |                     |
| I III Wenches Job To S                   | at NewJob         |                     |          |                       |                     |
| a the Alexand                            |                   |                     |          |                       |                     |
| Ast ab                                   | Туре              | Input Source        | Length   | Sprificant Postoria   | Significant Strings |
| D'h.                                     | 200               |                     | . 0      |                       | Set Simps           |
| Plewsob                                  | Job Step          |                     | · 0      |                       | Set Doriga          |
| AESCODEAA Breadte                        |                   | ii.                 | <u>.</u> |                       | Get Strings         |
| iii 🖓 Atta                               |                   |                     |          |                       |                     |
| 1/0 Accessores                           | Part              | Result Source       | Туре     | Significant Positions |                     |
| Aleman                                   | Pert 1            | Station_IDN         | *        |                       |                     |
| -                                        | Part 2            | Job_IDN             |          | •                     |                     |
| Connections *                            | Part 3            | Jub_Step_IDN        |          |                       |                     |
|                                          |                   |                     |          |                       |                     |
|                                          |                   |                     |          |                       |                     |
| m                                        |                   |                     |          |                       |                     |

9839 0211 01 Edition 1.1

The following parameters configure the *Identifier*:

| START JOBS            |                                                                                                    |                                                                    |                     |                                                      |                  |  |  |  |  |  |
|-----------------------|----------------------------------------------------------------------------------------------------|--------------------------------------------------------------------|---------------------|------------------------------------------------------|------------------|--|--|--|--|--|
| Initialize<br>station | Select the Job to use when the Focus 60 / Focus 61 is initialized.                                                                 |                                                                    |                     |                                                      |                  |  |  |  |  |  |
| Message               | Message area selects the signal that start a Job / Job step.                                                                       |                                                                    |                     |                                                      |                  |  |  |  |  |  |
|                       | Туре                                                                                                    | Type Input Source Length Significant Positions Significant Strings |                     |                                                      |                  |  |  |  |  |  |
|                       | Job                                                                                                    | BARCODE                                                            | ▼ 7                 | 1,2,3                                                | Set Strings      |  |  |  |  |  |
|                       | JobStep                                                                                                    | BARCODE                                                            | ▼ 9                 |                                                      | Set Strings      |  |  |  |  |  |
|                       | Select the                                                                                                    | signal between                                                     | the following optic | ons:                                                 |                  |  |  |  |  |  |
|                       |                                                                                                    | DD getwin                                                          |                     |                                                      |                  |  |  |  |  |  |
|                       | • AC                                                                                                    | DF_selvin                                                          |                     |                                                      |                  |  |  |  |  |  |
|                       | • AC                                                                                                    | n_laemijier                                                        |                     |                                                      |                  |  |  |  |  |  |
|                       | Define the                                                                                                    | following parai                                                    | meters:             |                                                      |                  |  |  |  |  |  |
|                       | • Le                                                                                                    | <i>ngth</i> : number of                                            | t the characters of | the input signal (barcode o                          | r AOP)           |  |  |  |  |  |
|                       | • <i>Significant Position</i> : it defines the position of the characters that arranges the substring that starts the Job/Job step |                                                                    |                     |                                                      |                  |  |  |  |  |  |
|                       | • Significant String: click Set Strings button; the following window opens both for Job and Job steps:                             |                                                                    |                     |                                                      |                  |  |  |  |  |  |
|                       | Standfor Jok Type Stan                                                                                                    | g Tethap                                                           | 1 (*****)           | Merether Step Type Drive Salue                       | 1                |  |  |  |  |  |
|                       | Mettin                                                                                                    | / /kti                                                             |                     | inte in                                              | 24               |  |  |  |  |  |
|                       |                                                                                                    | STORT: New AN                                                      | <                   | ET STEP                                              | Ann fara T       |  |  |  |  |  |
|                       | Job la                                                                                                    | <i>ist</i> : from the me                                           | nu                  | Lab Stong Lints from                                 |                  |  |  |  |  |  |
|                       | sele                                                                                                    | ect the Job to us                                                  | e                   | <i>Job Steps list</i> : from<br>menu select the ster | m the            |  |  |  |  |  |
|                       |                                                                                                    |                                                                    |                     | mend select the step                                 |                  |  |  |  |  |  |
|                       |                                                                                                    |                                                                    |                     |                                                      |                  |  |  |  |  |  |
|                       |                                                                                                    |                                                                    |                     |                                                      |                  |  |  |  |  |  |
|                       | [_10ee+]]                                                                                                    |                                                                    | OK Canon            |                                                      | Lauge Concelling |  |  |  |  |  |
|                       |                                                                                                    |                                                                    |                     |                                                      |                  |  |  |  |  |  |

| ABORT JOBS                                                                                        |                                                                                                    |                                                                                                    |                                    |                                                         |                 |                            |                       |                           |
|---------------------------------------------------------------------------------------------------|----------------------------------------------------------------------------------------------------|----------------------------------------------------------------------------------------------------|------------------------------------|---------------------------------------------------------|-----------------|----------------------------|-----------------------|---------------------------|
| Message                                                                                           | Message Message area selects the signal that stop a Job.                                                                                                    |                                                                                                    |                                    |                                                         |                 |                            |                       |                           |
|                                                                                                   | T;<br>Jol                                                                                                    | ype Input Source<br>BARCODE                                                                                                    |                                    | Length                                                  | Significant Pos | sitions                    | Significar            | it Strings<br>Set Strings |
|                                                                                                   | <ul> <li>Select the signal between the following options:</li> <li>Barcode</li> <li>AOP_setvin</li> <li>AOP_Identifier</li> <li>Define the following parameters: <ul> <li>Length: the number of the characters of the input signal (barcode or AOP)</li> <li>Significant Position: the position of the characters that makes the substring that starts the Job</li> <li>Significant String: click Set Strings button; the pop-up on the right opens for Job.</li> </ul> </li> </ul> |                                                                                                    |                                    |                                                         |                 |                            |                       |                           |
|                                                                                                   |                                                                                                    |                                                                                                    |                                    | RESULT                                                  | <b>TS</b>       |                            |                       |                           |
| <b>Results</b> area<br>information d<br>table (for fur<br>results table,<br>" <i>Results View</i> | def<br>lispla<br>ther<br>refe<br>ver")                                                                                                    | ines the editable<br>ayed in the results<br>details about the<br>er to the chapter<br>b.                                                                    | Part<br>Part 1<br>Part 2<br>Part 3 | Result Source<br>Writeable<br>Write_Once<br>Station_IDN | ▼<br>▼<br>▼     | Type<br>Job ▼<br>JobStep ▼ | Significant Positions |                           |
| Results Source                                                                                    |                                                                                                    |                                                                                                    |                                    |                                                         |                 |                            |                       |                           |
| Station_IDN                                                                                       |                                                                                                    | Station name                                                                                                    |                                    |                                                         |                 |                            |                       |                           |
| Job_IDN                                                                                           |                                                                                                    | Job name                                                                                                    |                                    |                                                         |                 |                            |                       |                           |
| Job_Step_ID                                                                                       | N                                                                                                    | Job Step name                                                                                                    |                                    |                                                         |                 |                            |                       |                           |
| Writable                                                                                          |                                                                                                    | The IDN may be changed anytime during the active job, but it may just be updated during a <i>Job Step</i> start. An active <i>Job Step</i> is not affected. |                                    |                                                         |                 |                            |                       |                           |
| Write_Once                                                                                        |                                                                                                    | The IDN can be so<br>the <i>Job</i> ends or is                                                                                                    | et only o<br>aborted.              | once. Afterw                                            | vards, all ch   | anges are                  | rejected, exc         | ept in the case           |

| <u>Type</u>                                                                                                    |
|----------------------------------------------------------------------------------------------------|
| <b>Results Source</b> Writable and Write_Once, define the command to use as reference (Job / JobStep) in order to extract the results string. |
| Significant Position                                                                                                    |
| It defines the position of the characters that arranges the substring of the command to use as result.                                        |

# 6.6 I/O Accessories

*I/O Accessories* option configures the accessories utilized during the *Focus 60 / Focus 61* operations.

Right-click the *I/O Accessories* icon placed in the *Device Files area* in order to open the *New Accessory menu*:

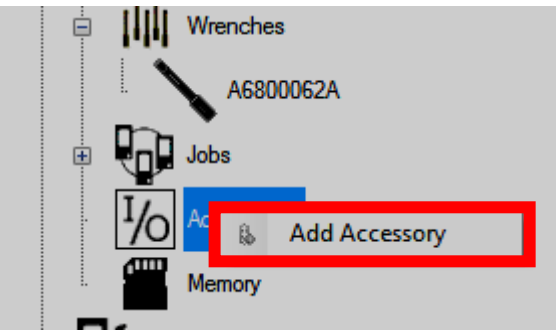

| After selecting Add | Accessory, the | following w | indow shows: |
|---------------------|----------------|-------------|--------------|
|---------------------|----------------|-------------|--------------|

| Focus6x [192.168.168 | 8.61] B New Accessory |                           |                 |
|----------------------|-----------------------|---------------------------|-----------------|
| Save                 |                       |                           | Close           |
| Device               |                       |                           |                 |
| Type StackLight      | ✓ Available           | Stacklights 11            |                 |
| Configuration        |                       |                           |                 |
| Station1             |                       |                           |                 |
| Node Number 11       | SN 009f55c6 Max Num   | ber of Lamps 5 SW Version | HW Version      |
|                      |                       | Position B                | Digital Inputs  |
|                      |                       |                           | Input 1         |
|                      |                       | None                      | None            |
|                      | Lamp 5                |                           | Input 2         |
|                      | Mounted:              |                           | None            |
|                      | Not Configured        |                           |                 |
|                      |                       |                           | Digital Outputs |
|                      | setup                 | L                         |                 |
|                      | -1.2mp. 4             | Position A                | Mounted:        |
|                      | Mounted:              | None                      |                 |
|                      |                       |                           |                 |
|                      | Not Configured -      |                           | setup           |
|                      | setup                 |                           |                 |
|                      | Lamo 3                |                           | Mounted:        |
|                      | Mounted:              |                           |                 |
|                      |                       |                           |                 |
|                      | Not Configured 👻      |                           | setup           |
|                      | setup                 |                           | Burrer          |
|                      |                       |                           | DUTTE           |
|                      | Lamp 2                |                           | Mounted:        |
|                      | Mounted:              |                           |                 |
|                      | Not Configured v      |                           |                 |
|                      | setup                 |                           | setup           |
|                      |                       |                           |                 |
|                      |                       |                           |                 |
|                      | Mounted:              |                           |                 |
|                      | Not Configured  v     |                           |                 |
| 1000 C               | setun                 |                           |                 |
|                      |                       |                           |                 |
|                      |                       |                           |                 |

|                          |                                      | DEVICE                                                                                                    |
|--------------------------|--------------------------------------|----------------------------------------------------------------------------------------------------|
| Туре                     |                                      | Accessory used                                                                                                    |
| Available<br>Stacklights |                                      | This drop-down list selects the ID channel to use in order to configure the accessory                                                                                                    |
|                          |                                      | CONFIGURATION                                                                                                    |
| Lamp                     | "Lan<br>confi<br>Do ti<br>1. S<br>sl | <i>np</i> " section configures the behavior of each lamp. The <i>Stacklight</i> mounts up to 5 igurable lamps.<br>the following procedure to configure " <i>Lamp</i> " section.<br>tarting from <i>Lamp 1</i> , check the box in correspondence of " <i>Mounted</i> ": a lamp nows on the <i>Stacklight</i> on the left (see the figures below):                                                    |
|                          |                                      | After checking the box<br>in correspondence of<br><i>"Mounted"</i> , a lamp<br>shows on the <i>Stacklight</i>                                                                                                    |
|                          | (                                    | <b>NOTE:</b> Configure the lamps of the <i>Stacklight</i> starting from lamp 1 to lamp 5 (in ascending order). Only the last configured lamp is editable. <i>For instance, after configuring all of the lamps, to edit lamp 3, it is necessary to disable the last configured lamps in this sequence: lamp 5 – lamp 4. To disable a lamp, remove the check mark in correspondence of "Mounted".</i> |
|                          | 2. C<br>fc<br>N<br>B<br>A<br>S<br>th | Ppen the drop-down list (placed below Mounted" option) and select between the oblowing options:<br>Not Configured, White, Red, Green, Yellow, lue, Red Rotating, Yellow Rotating, Siren. After setting the configuration, the lamp on the tacklight is automatically colored according to be option selected.                                                                                       |

| 3. Click Setup:         The Setup screen on the right shows:                                                                                                    |                  |
|----------------------------------------------------------------------------------------------------|------------------|
| 4. Select the <i>event condition</i> to associate with the lamp. After selecting the <i>condition</i> , the editable section on the right of the <i>Setup screen</i> gets automa active (refer to the following screen):                                                                                                    | event<br>tically |
| Setup M Lange 2                                                                                                    |                  |
| Lang Configuration       Nationary (n)         Instrume (Not OK)       Nationary (n)         Adv State       Nationary (n)         Adv State       Nationary (n)         Adv State       Nationary (n)         Adv State       Nationary (n)         Adv State       Nationary (n)         Adv State       Nationary (n)         Adv State       Nationary (n)         Adv State       Nationary (n)         Adv State       Nationary (n)         Adv State       Nationary (n)         Sequence State       Nationary (n)         Sequence State |                  |

|                | CONFIGURATION                                                                                                    |
|----------------|----------------------------------------------------------------------------------------------------|
|                | <ul> <li>The "Behaviuor column" summarizes the editable section.</li> <li>Configure the editable section by setting temporary intervals of flashes and signal duration. Finally click Set (placed on the lower right corner of the editable section). It is possible to set up to 10 event conditions for the same lamp.</li> <li><b>Worre:</b> It is not recommended selecting event conditions that do not agree on the same lamp (for instance Tightening OK and Tightening NOK).</li> <li><b>NOTE:</b> The pop-up on the right shows, after reaching the maximum number of configurable events:</li> <li><b>Warning</b> Max number of configurable events reached</li> <li><b>A</b>fter configuring the necessary event conditions click <b>Save</b> (placed on the lower</li> </ul> |
| Position A / B | right corner of the <i>Setup screen</i> ).  Position A / B on the <i>Stacklight</i> (refer to the figure in the left column) defines an input type between the following options:  None Button KeySwitch 2 Pos. KeySwitch 3 Pos.  None Button KeySwitch 2 Pos. KeySwitch 3 Pos.                                                                                                    |
Focus 60 / Focus 61 User Guide

|                | CONFIGURATION                                                                                                    |
|----------------|----------------------------------------------------------------------------------------------------|
| Digital Inputs | The external device sends one of the following signals to the <i>Stacklight:</i> Digital Inputs       Imput 1         Input 1       Imput 2         None       Imput 2         None       Imput 3         None       Imput 3         Imput 4       Imput 4         None       Imput 4         None       Imput 4         None       Imput 4         None       Imput 4         None       Imput 4         None       Imput 4         None       Imput 4         N                                                                                                    |
| Buzzer         | Do the following procedure to configure "Buzzer" section.<br>1. Check the box in correspondence of "Mounted"; the Setup button gets automatically<br>active (refer to the following screen):<br>Mounted:                                                                                                    |
|                | Image: Control on the control of the control of th |

Programming Focus 60 / Focus 61

|                               | ght of the                                                                                               | e Setup screen ge                                                                                                    | ecting the <i>event co</i> as automatically ac                                | tive (refer to the following                                                                                                    |
|-------------------------------|----------------------------------------------------------------------------------------------------|----------------------------------------------------------------------------------------------------|-------------------------------------------------------------------------------|----------------------------------------------------------------------------------------------------|
| Setup of Burne                |                                                                                                    |                                                                                                    |                                                                               |                                                                                                    |
| Long Conferences              |                                                                                                    |                                                                                                    |                                                                               |                                                                                                    |
| Conterned                     | EvertCondition                                                                                           | Behavior F                                                                                                    |                                                                               |                                                                                                    |
| <ul> <li>53</li> </ul>        | Thighenesig Cit                                                                                          | Output analogues ( ) ( ) ( ) ( ) ( ) ( ) ( ) ( ) ( ) (                                                                                             |                                                                               | Swedr (Do                                                                                                    |
| 10                            | Tightening Not DK                                                                                        | 1                                                                                                    |                                                                               | Director in the second second s |
| 1                             | Job Stat                                                                                                 |                                                                                                    |                                                                               | 1.1 flash (P) and                                                                                                    |
| 10                            | Job Conditions                                                                                           |                                                                                                    |                                                                               |                                                                                                    |
|                               | Job OK                                                                                                   |                                                                                                    |                                                                               | ill first Tight                                                                                                    |
| 321                           | Job Not OK                                                                                               |                                                                                                    |                                                                               | C Tes 0 Sec                                                                                                    |
| 100                           | Job Erer                                                                                                 |                                                                                                    | 2                                                                             |                                                                                                    |
|                               | Securce Stat                                                                                             |                                                                                                    |                                                                               |                                                                                                    |
| 12                            | Seguence Conditions                                                                                      |                                                                                                    |                                                                               |                                                                                                    |
| 14                            | Sequence OK                                                                                              |                                                                                                    |                                                                               |                                                                                                    |
|                               | Sequence Not OK                                                                                          |                                                                                                    |                                                                               |                                                                                                    |
| 2                             | Séquence Ensi                                                                                            |                                                                                                    |                                                                               | Editable section                                                                                                    |
| 323                           | Salation Enabled                                                                                         |                                                                                                    |                                                                               |                                                                                                    |
|                               | Sector Connect                                                                                           |                                                                                                    |                                                                               |                                                                                                    |
|                               |                                                                                                    |                                                                                                    |                                                                               | See. Carol                                                                                                    |
| The " <i>Beh</i><br>Configure | <i>aviuor col</i><br>e the edita<br>Finally cl                                                           | <i>lumn</i> " summarizes<br>able section by se<br>ick <i>Set</i> (placed on                                                                        | the editable section<br>tting temporary int<br>the lower right cor            | n.<br>ervals of flashes and signal<br>ner of the editable section).                                                                                                    |
| duration.<br>It is possi      | ble to set                                                                                               | up to <b>10</b> event con<br>is not recommend<br><i>ce Tightening OK a</i><br>be non-up on the                                                     | ditions.<br>ed selecting event<br>and Tightening NO.                          | conditions that do not agree <i>K</i> ).                                                                                                    |
| duration.<br>It is possi      | ble to set<br><b>OTE:</b> It<br>for instance<br><b>OTE:</b> The<br>light show<br>he maxim<br>onfigurable | up to <b>10</b> event con<br>is not recommend<br><i>ce Tightening OK a</i><br>ne pop-up on the<br>s, after reaching<br>num number of<br>le events: | ditions.<br>ed selecting event<br>and Tightening NO.<br>Warning<br>Max number | conditions that do not agree<br>K).                                                                                                    |

Focus 60 / Focus 61 User Guide

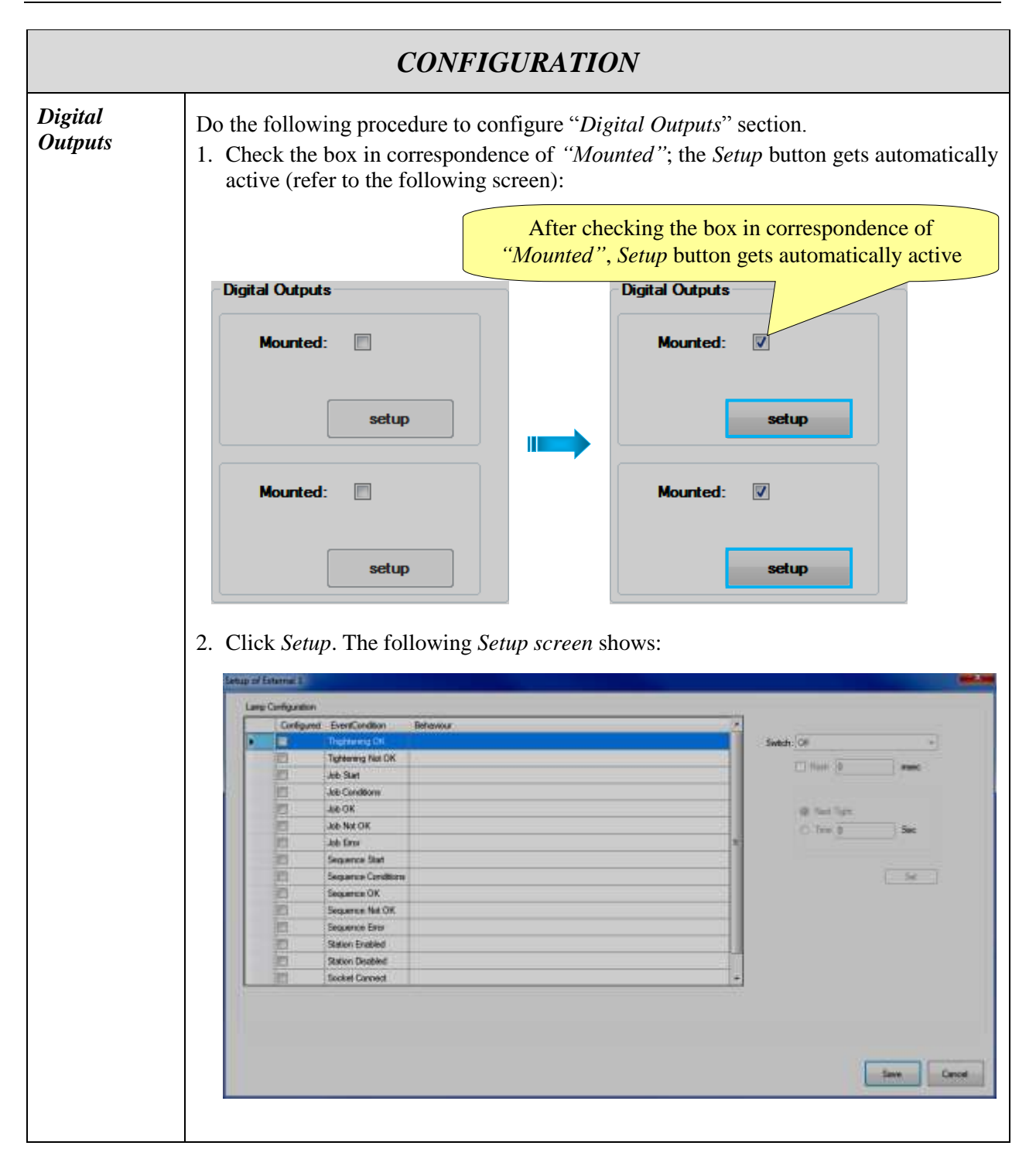

Programming Focus 60 / Focus 61

|                                                                                                    | CONFIGURA                                                                                                    | TION                                                                                                    |                                                                                                    |
|----------------------------------------------------------------------------------------------------|----------------------------------------------------------------------------------------------------|----------------------------------------------------------------------------------------------------|----------------------------------------------------------------------------------------------------|
| 3. Select the <i>event co</i> the right of the <i>Set</i>                                                                                                    | <i>mdition</i> . After selec<br><i>up screen</i> gets autor                                                                                                    | ting the <i>event cond</i><br>natically active (re                                                                                                    | <i>dition</i> , the editable section on effer to the following screen):                                                                             |
| Setup of Esturnal 1                                                                                                    |                                                                                                    |                                                                                                    |                                                                                                    |
| Lang Configuration                                                                                                    |                                                                                                    |                                                                                                    |                                                                                                    |
| Configured EmeriCondition                                                                                                    | Defavour                                                                                                    |                                                                                                    |                                                                                                    |
| <ul> <li>Beneficial Control of Control of Control o</li></ul> | Output exclution on [Down/No - Kerterie (M)]                                                                                                    |                                                                                                    | Switch On                                                                                                    |
| In the set                                                                                                    | 1                                                                                                    |                                                                                                    | Flash 0 #sec                                                                                                    |
| 10 Add Canadiana                                                                                                    |                                                                                                    |                                                                                                    |                                                                                                    |
| 20 data 0.6                                                                                                    |                                                                                                    |                                                                                                    | W Tand Total                                                                                                    |
| E Ate Not OK                                                                                                    |                                                                                                    |                                                                                                    | C Terr I                                                                                                    |
| Aub Enur                                                                                                    |                                                                                                    | 2                                                                                                    |                                                                                                    |
| El Sequence Bat                                                                                                    |                                                                                                    |                                                                                                    |                                                                                                    |
| El Seguerice Canditor                                                                                                    | 8                                                                                                    |                                                                                                    |                                                                                                    |
| E Sequence OK                                                                                                    |                                                                                                    |                                                                                                    |                                                                                                    |
| El Sequence Not OK                                                                                                    |                                                                                                    |                                                                                                    |                                                                                                    |
| 121 Dates Coded                                                                                                    |                                                                                                    |                                                                                                    | Editable section                                                                                                    |
| ET Statue Deatlied                                                                                                    |                                                                                                    | 1                                                                                                    |                                                                                                    |
| E Sociat Connect                                                                                                    |                                                                                                    |                                                                                                    |                                                                                                    |
|                                                                                                    | $\sim$                                                                                                    |                                                                                                    |                                                                                                    |
| Rehaviour                                                                                                    | column                                                                                                    |                                                                                                    | Editable section<br>esection.<br>rary intervals of flashes and signal<br>ght corner of the editable section).<br>event conditions that do not agree |
| Benaviour                                                                                                    | column                                                                                                    |                                                                                                    |                                                                                                    |
|                                                                                                    |                                                                                                    |                                                                                                    |                                                                                                    |
|                                                                                                    |                                                                                                    |                                                                                                    | Sine                                                                                                    |
|                                                                                                    | , <sup>,</sup> , ,                                                                                                    | .1 12.11 .2                                                                                                    |                                                                                                    |
| The "Behaviuor co                                                                                                    | olumn'' summarizes                                                                                                    | the editable section                                                                                                    | n.                                                                                                    |
| Configure the edi                                                                                                    | table section by set                                                                                                    | ting temporary in                                                                                                    | tervals of flashes and signal                                                                                                    |
|                                                                                                    |                                                                                                    | ting temportary in                                                                                                    | set of the set of the set of the                                                                                                    |
| duration. Finally c                                                                                                    | lick Set (placed on t                                                                                                    | he lower right corr                                                                                                    | her of the editable section).                                                                                                    |
| It is possible to set                                                                                                    | up to <b>10</b> event cond                                                                                                    | litions                                                                                                    |                                                                                                    |
| it is possible to set                                                                                                    | up to 10 event cont                                                                                                    | introllis.                                                                                                    |                                                                                                    |
|                                                                                                    |                                                                                                    |                                                                                                    |                                                                                                    |
| NOTE: It                                                                                                    | is not recommende                                                                                                    | ed selecting event                                                                                                    | conditions that do not agree                                                                                                    |
| (for instan                                                                                                    | ce Tightening OK a                                                                                                    | ATTON<br>excing the event condition, the editable section on<br>comatically active (refer to the following screen):                                                                                                    |                                                                                                    |
| Joi instan                                                                                                    | ce rightening on a                                                                                                    |                                                                                                    | -/·                                                                                                    |
| Image: Contract of the section of the section of t                                      |                                                                                                    |                                                                                                    |                                                                                                    |
| <b>NOTE</b> : T                                                                                                    | he pop-up on the                                                                                                    | fter selecting the <i>event condition</i> , the ex-<br>gets automatically active (refer to the for<br>the formation of the formation of the ex-<br>entities the editable section.<br>Inmarizes the editable section.<br>In the lower right corner of the edition of the ex-<br>event conditions.<br>Commended selecting event conditions the ex-<br>event conditions.<br>Commended selecting event conditions the ex-<br>event conditions.<br>Commended selecting event conditions the ex-<br>event conditions.<br>Con the eaching ber of the ex-<br>event conditions.<br>Sarv event conditions, click <b>Save</b> (play |                                                                                                    |
| right show                                                                                                    | s after reaching                                                                                                    |                                                                                                    |                                                                                                    |
| the meni                                                                                                    | s, alter reaching                                                                                                    |                                                                                                    |                                                                                                    |
| the maxin                                                                                                    | num number of                                                                                                    | A Max number                                                                                                    | of configurable events reached                                                                                                    |
| configurat                                                                                                    | le events:                                                                                                    |                                                                                                    | or configurable events reacticu                                                                                                    |
| C                                                                                                    |                                                                                                    |                                                                                                    |                                                                                                    |
|                                                                                                    |                                                                                                    |                                                                                                    |                                                                                                    |
|                                                                                                    | CONFIGURATION         dition. After selecting the event condition, the editable section on o screen gets automatically active (refer to the following screen):         Image: selecting the event condition, the editable section or o screen gets automatically active (refer to the following screen):         Image: selecting the event condition or the editable section         Image: selecting the event conditions of flashes and signal ck Set (placed on the lower right corner of the editable section).         Ip to 10 event conditions.         Is not recommended selecting event conditions that do not agree e Tightening OK and Tightening NOK).         e pop-up on the section:         is not recommended selecting event conditions that do not agree e trightening of and Tightening NOK).         e pop-up on the section:         is not recommended selecting event conditions that do not agree to the section is a not recommended selecting event conditions that do not agree to the section is a section the section is a section the section is a section is a section is a section is a section is a section is a section is a section if the section is a section is a section is a section if the section is a section if the section is a section is a section is a section is a section if the section is a section is a section if the section is a section is a section is a section if the section is a section is a section is a section if the section is a section is a section |                                                                                                    |                                                                                                    |
|                                                                                                    |                                                                                                    |                                                                                                    |                                                                                                    |
|                                                                                                    |                                                                                                    |                                                                                                    |                                                                                                    |
|                                                                                                    |                                                                                                    |                                                                                                    |                                                                                                    |
| After configuring                                                                                                    | the necessary even                                                                                                    | t conditions, click                                                                                                    | Save (placed on the lower                                                                                                    |
| right compared the                                                                                                    | Satur sarcar)                                                                                                    |                                                                                                    | queece on the lower                                                                                                    |
|                                                                                                    | seiup screen).                                                                                                    |                                                                                                    |                                                                                                    |

After setting the *Stacklight*, click **Save** (placed on the upper left corner of the *New Accessory* window).

### 7

### **EXECUTING TIGHTENING OPERATIONS**

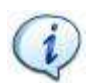

**NOTE**: No effects resulting from special conditions should be detected when the *Focus 60 / Focus 61* is integrated into systems.

Once the *Focus 61* is configured as described in the previous paragraph "*Programming Focus 60 / Focus 61*", it is possible to start a *Job* on the *Station(s)*.

On each station, only one MWR-TA can work at a time.

The Job associated with each MWR-TA starts depending from the *Event* settings.

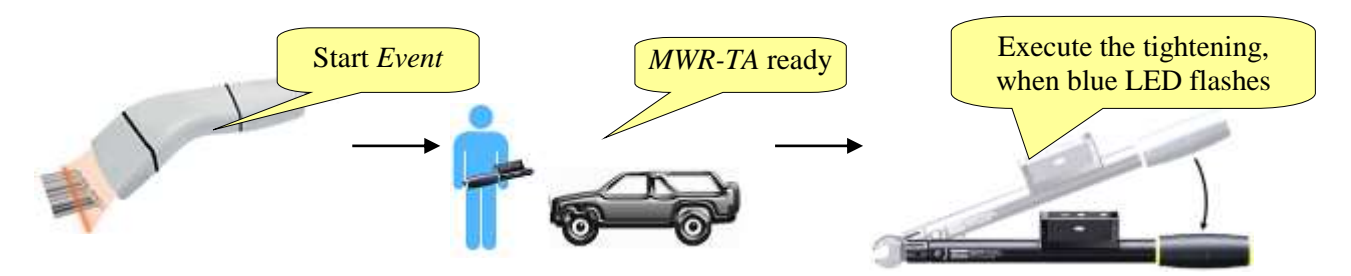

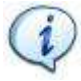

**NOTE**: Refer to the paragraph "*Associating the MWR wrenches with Station(s)*" for further details about the LED indication on the MWR-TA.

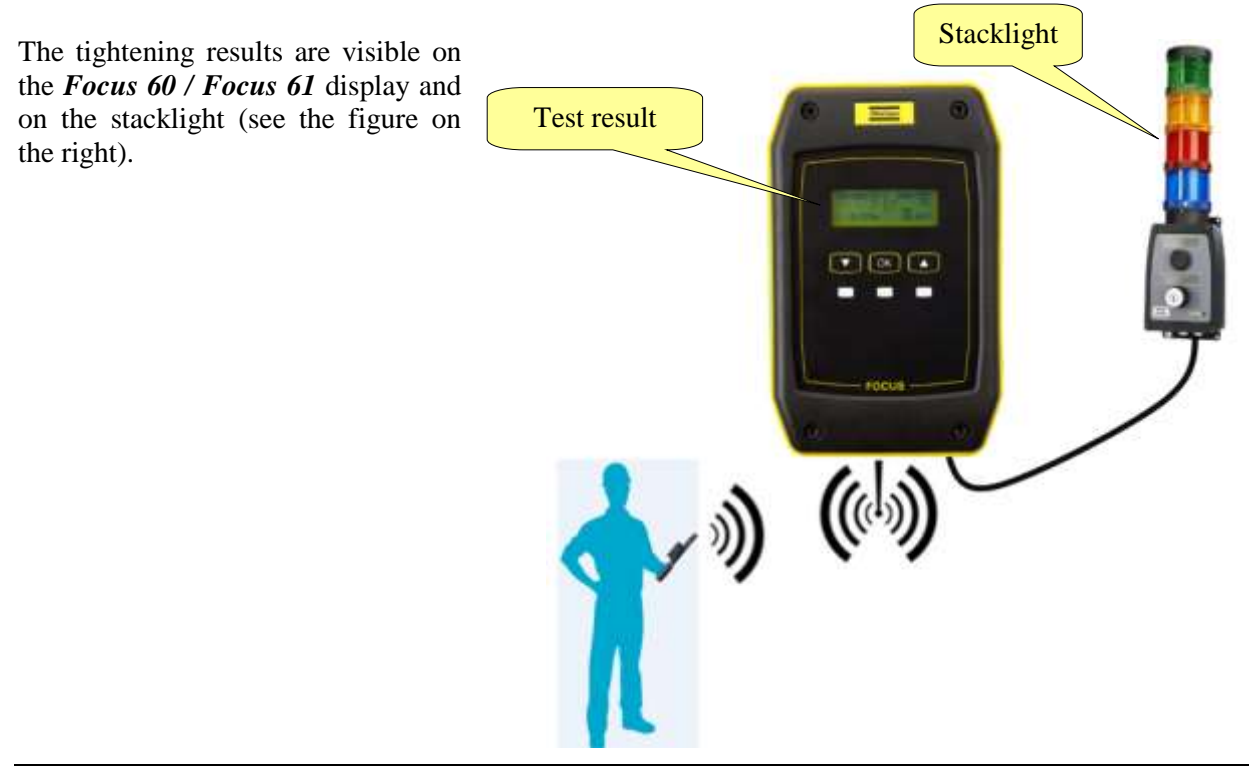

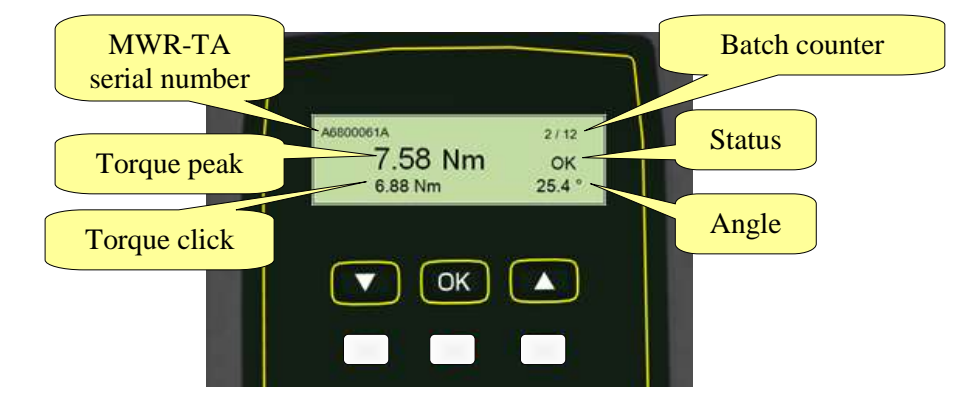

The *Focus 60 / Focus 61* display shows the tightening result of the last tightening:

Refer to the following *results status list* for possible results status that can be shown on the *Focus 60 / Focus 61* display:

- **OK** = Torque and angle within the limits (OK)
- NOK = Torque and angle above the limits (Not OK)
- LCK = Wrench locked
- **ANOK** = Torque and angle below the limits (Not OK)
- **BNOK** = Torque below the limits, angle within the limits (Not OK)
- **CNOK** = Torque below the limits, angle above the limits (Not OK)
- **DNOK** = Torque within the limits, angle above the limits (Not OK)
- **ENOK** = Torque within the limits, angle below the limits (Not OK)
- **FNOK** = Torque above the limits, angle below the limits (Not OK)
- **GNOK** = Torque above the limits, angle within the limits (Not OK)
- **ROK** = Existing fitting (double hit), torque within the limits
- **RNOK** = Existing fitting (double hit), torque above the limits
- **NEG** = False direction of tightening (loosen)
- **OVSC** = Additional torque limit "overload screw" exceeded
- **OVLD** = Overload value of the wrench exceeded! Check calibration urgently!
- **TNOK** = Timeout expired, torque / angle are not OK
- **TOK** = Timeout expired, torque / angle are OK
- **OVAR** = Maximum angular speed exceeded / it needs to be calibrated (Not OK)
- **OVAD** = Reading outside of the AD converter range (Not OK)

The following "Torque – Angle" graph shows all relevant Parameters Settings values.

According to them, the following example points the fields out that detect the results status above mentioned:

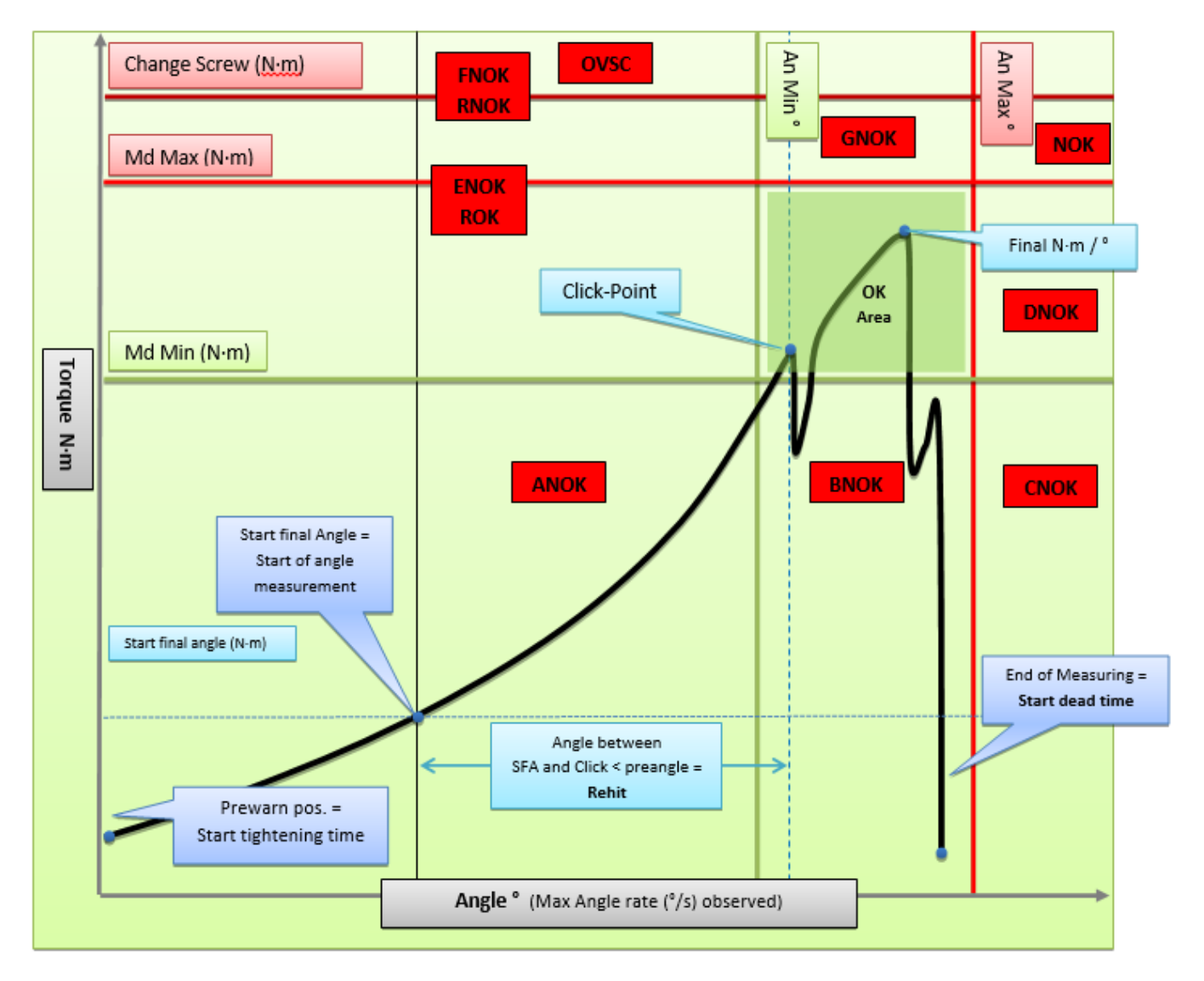

#### More precisely:

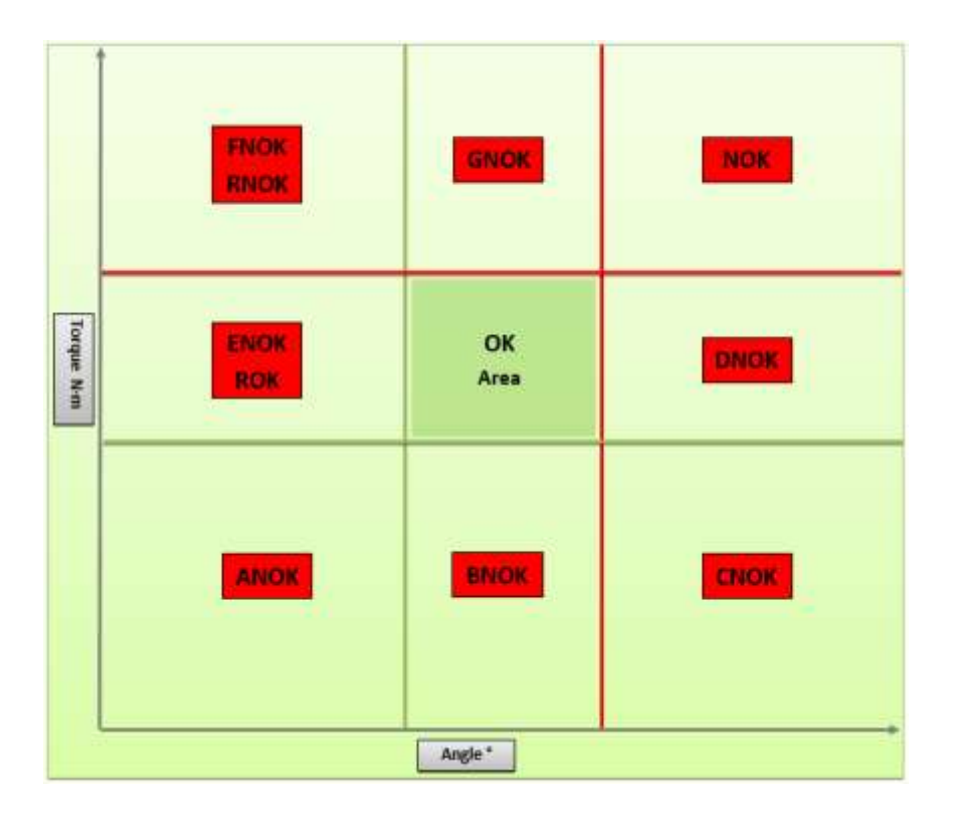

# 8 LIVE MONITOR

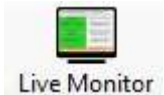

The *Live Monitor* icon shows in real time the tightening results of the MWR-TA connected with ToolsTalk BLM.

After clicking *Live Monitor*, after executing a tightening with a linked MWR-TA, the following screen shows:

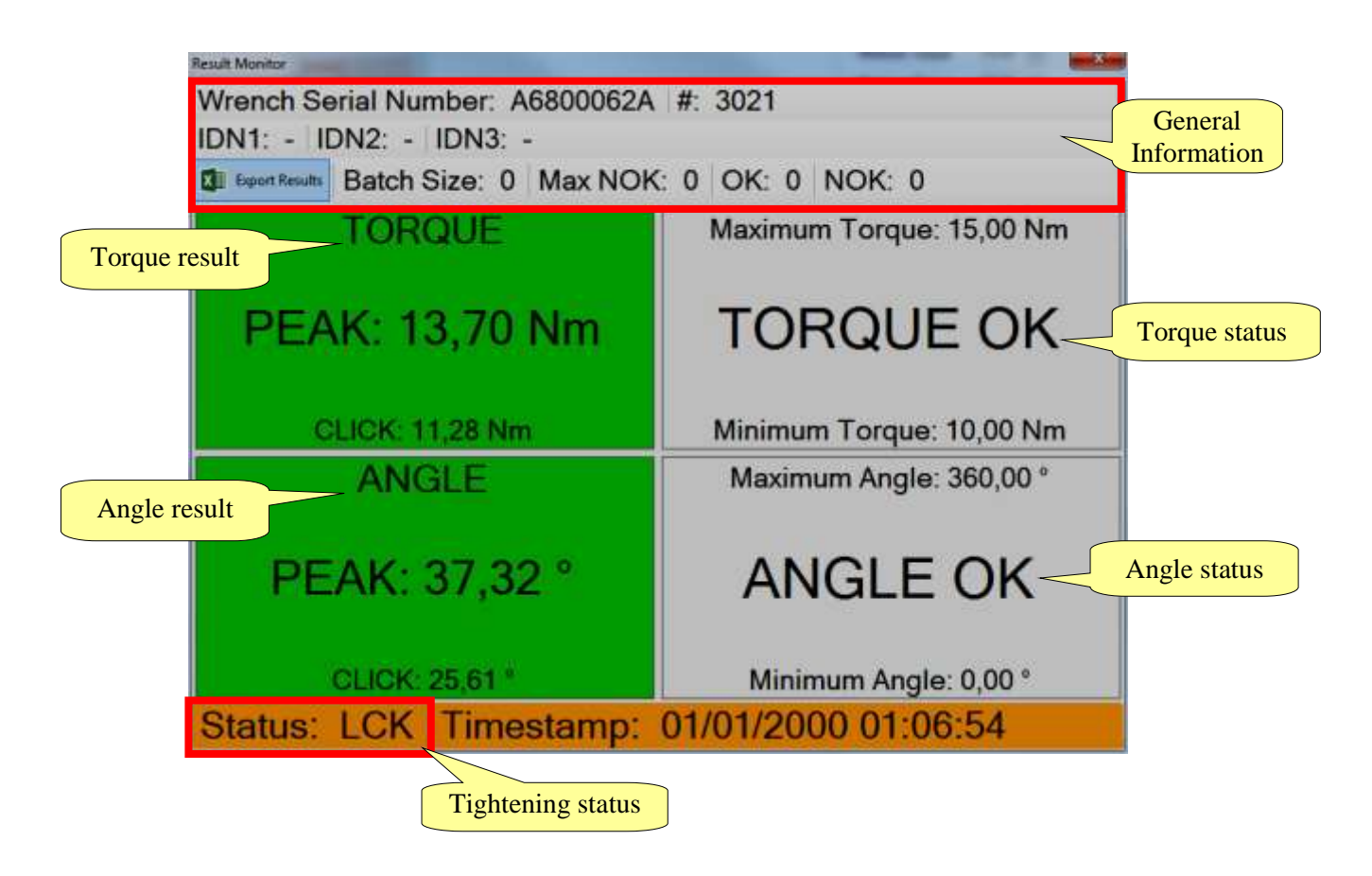

Hereunder are the fields displayed in the above *Result Monitor* screen:

| FUNCTION                                     | DESCRIPTION                                                                                                    |
|----------------------------------------------|----------------------------------------------------------------------------------------------------|
| Wrench serial number                         | Serial number of the MWR-TA                                                                                                    |
| #                                            | Result ID                                                                                                    |
| IDN1: IDN2: IDN3:                            | IDN defined in the <i>Job</i>                                                                                                    |
|                                              | <b>NOTE</b> : If the ToolsTalk BLM is connected, the IDN is NOT visible.                                                                                                    |
| Export Results                               | This option exports in an Excel file the results displayed in a tightenings session                                                                                                    |
| Batch Size, Max NOK                          | Pset parameters set for the MWR-TA                                                                                                    |
| OK, NOK                                      | Number of tightening operations with OK and Not OK results                                                                                                    |
| <i>Torque result</i> and <i>Angle Result</i> | Peak and click torque/angle values of the last tightening operation.<br>The boxes are green colored if the torque/angle peaks are between the minimum and maximum values defined in the <i>MWR-TA Pset</i> ; otherwise they are red colored                                                                                                    |
| <i>Torque Status</i> and <i>Angle Status</i> | <ul> <li>This box shows the status and the limits defined in the <i>MWR-TA Pset</i>.</li> <li>The status can be: <ul> <li><i>Waiting</i>: Live results monitor open, but no results available yet</li> <li><i>Low</i>: Torque/Angle lower than the minimum value</li> <li><i>OK</i>: Torque/Angle within the limits</li> <li><i>High</i>: Torque/Angle higher than the maximum value</li> </ul> </li> </ul> |
| Status                                       | Overall status of the tightening operation.<br>Refer to the paragraph " <i>Executing Tightening Operations</i> " for further details about the code shown here.<br>The box is green if the <i>Status</i> is <i>OK</i> , yellow if the MWR-TA is locked, red if the <i>Status</i> is <i>Not OK</i> .                                                                                                    |
| Timestamp                                    | Date and time                                                                                                    |

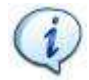

**NOTE**: In case two MWR-TA on two different stations generate a result at the same time, only the last one is visible on the *Live Monitor* interface.

i

**NOTE**: For Psets executed directly on the MWR-TA, it is possible to open a *Live Monitor* interface for each MWR-TA:

| most Reload Live Monitor Rep.                                                                                                    | Its Viewer Disconnect                                                                                                    |                                                                                                    | Target Device: Focus fil • |
|----------------------------------------------------------------------------------------------------|----------------------------------------------------------------------------------------------------|----------------------------------------------------------------------------------------------------|----------------------------|
| AttacCopes<br>AttacCopes<br>Start the Pset<br>Start the Pset<br>AttacConstant<br>AttacConstant<br>AttacConst | Attaccupor (152,144,148,152)<br>Attaccupor (152,144,148,152)<br>Attacc | Def<br>beformation<br>Def leformation<br>Def leform | m 3 @ KSS2 Bace -50 ,      |
| Arrowskiere     Arrowskiere     Arrowskiere     Arrowskiere     Arrowskiere     Arrowskiere     Arrowskiere                                                                                                    | Angle Lanta<br>Moniture Angle (* ) 0<br>Matemum Angle (* ) 60<br>Start Find Angle 2                                                                                                    | Other Settings<br>Tool Size (ron) 17.5<br>Tool Bend (* / Hen) 0<br>Field Volue (* ) 8<br>Tenesul (s) 10<br>Deast Time (s) 8                                                                                                    |                            |

#### 9

### **RESULTS VIEWER**

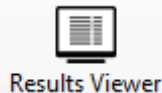

The *Results Viewer* icon shows a list of the tightening results of all MWR-TA connected with ToolsTalk BLM.

After clicking *Results Viewer*, the following *Filters selection* pop-up shows:

|                                         | esuits Viewer Settings<br>Fites                                                          |                          |                     |                 |
|-----------------------------------------|------------------------------------------------------------------------------------------|--------------------------|---------------------|-----------------|
|                                         | Filters selection                                                                        |                          | Optional filters ar | ea              |
|                                         | Select the ansurt of results to show<br>a Show last 100 results<br>Show last 500 results | Optored liters Date/Time | ★ [12/01/2017 ]]+   | Add.            |
| Select the amount<br>of results to show | Show last 1000 results     Show last 5000 results     Show last 10000 results            | Wrench Status ANY        | •                   | Add             |
|                                         | <ul> <li>Show at results</li> </ul>                                                      | Wrench Serial equal I    | to (ANY             | • or<br>Add     |
| Summary area                            | Field Where                                                                              | First volue              | Second value        | Ferrove<br>Onst |
|                                         |                                                                                          |                          |                     | OK Cancel       |

Select the amount of results to show, by acting on the left side of the above pop-up.

Set Date/time filter, Wrench Status filter and Wrench Serial filter in the Optional filters area.

• *Date/time filter*: click the drop-down list and select between "*Equal*" or "*Between*". "*Equal*" option filters results measured in a specified day.

|         | Date/Time        | Equal 🔻             | 12/01/2017    |         |              | Add |
|---------|------------------|---------------------|---------------|---------|--------------|-----|
| 'Betwee | en" option filte | rs results accordin | ng to a defin | ned tin | ne interval: |     |
|         | Date/Time        | Between -           | 12/01/2017    |         | 2:53:47 PM   | and |
|         |                  |                     | 12/01/2017    |         | 2:53:47 PM   | Add |
|         |                  |                     |               |         |              |     |

After setting Date/time filter, click Add.

**Results Viewer** 

| • Wrench Status filter: click the drop-down list and select between the results status list (see the list on the right): | Wrench Status | ANY<br>ANY<br>OK<br>NOK<br>LCK<br>ANOK<br>BNOK<br>CNOK<br>DNOK<br>ENOK<br>FNOK            |
|----------------------------------------------------------------------------------------------------|---------------|-------------------------------------------------------------------------------------------|
| After setting Wrench Status filter, click Add.                                                                           |               | GNOK<br>ROK<br>RNOK<br>NEG<br>OVSC<br>OVLD<br>TNOK<br>TOK<br>OVAR<br>OVAR<br>OVAD<br>INFO |

- Wrench Serial filter: set the Wrench Serial filter with one of the following procedures.
  - Click the drop-down list in correspondence of "*equal to*" in order to show the *Serial numbers* of the wrenches connected with one of the two *Stations*. Select one *Wrench Serial*.

| Wrench Serial | equal to    | ANY 👻     | or  |
|---------------|-------------|-----------|-----|
|               |             | ANY       |     |
|               | starts with | A6800062A | Add |
|               |             | A8380039A |     |

• Keep *ANY* on the drop-down list placed in correspondence of "*equal to*". Manually insert the *Serial number* of the necessary wrench in correspondence of "*starts with*". This function examines *Serial numbers* also if they are partially inserted into the related text box, provided that the partial *Serial number* starts from the first digit.

| Wrench Serial | equal to    | ANY 👻   | or  |
|---------------|-------------|---------|-----|
|               | starts with | A759849 | Add |

(i)

Focus 60 / Focus 61 User Guide

**NOTE**: Use either the first or the second procedure above given.

After setting Wrench Serial filter, click Add.

The summary area is automatically filled (see the following screen).

| Results                | Viewer Settings        |               |                  |             |              |            |            |       |        |
|------------------------|------------------------|---------------|------------------|-------------|--------------|------------|------------|-------|--------|
| Filters                |                        |               |                  |             |              |            |            |       |        |
| Eik                    | tors selection         |               |                  |             |              |            |            |       |        |
|                        | CIS SCIECTION          |               | a                |             |              | _          |            | _     |        |
|                        | ect the amount of res  | sults to show | Optional filters |             |              |            |            | Let 1 |        |
| ۲                      | Show last 100 results  | 3             | Date/Time        | Between •   | 05/01/2017   |            | 9:00:00 AM | -     | and    |
| Show last 500 results  |                        |               |                  | 05/01/2017  |              | 6:00:00 PM |            | Add   |        |
| Show last 1000 results |                        |               |                  |             |              |            |            |       |        |
| $\square$              | Show last 5000 results |               | Wrench Status    | ОК          |              | -          |            | ſ     | Add    |
|                        | Show last 10000 res    | ults          |                  |             |              |            |            |       |        |
| $\odot$                | Show all results       |               |                  |             |              |            |            |       |        |
|                        |                        |               | Wrench Serial    | equal to A  | 3380039A     | _          |            | J     | or     |
|                        |                        |               |                  | starts with |              |            |            |       | Add    |
|                        |                        |               |                  |             |              |            |            |       |        |
| Fiel                   | d                      | Where         | First value      |             | Second value | ,          |            |       |        |
| Wre                    | ench Status            | Equal         | ок               |             |              |            |            |       |        |
| Dat                    | e / Time               | Between       | 05/01/2017 09:0  | 0:00        | 05/01/2017 1 | 18:00:00   |            |       |        |
| Wre                    | ench Serial Number     | Equal         | A8380039A        |             |              |            |            |       |        |
|                        |                        |               |                  |             |              |            |            | F     | Remove |
|                        |                        |               |                  |             |              |            |            |       | Clear  |
|                        |                        |               |                  |             |              |            |            |       |        |
|                        |                        |               |                  |             |              |            |            |       |        |
| •                      |                        |               |                  |             |              | _          | •          |       |        |
|                        |                        |               |                  |             |              |            |            |       |        |
|                        |                        |               |                  |             |              |            | ОК         |       | Cancel |

"Remove" button (placed on the right of the Summary area) removes the filters inserted in the Summary area singularly.

"Clear" button (placed below "Remove" button) removes all of the filters inserted in the Summary area at the same time.

After recording the *Filters selection* pop-up, click *OK*; the following screen shows:

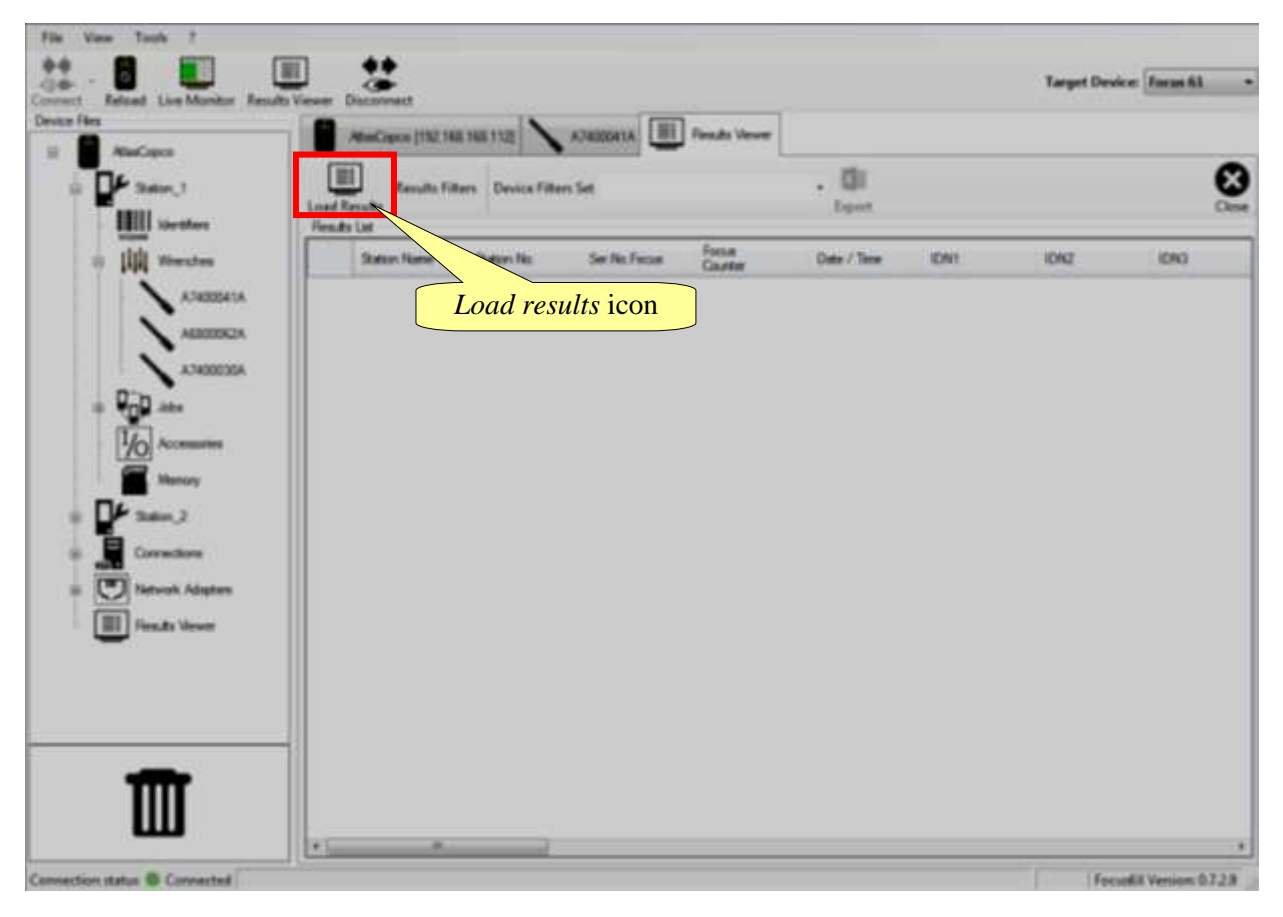

| AttasCapce [152.19 | R HE HZ         | ATMODELA       | Peoults Viewer   |                  |            |                |            |            |              |                   |        |
|--------------------|-----------------|----------------|------------------|------------------|------------|----------------|------------|------------|--------------|-------------------|--------|
| Remits Fi          | ten Device Filt | m Sel          |                  | - DB<br>Export   |            | Resul          | ts Viewe   | er toolbar |              |                   |        |
| Station Name       | Station No.     | Sec No. Forcus | Focus<br>Counter | Date / Teve      | IDN1       | ADM2           | ION3       | Westh Type | Ser Ne Wench | Wrencb<br>Counter | Wrench |
| Series .           | 1               | A76000411      | 227              | 10/10/2018 18:5  | Statur,2   | Newside_2      | STA22      | NWR TA 25  | A6800004A    | 5093              | CK     |
| Ser.1              | 0               | A76000411      | 226              | 10/10/2016 18:5  | Station_1  | Nerro Jots     | 224        | MWR TA SE  | ASSOCIATIA   | 63414             | 06     |
| Steen_2            | T               | A76000411      | 225              | 10/10/2016 18.5  | Statur_2   | Nermilats_2    | STAZ2      | MWR_TA_25  | A6800004A    | 5092              | OK.    |
| 9.0000_1           | 0               | A76060411      | 224              | 10/10/2016 18.5  | Station_1  | Nervediator    | 221        | MWR_TA_50  | A7400041A    | 375               | OK     |
| Sann_1             | 0               | A76000411      | 223              | 10/10/2016 18.5  | Stature_1  | Nervukata      | 225        | MWR TA S   | A7400036A    | 3670              | OK.    |
| Silon_1            | 0               | A76000411      | 222              | 10/10/2015 18.5  | Statur-1   | NewJob         | 724        | MWR_TA_50  | AEBOODEZA    | 63413             | OK     |
| Station_1          | 0               | A76000411      | 227              | 10/10/2016 18 5  | Station_1  | NewJob         | 221        | MWH_TA_50  | A7400041A    | 374               | OK     |
| Station_1          | 0               | A76000411      | 220              | 10/10/2016 18.5  | Station_1  | NewJob         | 775        | WWH_TA_S0  | A7400030A    | 3669              | OK     |
| Station_1          | 0               | A76000411      | 219              | 10/10/2015 18 1  | Salion_1   | Newslob        | 224        | MWH_TA_50  | A6800062A    | 63412             | OK     |
| Salar_1            | 0               | A76000411      | 218              | 10/10/2016 18.5  | Stelan_1   | New-300        | 221        | MWR_TA_S0  | A7400041A    | 373               | OK.    |
| Station_5          | 0               | A76000411      | 217              | 10/10/2016 18.5  | Silation_1 | NewJob         | 275        | MWIT_TA_50 | A7400000A    | 3668              | DK     |
| Station_2          | 1               | A76000411      | 216              | 10/10/2016 18.5  | Station_2  | NewJob_2       | STA22      | MWR_TA_25  | A600006A     | 5091              | OK.    |
| Station_1          |                 | A76000411      | 215              | 10/10/2016 18:5  | Station_1  | Nersclats      | 224        | MWR_TA.50  | AGEODK2A     | 63411             | 06     |
| Station_1          | 0               | A76000411      | 214              | 10/10/2016 18:5  | Station_1  | Neverable      | 221        | NWR_TA_50  | ANODETA      | 372               | OM     |
| Station_1          |                 | A76000411      | 213              | 10/10/2016 18.4. | Station_1  | Nenvilida      | 224        | MWILTA SD  | AKBOOOK2A    | 63410             | DK     |
| Salar_2            | 1               | A76000411      | 212              | 10/10/2016 18-4  | Station,2  | Nervitab_2     | STAZ2      | MWR_TA_25  | A5800054A    | 5090              | OK.    |
| Sutor_1            | 0               | A76000411      | 211              | 10/10/2018 184   | Statton_1  | NewJob         | 221        | MWR_TA_S0  | A7400041A    | 371               | DK.    |
| Simn 2             | 1               | A76000411      | 210              | 10/10/2016 18.3  | Statur, 2  | NewJob_2       | STAZ2      | MWR_TA_25  | Alisotocia   | 5089              | OM     |
| Station_1          | 0               | A76000411      | 209              | 10/10/2016 16.3  | Station1   | Nermalak       | 225        | WWR_TA_25  | AGSOCODAA    | 5088              | OK     |
| Station_1          | 0               | A76000411      | 208              | 05/10/2015 18.3  | Statore1   | litititar1_New | stop lives | MWH_TA_50  | A6800062A    | 63409             | OK     |
| Sam_1              |                 | A76000411      | 207              | 05/10/2016 18.3  | Starone 1  | Junear's See   | step3tee   | MWR_TA_SE  | AFRENOS2A    | 63408             | OK     |
| Station_1          | 0               | A75000411      | 206              | 05/10/2016 18 3  | *          |                |            | MWH_TA_50  | AGBODOGZA    | 63407             | LOK    |

Click *Load Results* icon to load the results set previously; the following results list shows:

The *Results Viewer* toolbar shows the following commands:

| Load Results icon  | It loads all the results set in the <i>Filters selection</i> pop-up                                                                                                    |
|--------------------|----------------------------------------------------------------------------------------------------|
| Result Filters     | It opens the <i>Filters selection</i> pop-up in order to modify the filters set previously                                                                                                    |
| Device Filters Set | The Set Filters drop down menu is Read Only. It lists the Tightening and Results Filters Settings selected into the Device Settings page (for further details, refer to the paragraph "Tightening and Results Filters Settings") |
| Export             | This option exports in an Excel file the Results List                                                                                                    |

### 10 Focus 60 / Focus 61 SETTINGS

#### 10.1 Device Data

The Device Data indicates the main features of the Focus 60 / Focus 61.

| Device Data | Device Settings |          |      |     |      |               |           |
|-------------|-----------------|----------|------|-----|------|---------------|-----------|
|             |                 |          |      |     |      |               |           |
| Firmware    | v5.5.1.0        | Hardware | v3.0 | LAN | v2.3 | Serial Number | A83912341 |

| Firmware      | Firmware version loaded on the Focus 60 / Focus 61 |
|---------------|----------------------------------------------------|
| Hardware      | Hardware version of the Focus 60 / Focus 61        |
| LAN           | LAN version of the Focus 60 / Focus 61             |
| Serial Number | Focus 60 / Focus 61 serial number                  |

i

NOTE: When programming the *Focus 60 / Focus 61* from ToolsTalk BLM, ensure that the *Focus 60 / Focus 61* is in the main menu.

### 10.2 Device Settings

*Device Settings* page sets the parameters that characterize the *Focus 60 / Focus 61*.

| asic Settings                                  |                                                             |                                  | Head Filters Settings                          |             |
|------------------------------------------------|-------------------------------------------------------------|----------------------------------|------------------------------------------------|-------------|
| anguage .                                      | İrghë •                                                     | Set Language                     |                                                | - 14        |
| Meanurigunit                                   | lin                                                         | Set Moosure List                 | Torgue Bolow Lott                              | 1           |
| Tens Sync                                      | Constant .                                                  | Set Time Sync                    | Torque Above Lent                              |             |
| Data and Time                                  | 11/15/2016 16 14 -                                          | Set Cata & Tane                  | Angle fisites Limit                            | -           |
| Mens Access Leve                               | Ful Normen                                                  | Set Menu Access                  |                                                | Get Filters |
|                                                |                                                             |                                  |                                                |             |
| Contraction in the low sectors and             | Settime                                                     |                                  | Bada Incanation Internet                       |             |
| Aecode Scanoe                                  | Settings                                                    |                                  | Hado Temperaceo Settingo<br>Oneroi Europet e   | Set Free    |
| Baud Rate                                      | Settings                                                    | Get Baud Pate                    | Hada Invanision Settings<br>Chevel Europe 8 +  | Set Fires   |
| Baud Rote<br>Power Supply                      | EMILO 1650                                                  | Set Baul Pate<br>Set Frees Sonth | Rado Tomperson Tettings<br>Creme Burge & *     | Set Free    |
| Baud Rose<br>Foren Supply                      | 8440 1600 -                                                 | Set Baul Pate                    | Rado Tempercan Settings<br>One-of Europe &     | (See Free   |
| Baud Rote<br>Power Supply                      | Settings<br>(84.0 560 -                                     | Set Baud Pitre                   | Rado Temperators Settings<br>One of Bange 8 == | Set Day     |
| Baud Rote<br>Power Supply<br>Deploy Settinge   | Settings<br>  (0.0.5600 -<br>  08 -                         | Set Baul Pare                    | Rado Tengences Settinge<br>Onevel Except k +   | fin fin     |
| Eaud Rote<br>Fount Supply<br>Neplay Settings   | Serings<br>BALD 1600                                        | Set Baut Pate<br>Set Press South | Rado Tengencian Settinge<br>Onenni Europe k    | See Tony    |
| David Rose<br>From Supply                      | Sectorga<br>BALC 5460 · · · · · · · · · · · · · · · · · · · | Set Baut Pate                    | Rado Temperation Settings<br>Onese Europe 6    | Tee Too     |
| David Rote<br>Power Supply<br>Desplay Settings | Sector ups<br>01 0                                          | Set linut Pate                   | Rado Temperation Settings<br>Cheven Borge 6 -  | i fint Free |
| Enad Rote<br>Power Supply                      | Softways BALCO MEED OF D Balances Contend                   | Set Baut Pare                    | Rado Temperation Settings<br>Cheven Borge 6 -  | The Free    |

#### 10.2.1 *Focus 60 / Focus 61* Basic settings

Basic Settings select the following features:

| Basic Settings    |                        |                     |
|-------------------|------------------------|---------------------|
| Language          | English 🔹              | Set Language        |
| Measuring unit    | Nm 👻                   | Set Measuring Unit  |
| Time Sync         | Command 👻              | Set Time Sync       |
| Date and Time     | 13/01/2017 09:08 🗐 🗸 🚺 | Set Date & Time     |
| Menu Access Level | Full Access 👻          | Set Menu Access     |
| Log Level (SD)    | Production •           | Set Log Level (SD)  |
| Log Level (MPP)   | Minimum v              | Set Log Level (MPP) |

• *Language*: it selects the *Focus 60 / Focus 61* language from the related list (refer to the screen below). Click "*Set Language*" to confirm:

| Language       | English 👻          | Set Language       |
|----------------|--------------------|--------------------|
| Measuring unit | Deutsch<br>English | Set Measuring Unit |

• *Measuring unit*: it selects the *Focus 60 / Focus 61* measurement unit from the related list (refer to the screen below). Click "*Set Measuring Unit*" to confirm:

| Measuring unit | Nm 🔻  | Set Measuring Unit |
|----------------|-------|--------------------|
|                | Nm    |                    |
|                | lbfft |                    |
|                | lbfin |                    |
|                | ozfin |                    |
| Time Sync      | kgfcm | Set Time Sync      |
|                | kgfm  |                    |

• *Time Sync*: it selects the *Time Sync* from the related list (refer to the screen below). Click "*Set Time Sync*" to confirm:

| Time Sync     | Command 👻 | Set Time Sync   |
|---------------|-----------|-----------------|
|               | Command   |                 |
| Date and Time | Toolsnet  | Set Date & Time |

• *Date and time*: It selects the *Focus 60 / Focus 61 Date and Time* from the related section (refer to the screen below). Click "*Set Date & Time*" to confirm:

| Date and Time     | 02/03/                         | /2016 | 16:47 |       | C      |      | Set Dat | e & Time  |
|-------------------|--------------------------------|-------|-------|-------|--------|------|---------|-----------|
| Menu Access Level | <ul> <li>marzo 2016</li> </ul> |       |       |       |        |      | •       | u Access  |
|                   | lun                            | mar   | mer   | gio   | ven    | sab  | dom     |           |
| -Barcode Scanner  | 29                             | 1     | 2     | 3     | 4      | 5    | 6       |           |
|                   | 7                              | 8     | 9     | 10    | 11     | 12   | 13      |           |
|                   | 14                             | 15    | 16    | 17    | 18     | 19   | 20      |           |
| Baud Rate         | 21                             | 22    | 23    | 24    | 25     | 26   | 27      | ud Rate   |
|                   | 28                             | 29    | 30    | 31    | 1      | 2    | 3       |           |
| Power Supply      | 4                              | 5     | 6     | 7     | 8      | 9    | 10      | er Supply |
|                   |                                | 0     | 0     | )ggi: | 02/03/ | 2016 |         |           |

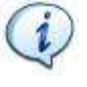

**NOTE**: Click the icon is to match the time set on the PC with the time of the *Focus 60 / Focus 61*.

#### 10.2.2 Result Filters Settings

Select the Filter(s) to set on the results stored by the *Focus* 60 / *Focus* 61 from the related list placed in the *Result Filters Settings* (refer to the screen on the right) and click "Set Filters" to confirm:

| Filter Name        |        |
|--------------------|--------|
| Torque Below Limit |        |
| Torque Above Limit |        |
| Angle Below Limit  |        |
| Angle Above Limit  |        |
| Set F              | ilters |

#### 10.2.3 Barcode Scanner Settings

Select both the *Baud Rate* and *Power Supply* in order to set the *Focus 60 / Focus 61* from *Barcode Scanner Settings* (refer to the screen on the right) and click respectively "*Set Baud Rate*" and "*Set Power Supply*" to confirm:

| Barcode Scanner Settings |              |                  |  |  |  |  |  |
|--------------------------|--------------|------------------|--|--|--|--|--|
| Baud Rate                | Baud_38400 - | Set Baud Rate    |  |  |  |  |  |
| Power Supply             | Off          | Set Power Supply |  |  |  |  |  |

Focus 60 / Focus 61 Settings

#### **10.2.4 Display Settings**

Set both the *Brightness* and *Contrast* on the *Focus 60 / Focus 61* from the related section placed in the *Display Settings* (refer to the screen below) and click respectively "*Brightness*" and "*Contrast*" to confirm:

| Display Settings |       |        |      |       |
|------------------|-------|--------|------|-------|
|                  | -     |        | [    |       |
|                  | -     | -      |      |       |
|                  |       |        | -    |       |
|                  | -     | -      | -    | -     |
|                  | -     | -      | -    | -     |
|                  | -     | -      | -    | -     |
|                  | -     | -      | -    | -     |
|                  | -     | -      | -    | -     |
|                  | -     | -      | -    | -     |
|                  | -     | -      | -    | -     |
|                  | -     | -      | -    | -     |
|                  |       |        |      |       |
|                  | Brigh | ntness | Cont | trast |

#### **10.3** Network Adapters Configuration

The *Network Adapters* menu (place in the *Device Files area*) configures the *Ethernet Ports A* and *B*.

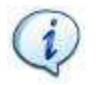

**NOTE:** It is MANDATORY to connect the *Focus* 60 / *Focus* 61 with ToolsTalk BLM before to access the *Network Adapters Configuration*.

Select *ETH\_A* or *ETH\_B* option. This ports are defined in the reference protocol.

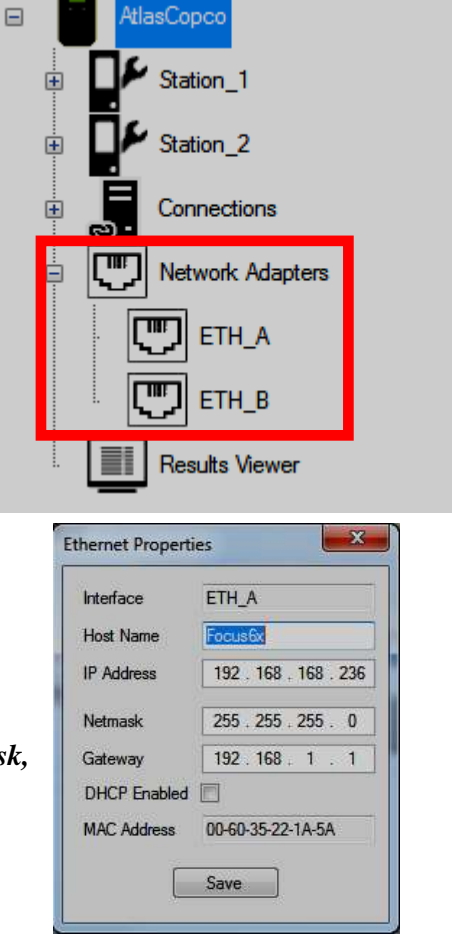

The *Ethernet Properties* pop-up on the right shows:

Configure the *Network Parameters* (*IP Address, Netmask, Gateway*), enable or disable the *DHCP* and click *Save* to confirm.

9839 0211 01 Edition 1.1

# 11 WORKING WITH Open Protocol

NOTE: Compatible Atlas Open Protocol (AOP): 1.6.3

Atlas Open Protocol (AOP) is a communication protocol that interfaces directly with the Focus 61.

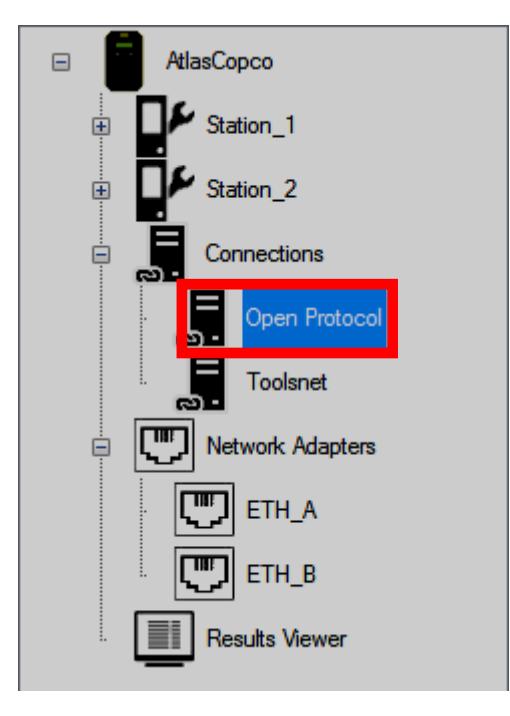

To enable this application, double-click the *Open Protocol* icon placed in the *Device Files area* (refer to the picture above: *Connections section*); the following pop-up shows:

| (                              | Open Protocol Confi | guration          |    |                 |  |
|--------------------------------|---------------------|-------------------|----|-----------------|--|
|                                | Ethernet Interface  | ETH_B *           |    |                 |  |
|                                | Keep Alive Timeout  | 15                | 2. | Click Advanced  |  |
|                                | Adjustment          | None              |    | Settings option |  |
| 1. Enable <i>Open Protocol</i> |                     | Advanced Settings |    |                 |  |
|                                | Open Protocol       |                   |    |                 |  |
|                                | Enabled             | Uisabled          |    |                 |  |
|                                | Save                | Cancel            |    |                 |  |

After enabling the *Open Protocol* (by clicking *Enabled* box placed in *Open Protocol* section – refer to the screen above), it is possible to access the *Advanced Settings* (by clicking *Advanced Settings* button):

|                                        | Extended Protocol Settings |          | The application needs to send a<br>telegram at least every 10 s in order<br>to keep the connection established. If<br>no telegram is being received in |
|----------------------------------------|----------------------------|----------|----------------------------------------------------------------------------------------------------|
|                                        | Key                        | Value    | time, the connection is closed by the                                                                                                    |
|                                        | Keep alive timeout         | 15       | controller                                                                                                    |
|                                        | Maximum resent repetition  | 0        |                                                                                                    |
|                                        | Telegram resent timeout    | 5        | If no raply will be received                                                                                                    |
|                                        | Ethernet port A            | 4545     | the telegram acknowledge is                                                                                                    |
|                                        | Ethernet port A            | 4546     | transmitted again a number of                                                                                                    |
| Timeframe within a telegram acknowledg | e                          | N        | times equal to the Maximum<br>resent repetition                                                                                                    |
| needs to be received                   | Key Keep alive timeout     | Value 15 |                                                                                                    |
|                                        |                            | OK       | Cancel                                                                                                    |

After setting the *Extended Protocol Settings*, click OK; finally click Save in the below pop-up:

| )pen Protocol Confi | guration          |
|---------------------|-------------------|
| Ethernet Interface  | ETH_B •           |
| Keep Alive Timeout  | 15                |
| Adjustment          | None 💌            |
|                     | Advanced Settings |
| Open Protocol       |                   |
| Enabled             | ⑦ Disabled        |
| Save                | Cancel            |

#### 11.1 Getting Result via Atlas Open Protocol

By the message "*MID 0001 – Communication start*", a third application can start to communicate via *Atlas Open Protocol* with the *Focus 61;* the reply (*MID 0002*) contains the basic information about the controller.

Through the message "MID 0060 – Last tightening result data subscribe", it is possible to make a subscription.

**NOTE:** It is <u>MANDATORY</u> to specify into the message *MID 0060* the Station ID (0 or 1).

From the subscription, all the tightening results performed will be sent to the *Atlas Open Protocol* application automatically by the message *MID 0061*.

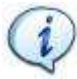

**NOTE**: When the application does not want any further data from the *Focus 61*, it sends to the controller the message "*MID 0063- Last tightening result data unsubscribe*".

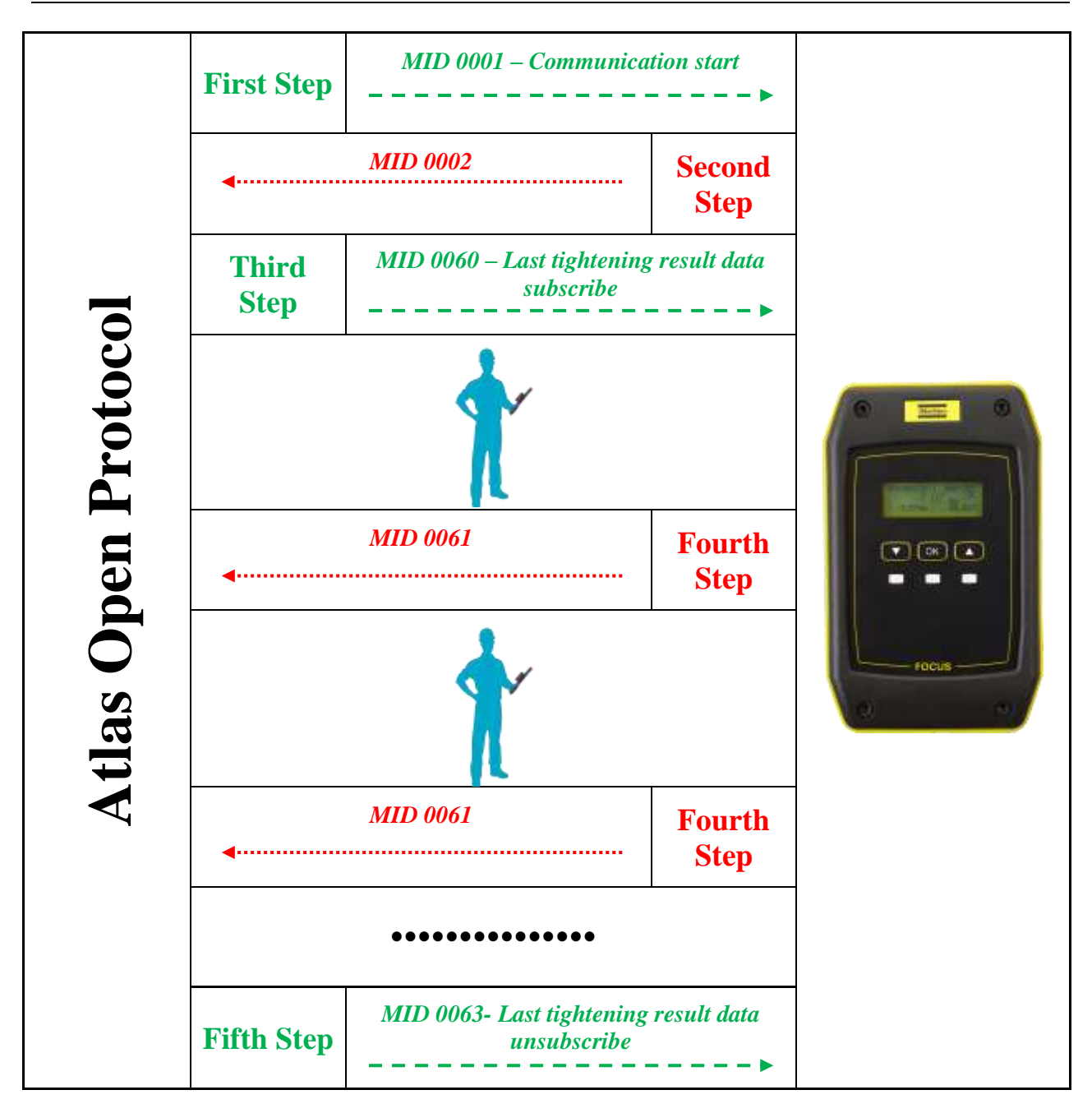

# 11.2 Starting a Job via Atlas Open Protocol by means of VIN or Identifier

By the message "*MID 0001 – Communication start*", the *Atlas Open Protocol* starts to communicate with the *Focus 61*; the reply (*MID 0002*) contains the basic information about the controller. Through the message "*MID 0050 – Vehicle ID Number download request*", it is possible to trigger an event (configured in the *Focus 61*) in order to start a *Job*.

**NOTE**: It is <u>MANDATORY</u> to specify into the message *MID 0050* the Station ID (0 or 1).

Before sending this message from the *Atlas Open Protocol* to the *Focus 61*, there are some mandatory steps to satisfy.

First, configure a *Job* to associate with the *Event* (refer to the paragraph "*Job Configuration*"). Second, configure an *Event*:

- *Event Type* must be either *AOP\_SETVIN*
- Station action must be set on Enable Station
- Job action must be set on Start Job (thus select the Job previously configured)
- *Barcode action* must be set on *Station\_IDN*

After configuring both a *Job* and an *Event*, when the *Atlas Open Protocol* sends a message "*MID 0050* – *Vehicle ID Number download request*" to the *Focus 61*, this receives a VIN and verifies that it matches with the *Pattern* configured; if it is, the *Job* starts and the Blue LED on the MWR-TA starts to blink.

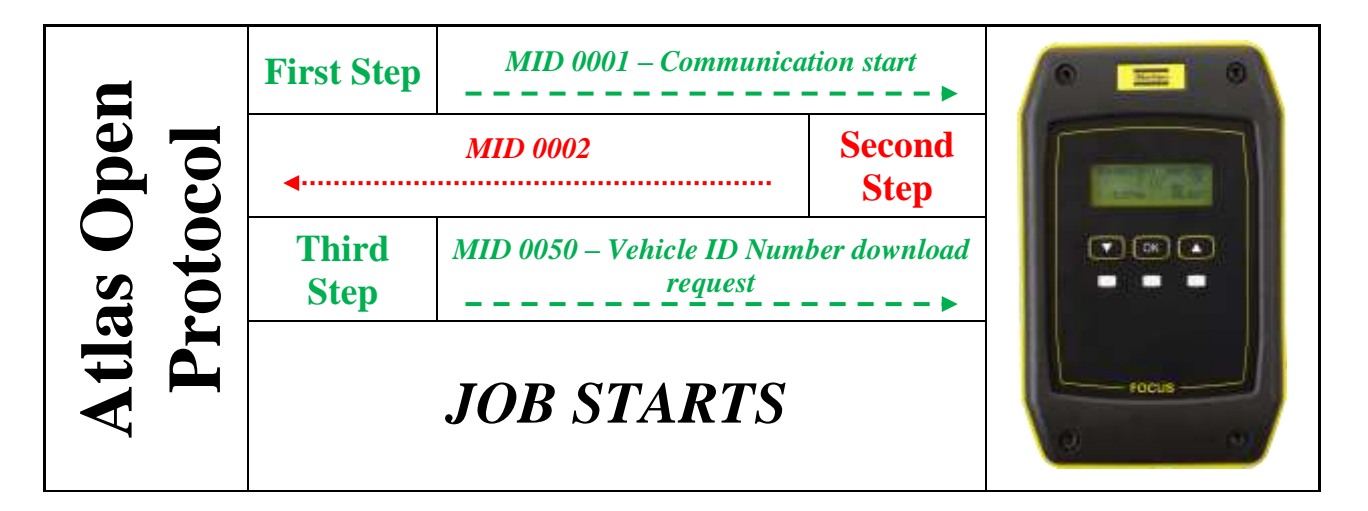

In the third step the VIN (Vehicle ID Number) is subscribed by the *Atlas Open Protocol*. This means that every time when the controller receives a new VIN (e.g. via barcode scanner), this VIN is transmitted to *Atlas Open Protocol*.

NOTE: It is MANDATORY to specify into the message MID 0051 the Station ID (0 or 1).

The fourth step contains the MID to request the latest VIN from the controller. At the certain time the *Job* starts by a trigger, e.g. barcode, where a new VIN is set. In the last step this VIN is transferred via MID 0052 to the Atlas Open Protocol.

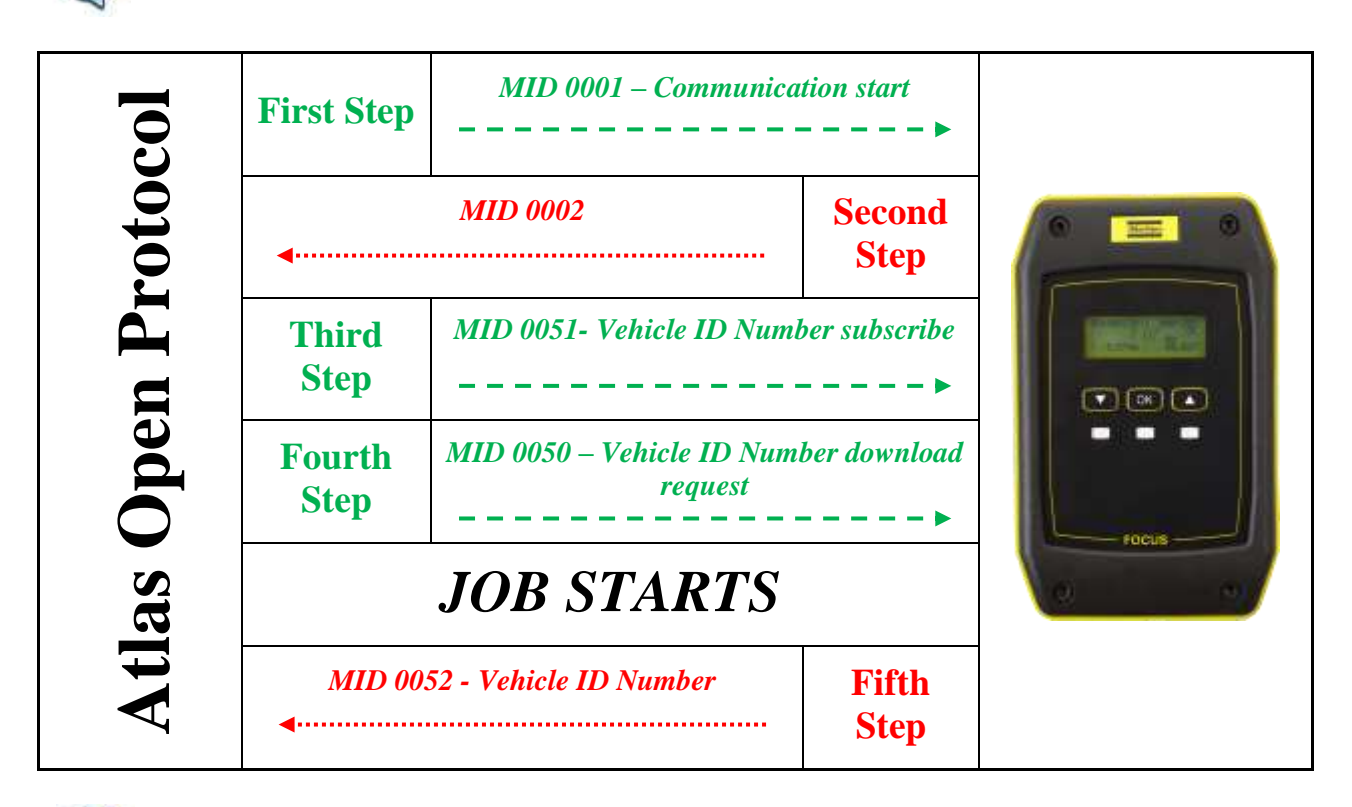

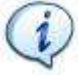

**NOTE**: The procedures above explained consider an *Event Type* set to *AOP\_SETVIN* during the configuration of the *Event*.

If the *Event Type* is set to *AOP\_IDENTIFIER*, the two procedures are the same, except the following conditions:

- MID 0050 Vehicle ID Number download request is replaced by MID 0150 Identifier download request
- MID 0051 Vehicle ID Number subscribe is replaced by MID 0151 Identifier subscribe
- MID 0052 Vehicle ID Number is replaced by MID 0152 Identifier

### 12 WORKING WITH ToolsNet

*ToolsNet* is an application that configures the *Focus 60 / Focus 61*, in order to allow to send data to the same ToolsNet.

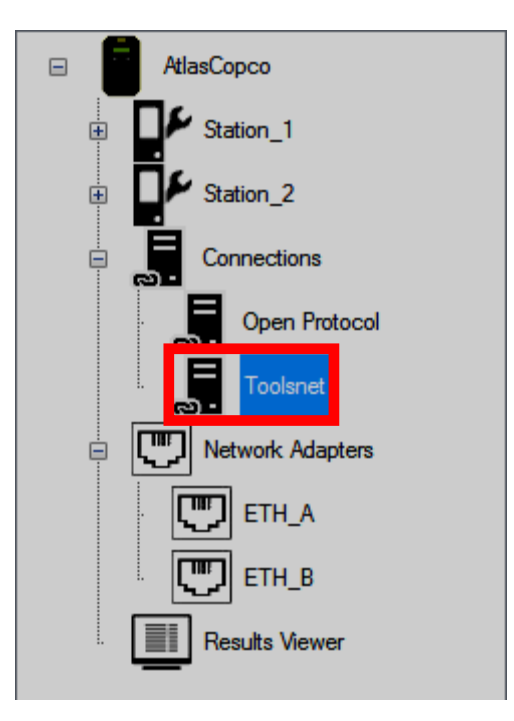

To enable this application, double-click the *ToolsNet* icon placed in the *Device Files area* (refer to the screen above: *Connections section*); the following pop-up shows:

| oloritet coningula             |           | Ethernet Interface has 5        |
|--------------------------------|-----------|---------------------------------|
| Ethernet Interface             | ETH_A     | - <i>None</i> : It disables the |
| Server ID<br>Server IP Address | / 🐨       | comunication                    |
| Port<br>Keen Alive Time        | 6575      | to communicate with             |
| Туре                           | Undefined | ToosNet                         |

After setting the ToolsNet Configuration, click Save.

### 13 CBP

The CBP is a basic output protocol for tightening results. The default output port is 10001 on Ethernet interface A (1.2). Each dataset contains detailed information about the tightening according to the data output format listed in the table below:

| Ser. No.<br>Focus | Ser. No.<br>Wrench | Data-<br>Set-Type | Focus<br>Counter | Station<br>Group | MWR<br>type | Date /<br>Time         | MWR<br>Counter | Tightening<br>Strategy | Tightening<br>Status | Tightening<br>Status Code | MWR<br>Status |
|-------------------|--------------------|-------------------|------------------|------------------|-------------|------------------------|----------------|------------------------|----------------------|---------------------------|---------------|
| A76000441         | A8370022A          | f0                | 200              | 0                | 52          | 08.09.2016<br>11:13:18 | 214            | M0                     | ОК                   | 0                         | 160           |
| A76000441         | A8370022A          | f0                | 201              | 0                | 52          | 08.09.2016<br>11:13:21 | 215            | M0                     | ОК                   | 0                         | 161           |
| A76000441         | A8370022A          | f0                | 202              | 0                | 52          | 08.09.2016<br>11:13:23 | 216            | M0                     | LCK                  | 4000                      | 160           |

| IDN1     | IDN2   | IDN3   | SeqID / JobID /<br>JobstepID /<br>PSET ID | Sequence<br>OK | Sequence<br>NOK | Target<br>OK | max<br>NOK | Sequence<br>Step | Unit | Snug<br>Point | Final<br>Torque |
|----------|--------|--------|-------------------------------------------|----------------|-----------------|--------------|------------|------------------|------|---------------|-----------------|
| Station1 | NewJob | 2x25Nm | 1001010000                                | 1              | 0               | 2            | 2          | 1                | Nm   | 15.00         | 22.29           |
| Station1 | NewJob | 2x25Nm | 1001010000                                | 2              | 0               | 2            | 2          | 2                | Nm   | 15.00         | 22.71           |
| -        | -      | -      | 1010000                                   | 0              | 0               | 0            | 0          | 0                | Nm   | 15.00         | 22.40           |

| Click<br>Torque | Min.<br>Torque | Max.<br>Torque | Final<br>Angle | Click<br>Angle | Min.<br>Angle | Max.<br>Angle | tightening<br>time | Max. Tightening<br>Time | Station<br>Name | Group ID | PSET Name |
|-----------------|----------------|----------------|----------------|----------------|---------------|---------------|--------------------|-------------------------|-----------------|----------|-----------|
| 20.76           | 15.00          | 80.00          | 3.12           | 2.36           | 0.00          | 360.00        | 0.5                | 15                      | Station1        | GRP0     | PSET0     |
| 21.18           | 15.00          | 80.00          | 8.07           | 6.52           | 0.00          | 360.00        | 0.5                | 15                      | Station1        | GRP0     | PSET0     |
| 42542           | 15.00          | 80.00          | 7.59           | 7.00           | 0.00          | 360.00        | 0.5                | 15                      | Station1        | GRP0     | PSET0     |

CBP

### 14 MAINTENANCE

### 14.1 Focus 60 / Focus 61 Cleaning

Keep the Focus 60 / Focus 61 clean.

After use, remove any traces of oil, grease and dust from the *Focus 60 / Focus 61*, especially from the user interfaces (for further details about the user interfaces, refer to the chapter "*User Interfaces*").

Use an anti-static cleaning cloth in order to remove dust from the Focus 60 / Focus 61.

Avoid using harsh detergents to clean Focus 60 / Focus 61.

When the Ethernet cable(s) is not connected with the *Focus* 60 / Focus 61, insert the plug into the respective housing(s) in order to protect itself from the dust.

When the SD Card(s) is not inserted into the *Focus 60 / Focus 61*, insert the plug into the respective housing(s) in order to protect itself from the dust.

Keep always the connectors and the Serial Port RS232 clean, placed on the bottom side of the *Focus 60 / Focus 61*.

#### 14.2 Fuses Replacement

Two *Miniature Fuses* (5 x 20 mm, Time-Lag T, L, 250 VAC) are installed into the *Focus 60 / Focus 61*.

The *Fuses Holder* (with the multifunctional power socket and the On-Off switch) is placed on the bottom side of the *Focus 60 / Focus 61*.

If an overheating occurs on the *Focus 60 / Focus 61* or if the On-Off switch is not red lighted when the *Focus 60 / Focus 61* is on, it is highly recommended to replace the *Miniature Fuses*.

Do the following procedure in order to replace the two *Miniature Fuses*:

- 1. If necessary, switch the *Focus 60 / Focus 61* off by acting on the On-Off switch placed on the bottom side of the device (refer to the figure on the right).
- 2. Disconnect the power cable from the AC Power in order to work in safe.
- 3. Disconnect the power cable from the multifunctional power socket (refer to the figure above).

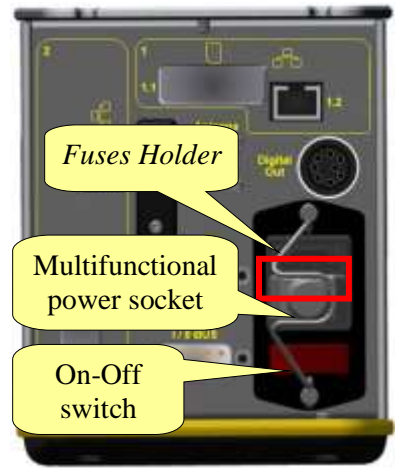

#### Maintenance

i

**NOTE**: Pay close attention during the execution of the next steps: the two *Miniature Fuses* could fall down on the floor. This is due to the fact that it is not necessary to remove the *Focus 60 / Focus 61* from its working position.

4. By using a shaped tool (i.e. screwdriver), extract the *Fuses Holder* as shown in the picture on the right:

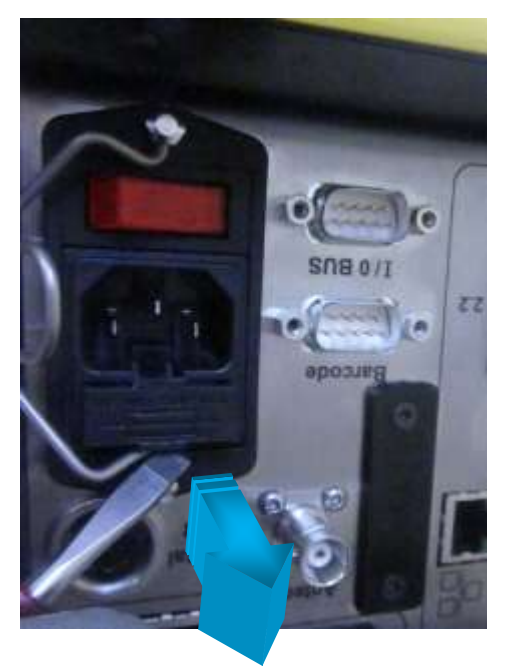

5. After extracting the *Fuses Holder*, it is possible to see the two *Miniature Fuses* (refer to the picture on the right).

Remove the old *Miniature Fuses* and install the new ones.

Remove the old *Miniature Fuses* and install the new ones

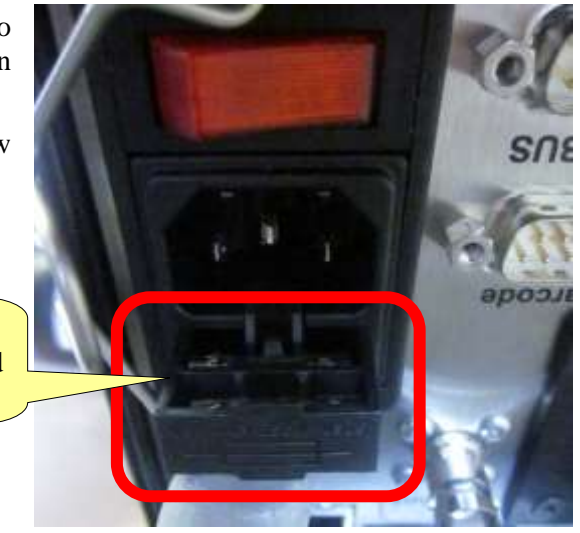

#### Focus 60 / Focus 61 User Guide

6. After installing the new *Miniature Fuses*, push the Fuses Holder into its housing as shown in the picture on the right:

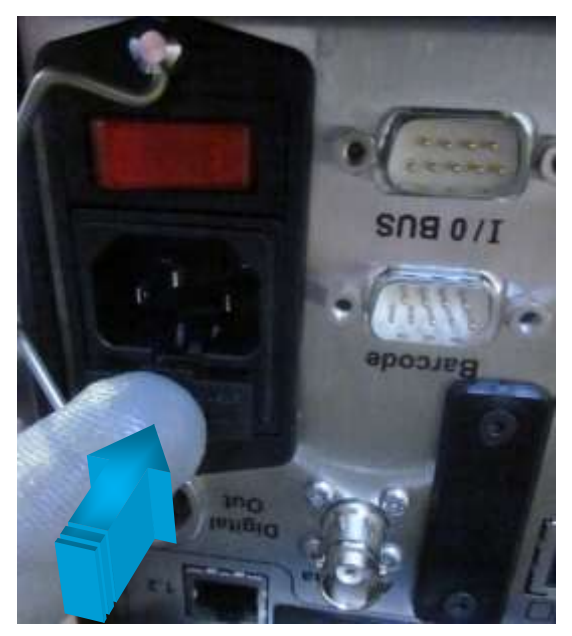

**NOTE:** Use *ONLY* the power cable provided with the *Focus 60 / Focus 61* package. If you use any other power cable, the protection provided by the equipment may be impaired.

- 7. Reconnect the power cable to the multifunctional power socket
- 8. Reconnect the power cable to the AC Power.

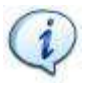

**NOTE:** Switch the **Focus 60**/ **Focus 61** on, to verify that fuses replacement was done correctly. Check, that the light of the On-Off switch is red and if the other LEDs (on the front panel) illuminate correctly.

Maintenance

# 15 TROUBLESHOOTING GUIDE

Here is a quick troubleshooting guide for the *Focus 60 / Focus 61*.

If a problem occurs, before taking any action (replacing parts or contacting customer support), be sure to check that the *Focus 60 / Focus 61* was used correctly.

Improper operation can cause troubles even if the system is in good working order.

In case of issues, the log file (refer to paragraph "*Enabling LOG Viewer*" for further information) can provide information about the problem.

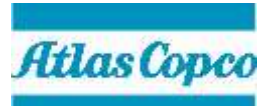

9839 0211 01 2017-01 Edition 1.1 www.atlascopco.com